# Sous-location, Aide Solibail et facturation — Dév spé 46 — Soliha 78

Gestion de l'aide Solibail par la préparation du quittancement et facturation

# Sommaire

#### Sous location

Principes

#### Paramétrage codes fiscalités

- Codes spécifiques
- Lien comptable pour produits ou... charges

#### **Préparation quittancement**

- Données complémentaires
- Tableau de calcul de l'aide Solibail
- Validation et appel de loyer

#### Compte

- Bouton "Globaliser"

#### Gestion des impayés

- Raccourci
- Tableau des impayés

#### Quittancement des produits

Raccourci Conséquences

#### Quittancement des charges

Raccourci Conséquences

# La sous-location

Pour la sous-location, chaque lot est doublé : le lot principe en code "XXX" et le lot dupliqué en code "XXXb"

•lot principal

Rattaché au "vrai" propriétaire, c'est la structure (notre client) qui en est locataire, avec un numéro de compte en 819

•lot dupliqué

Rattaché à la structure comme propriétaire (411notre client), il est attaché au "vrai" locataire, en compte 810

Soliha fait de la sous location, ils ont donc des comptes locataires en racine : 810 qui sont les locataires réels, rattachés à un compte : 411Soliha.

Appel de loyer

Ils font l'appel de loyers pour tous les locataires en même temps, les 810 voient leur appel se comptabiliser au dernier jour du mois, les 819 au premier jour du mois.

<u>Retour sommaire</u>

# Codes fiscalités

# Nouveaux codes spécifiques

Les codes Idref 94 à 97 sont utilisés pour les automatismes de la préparation du quittancement spécifique

- (94) Entretien chaudière
- (95) Proxiserve
- (96) Aide Solibail
- (97) Régul entretien

## Codes existants

- (29) Régul loyer
- (98) Régul charges

Ces 6 codes permettent de remplir les 6 colonnes liées dans la préparation du quittancement, passage obligatoire pour tous les locataires 810

| Préparation du quittance | ement   |                       |                         |                      |            |                        |                 |                |                    |                 |                  |                   |                      |                      |                  |
|--------------------------|---------|-----------------------|-------------------------|----------------------|------------|------------------------|-----------------|----------------|--------------------|-----------------|------------------|-------------------|----------------------|----------------------|------------------|
|                          |         |                       |                         |                      |            |                        |                 |                | ~                  | Ouvrir dans une | application      | > Exc             | lure                 | > Anr                | uler 📏 Valider   |
|                          |         |                       |                         |                      |            |                        |                 |                |                    |                 |                  |                   |                      |                      |                  |
| N* de compte             | Libellé | Loyer<br>propriétaire | Charges<br>propriétaire | Montant<br>redevance | Proxiserve | Entretien<br>chaudière | Régul<br>charge | Régul<br>loyer | Régul<br>entretien | AL              | Aide<br>SOLIBAIL | TOTAL<br>ECHEANCE | Apurement<br>mensuel | Dépôt de<br>garantie | TOTAL<br>A PAYER |
| 810YI                    |         | 873,66                | 110,00                  | 282,00               |            |                        |                 |                |                    |                 | -701,66          | 282,00            |                      |                      | 282,00           |
| 810TI                    |         | 752,89                | 95,00                   | 309,68               |            |                        |                 |                |                    |                 | -538,21          | 309,68            |                      |                      | 309,68           |
| 810T)                    |         | 728,50                | 150,00                  | 377,16               |            |                        |                 |                |                    |                 | -501,34          | 377,16            |                      |                      | 377,16           |
| 810TI                    |         | 879,20                | 130,00                  | 127,20               |            |                        |                 |                |                    |                 | -882,00          | 127,20            | 50,00                |                      | 177,20           |
| 810S                     |         | 820,00                | 130,00                  | 200,88               |            |                        |                 |                |                    |                 | -749,12          | 200,88            |                      |                      | 200,88           |
| 810S                     |         | 571,09                | 45,00                   | 174,24               |            |                        |                 |                |                    |                 | -441,85          | 174,24            |                      |                      | 174,24           |
| 8100                     |         | 984,06                | 150,00                  | 263,55               |            |                        |                 |                |                    |                 | -870,51          | 263,55            |                      |                      | 263,55           |
| 810N                     |         | 1 037,88              | 130,00                  | 381,08               |            |                        |                 |                |                    |                 | -786,80          | 381,08            |                      |                      | 381,08           |

## Paramétrage des codes pour facturation

- Quittancement produits = il faut donc mettre un lien en facturation sur la codes fiscalités concernés (concerne les comptes 810)
- Quittancement charges (nouveau) = mettre un lien en facturation "charges" sur les codes fiscalités concernés (concerne les comptes 819)

<u>Retour sommaire</u>

# Préparation du quittancement

# Alimentation du tableau

Comme évoqué précédemment, étape obligatoire pour les comptes 810 pour déterminer le reste à payer. Le principe va être de vérifier et/ou compléter le tableau afin de déterminer l'aide Solibail à laquelle ils ont droit sur le mois à venir et par différence, le reste à charge

Les locataires dont la date de préavis est postérieure au début de période sont présentés. (les comptes 819 sont exclus).

Les locataires déjà quittancés sur le journal QT pour la période sélectionnée, sont exclus de la sélection.

Aide SOLIBAIL = Loyer + charges - montant redevance + régul charges + régul loyer + régul entretien

**TOTAL ECHEANCE** = Loyer + charges + Proxiserve + Entretien chaudière - Aide SOLIBAIL

**TOTAL A PAYER = TOTAL ECHEANCE** + Apurement mensuel + Dépôt de garantie

| Préparation du quittance | ment           |                       |                         |                      |            |                        |        |                |                    |                |               |          |                      |                      |                |
|--------------------------|----------------|-----------------------|-------------------------|----------------------|------------|------------------------|--------|----------------|--------------------|----------------|---------------|----------|----------------------|----------------------|----------------|
|                          |                |                       |                         |                      |            |                        |        |                | ~                  | Ouvrir dans un | e application | > Exc    | lure                 | > Anr                | uler 📏 Valider |
|                          |                |                       |                         |                      |            |                        |        |                |                    |                |               |          |                      |                      |                |
| N° de compte             | Libellé        | Loyer<br>propriétaire | Charges<br>propriétaire | Montant<br>redevance | Proxiserve | Entretien<br>chaudière | charge | Regul<br>loyer | Regul<br>entretien | AL             | SOLIBAIL      | ECHEANCE | Apurement<br>mensuel | Depot de<br>garantie | APAYER         |
| 810T                     |                | 879,20                | 130,00                  | 127,20               |            |                        |        |                |                    |                | -882,00       | 127,20   | 50,00                |                      | 177,20         |
| 810S                     | JUZELLE        | 820,00                | 130,00                  | 200,88               |            |                        |        |                |                    |                | -749,12       | 200,88   |                      |                      | 200,88         |
| 810S                     |                | 571,09                | 45,00                   | 174,24               |            |                        |        |                |                    |                | -441,85       | 174,24   |                      |                      | 174,24         |
| 8100                     |                | 984,06                | 150,00                  | 263,55               |            |                        |        |                |                    |                | -870,51       | 263,55   |                      |                      | 263,55         |
| 810N                     | 3landine       | 1 037,88              | 130,00                  | 381,08               |            |                        |        |                |                    |                | -786,80       | 381,08   |                      |                      | 381,08         |
| 810N                     |                | 1 000,00              | 200,00                  | 301,10               |            |                        |        |                |                    |                | -898,90       | 301,10   |                      |                      | 301,10         |
| 810N                     | Angelina       | 818,79                | 60,00                   | 359,67               |            |                        |        |                |                    |                | -519,12       | 359,67   |                      |                      | 359,67         |
| 810N                     | Chancelle      | 775,00                | 81,00                   | 83,76                |            |                        |        |                |                    |                | -772,24       | 83,76    | 60,00                |                      | 143,76         |
| 810N                     | FOFANA Djibril | 625,24                | 100,00                  | 406,00               |            |                        |        |                |                    |                | -319,24       | 406,00   |                      |                      | 406,00         |
| 810M                     | Azain          | 525,00                | 90,00                   | 139,22               |            |                        |        |                |                    |                | -475,78       | 139,22   |                      |                      | 139,22         |
| 810M                     | a Anicet       | 1 281,49              | 170,00                  | 577,92               |            |                        |        |                |                    |                | -873,57       | 577,92   |                      |                      | 577,92         |
| 810M                     | aut            | 976,38                | 185,00                  | 350,84               |            |                        |        |                |                    |                | -810,54       | 350,84   |                      |                      | 350,84         |
| 810M                     | Judith         | 959,02                | 100,00                  | 244,32               |            |                        |        |                |                    |                | -814,70       | 244,32   |                      |                      | 244,32         |
| 810L'                    |                | 577,59                | 90,00                   | 153,16               |            |                        |        |                |                    |                | -514,43       | 153,16   | 10,00                |                      | 163,16         |
| 810L                     |                | 701,28                | 297,96                  | 196,00               |            |                        |        |                |                    |                | -803,24       | 196,00   |                      |                      | 196,00         |
| 810K                     |                | 897,35                | 150,00                  | 255,04               |            |                        |        |                |                    |                | -792,31       | 255,04   |                      |                      | 255,04         |

Colonne "Montant redevance"

Est renseignée par le donnée complémentaire : SOLIBAIL:montant redevance

Ce montant est proratisé

• Colonne "Entretien chaudière"

Est renseignée par la donnée complémentaire : SOLIBAIL:entretien chaudière

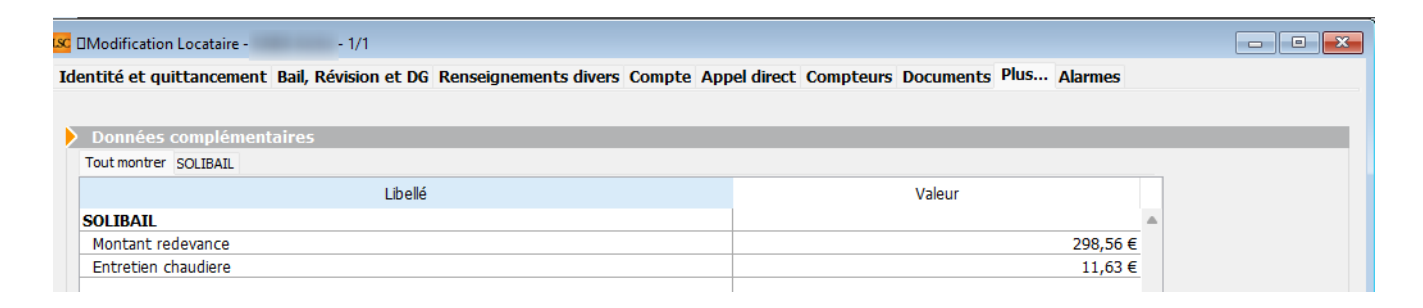

• Colonne "AL"

Calculée à partir des écritures de la période portées sur un journal "CAF"

Il faut donc qu'un journal CAF ait été déterminé dans les paramètres

| AL/APL                    |                   |      |            |
|---------------------------|-------------------|------|------------|
| 🗹 Ne pas exclure les loca | taires en préavis |      |            |
| Journal encaissement CAF  | 013               |      |            |
|                           |                   | (cf. | Soliha-78) |

Colonne "Apurement mensuel"

Est renseignée par le montant le(s) échéance(s) sur la même période que le quittancement et non encore réalisée(s)

Colonne "Dépôt de garantie"

Est renseignée par un DG quittancé

## Validation de la fenêtre

La validation de la fenêtre lancera l'appel de loyer et mettra à jour le tableau de quittancement du locataire. Démonstration par l'exemple :

#### Tableau quittancement AVANT

Une régul de charges et une régul de loyer ont été faites durant le mois précédent ....

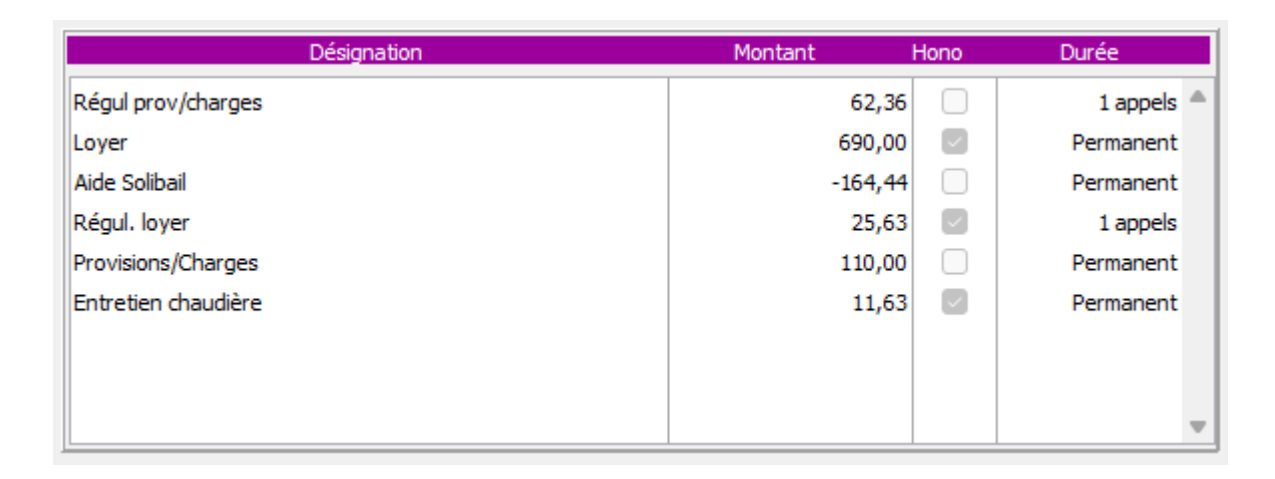

Préparation de quittancement, détermination de l'aide Solibail

Pour rappel, le montant de la redevance est une DC, les régul charge et loyer sont reprises dans leur colonne respective. Tout cela fait évoluer l'aide SOLIBAIL;

| Ľ | C Préparation du qui | ttancement |                       |                         |                      |            |                        |                 |                |                    |                 |                  |                   |                      |                      | - • •          |
|---|----------------------|------------|-----------------------|-------------------------|----------------------|------------|------------------------|-----------------|----------------|--------------------|-----------------|------------------|-------------------|----------------------|----------------------|----------------|
|   |                      |            |                       |                         |                      |            |                        |                 |                | ~                  | Ouvrir dans une | application      | > Exc             | dure                 | > Ann                | uler 📏 Valider |
|   |                      | 1          |                       |                         |                      |            |                        |                 |                |                    | 1               |                  |                   |                      |                      |                |
|   | N* de compte         | Libellé    | Loyer<br>propriétaire | Charges<br>propriétaire | Montant<br>redevance | Proxiserve | Entretien<br>chaudière | Régul<br>charge | Régul<br>loyer | Régul<br>entretien | AL              | Aide<br>SOLIBAIL | TOTAL<br>ECHEANCE | Apurement<br>mensuel | Dépôt de<br>garantie | A PAYER        |
|   | 810KABAAICH          | KABA Aicha | 690,00                | 110,00                  | 298,56               |            | 11,63                  | 62,36           | 25,63          |                    |                 | -589,43          | 310,19            |                      |                      | 310,19 🛎       |
|   |                      |            |                       |                         |                      |            |                        |                 |                |                    |                 |                  |                   |                      |                      |                |
|   |                      |            |                       |                         |                      |            |                        |                 |                |                    |                 |                  |                   |                      |                      |                |
|   |                      |            |                       |                         |                      |            |                        |                 |                |                    |                 |                  |                   |                      |                      |                |
|   |                      |            |                       |                         |                      |            |                        |                 |                |                    |                 |                  |                   |                      |                      |                |

#### Tableau de quittancement APRES

L'appel de loyer a été fait … L'aide SOLIBAIL a été mise à jour, les régul désactivées…

| Désignation         | Montant | Hono   | Durée      |
|---------------------|---------|--------|------------|
| Régul prov/charges  | 62,36   |        | Inactivé 🔺 |
| Loyer               | 690,00  | $\sim$ | Permanent  |
| Aide Solibail       | -589,43 |        | Permanent  |
| Régul. loyer        | 25,63   |        | Inactivé   |
| Provisions/Charges  | 110,00  |        | Permanent  |
| Entretien chaudière | 11,63   |        | Permanent  |
|                     |         |        |            |
|                     |         |        |            |
|                     |         |        | -          |

#### Ecritures d'appel générées

La date d'appel est au dernier jour du mois (contrairement aux locataires en 819). L'aide SOLIBAIL est créditée. RAS pour les autres lignes.

| QT | 30/09/2022 | Régul prov/charges                 | 003778 | 1505 | 62,36  |        |
|----|------------|------------------------------------|--------|------|--------|--------|
| QT | 30/09/2022 | Appel Loyer Sep 2022               | 003778 | 1505 | 690,00 |        |
| QT | 30/09/2022 | Appel Aide Solibail Sep 2022       | 003778 | 1505 |        | 589,43 |
| QT | 30/09/2022 | Régul. loyer                       | 003778 | 1505 | 25,63  |        |
| QT | 30/09/2022 | Appel Provisions/Charges Sep 2022  | 003778 | 1505 | 110,00 |        |
| QT | 30/09/2022 | Appel Entretien chaudière Sep 2022 | 003778 | 1505 | 11,63  |        |
|    |            |                                    |        |      |        |        |

<u>Retour sommaire</u>

# Compte locataire

### **Bouton Globaliser**

Le bouton "Globaliser" permet de faire apparaître le montant de la redevance pour une période donnée, uniquement sur les comptes locataires portant sur un locataire qui a une donnée complémentaire "SOLIBAIL:Montant redevance"

Reprenons l'exemple précédent du locataire … et comparaison avec le tableau de la préparation qui montrait un montant à payer de 310.19 €. Ce montant apparaît en redevance à son débit au dernier jour du mois.

| Journal | Date                     |                    | Libellé                                      |                   | Pièce  | Traceur | Point/Let.             | Débit                   | Crédit |
|---------|--------------------------|--------------------|----------------------------------------------|-------------------|--------|---------|------------------------|-------------------------|--------|
| QT      | 31/07/2022               | Redevance Juil 202 | 2                                            |                   | 003774 | 1388    |                        | 595,01                  |        |
| 002     | 11/08/2022               | Votre règlement d  | u 11/08/2022                                 |                   | VIR    | 1487    |                        |                         | 471,18 |
| QT      | 30/09/2022               | Redevance Sep 20   | 22                                           |                   | 003778 | 1505    |                        | 310,19                  |        |
|         |                          |                    |                                              |                   |        |         |                        |                         |        |
|         |                          |                    |                                              |                   |        |         |                        |                         | -      |
| Rech    | ercher un montar         | it                 | ×                                            |                   |        |         | Totaux<br><b>Solde</b> | 905,20<br><b>434,02</b> | 471,18 |
|         | ✓ Globaliser ■ Regrouper | les règlements     | <ul><li>Options</li><li>Historique</li></ul> | Lettrage Courrier |        | Tableur |                        |                         |        |
|         |                          |                    |                                              |                   |        |         |                        |                         |        |

<u>Retour sommaire</u>

# Suivi des impayés

Mise en place d'un raccourci "SUIVI IMPAYES", permettant d'obtenir, à une date donnée, les locataires avec un solde débiteur.

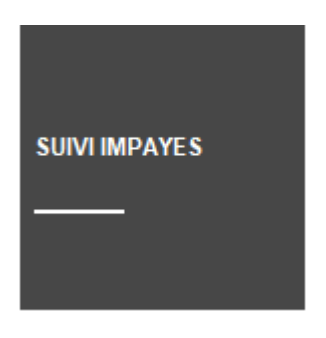

Deux tableaux sont proposés et exportables : un pour G002 (Soliha 78) et G003 (Soliha 91) et un autre pour les autres entités.

|             |                                                                                                    |                                       |             |             |     |                               |                               |                 | V Ouvrir                                 | dans une applie                          | cation                                   | > Exclure                                     | >      |
|-------------|----------------------------------------------------------------------------------------------------|---------------------------------------|-------------|-------------|-----|-------------------------------|-------------------------------|-----------------|------------------------------------------|------------------------------------------|------------------------------------------|-----------------------------------------------|--------|
|             |                                                                                                    |                                       |             |             |     |                               |                               |                 |                                          |                                          |                                          |                                               |        |
| e de compte | Libellé                                                                                                    | Adresse logement                      | Date entrée | Date sortie | CIS | Dette M-1<br>au<br>31/07/2022 | Dette M-2<br>au<br>30/06/2022 | Montant<br>COTO | Palement M-3<br>01/05/2022<br>31/05/2022 | Palement M-2<br>01/06/2022<br>30/06/2022 | Palement M-1<br>01/07/2022<br>31/07/2022 | Contentieux                                   | Décisi |
| /           |                                                                                                    | BUC                                   | 20/02/2017  |             |     | -240,38                       | -240,38                       | 240,38          | 240,38                                   | 240,38                                   |                                          |                                               |        |
| ,           |                                                                                                    | ons 78                                | 21/01/2021  |             | EL  | -977,45                       | -759,25                       | 218,20          | 100,00                                   |                                          |                                          | 03.05.22 A suivre                             |        |
| D/          |                                                                                                    | amp 78                                | 29/04/2021  |             | PE  | -2 111,48                     | -1 848,56                     | 262,92          |                                          |                                          |                                          | 21.06.2021 A suivre                           |        |
| )/          |                                                                                                    | es Re                                 | 13/06/2016  | 09/01/2017  | Adm | -358,00                       | -358,00                       |                 |                                          |                                          |                                          |                                               |        |
| V           |                                                                                                    | is For                                | 23/05/2022  |             | NM  | -544,58                       | -558,58                       | 436,00          | 440,00                                   |                                          |                                          | 12.07.2022 PE Tel                             |        |
| )/          | AISHVILI Davit                                                                                                    | ard 78                                | 01/06/2018  |             | NM  | -681,00                       | -609,00                       | 72,00           | 72,52                                    | 90,00                                    |                                          | 05.11.2020 SC TEL                             |        |
| D/          |                                                                                                    | 1 78160                               | 03/02/2022  |             | PE  | -382,57                       | -382,57                       | 289,55          | 341,25                                   | 289,55                                   |                                          | 07.06.2022 Dette DG                           |        |
| DE          |                                                                                                    | 500 S                                 | 14/01/2020  |             |     | -408,96                       | -123,84                       | 285,12          | 300,00                                   | 300,00                                   |                                          |                                               |        |
| DE          | abere                                                                                                    | : esureu                              | 08/12/2021  |             | EL  | -818,55                       | -873,90                       | 430,65          | 102,62                                   |                                          |                                          | 12.07.2022 El tel                             |        |
| DE          | t                                                                                                    | · · · · · · · · · · · · · · · · · · · | 23/02/2021  |             | PE  | -2 159,00                     | -2 163,00                     | 266,00          | 280,00                                   | 260,00                                   |                                          | 04.05.2021 : A suivre                         |        |
| DE          |                                                                                                    | ( ameau                               | 12/02/2020  |             | EL  | -881,64                       | -895,64                       | 336,00          | 350,00                                   | 350,00                                   |                                          | 05.11.2020 : Dette relative à AL versée au lo |        |
| 06          |                                                                                                    | 4 8500 S                              | 04/12/2018  |             |     | -440,24                       | -220,16                       | 220,08          | 127,76                                   | 220,00                                   |                                          | 20.10.2020 R1BIS                              |        |
| 06          |                                                                                                    | 260 A/                                | 22/04/2021  |             | NM  | -378,09                       | -428,09                       | 223,20          | 273,20                                   | 273,20                                   |                                          | 04.05.2021 R1 perso + sc Tel                  |        |
| 06          |                                                                                                    | : 8560 L                              | 02/07/2019  | 22/08/2022  | EL  | -505,64                       | -556,92                       | 276,72          | 280,00                                   | 274,00                                   |                                          | 05.11.2020 A SUIVRE                           |        |
| OE          | AND A CONTRACT OF A CONTRACT OF A CONTRACT O | Curie 7                               | 13/01/2020  | 19/07/2022  |     | -644,31                       | -397,62                       | 402,49          | 405,00                                   | 405,00                                   |                                          | 05.04.2022 A suivre                           |        |
| 01          | ahmadia                                                                                                    | 9990 E                                | 11/02/2020  | 06/09/2021  |     | -41,64                        | -41,64                        |                 |                                          |                                          |                                          |                                               |        |
| 06          |                                                                                                    | : 800 H                               | 26/10/2015  |             | NM  | -4 235,57                     | -4 040,90                     | 194,67          |                                          | 213,38                                   |                                          | EFFACEMENT DETTE                              |        |
| 06          |                                                                                                    | : ard 783                             | 13/08/2021  |             | PE  | -698,80                       | -698,80                       | 197,40          | 197,40                                   | 197,40                                   |                                          | 07.09.2021 Dette DG                           |        |
| 0(          |                                                                                                    | t main "                              | 20/05/2020  | 07/09/2020  |     | -1 295,00                     | -1 295,00                     |                 |                                          |                                          |                                          |                                               |        |
| 0(          |                                                                                                    | 390 EL                                | 02/08/2019  | 04/08/2020  |     | -380,28                       | -380,28                       |                 |                                          |                                          |                                          |                                               |        |
| 0(          |                                                                                                    | 9990 E                                | 10/09/2018  | 10/01/2020  |     | -486,03                       | -486,03                       |                 |                                          |                                          |                                          |                                               |        |
| 00          | )Se                                                                                                    | : erc 78-                             | 02/11/2021  |             | PE  | -177,14                       | -177,14                       | 177,14          |                                          | 221,37                                   |                                          |                                               |        |
| 0(          |                                                                                                    | : 160 M                               | 20/09/2012  | 17/02/2015  |     | -350,00                       | -400,00                       |                 | 50,00                                    | 50,00                                    |                                          |                                               |        |
| 10          |                                                                                                    | 4 990 EL                              | 01/07/2017  | 05/08/2020  |     | -2 135,50                     | -2 135,50                     |                 |                                          |                                          |                                          |                                               |        |
| 10          |                                                                                                    | sel 78                                | 07/01/2022  | 22/07/2022  | LD  | -53,67                        | -116,15                       |                 | 247,00                                   | 247,00                                   |                                          |                                               |        |
| 10          |                                                                                                    | ! rmain '                             | 11/12/2018  | 12/02/2020  |     | -946,21                       | -946,21                       |                 |                                          |                                          |                                          |                                               |        |
| 0[          | nie                                                                                                    | : śraux 7                             | 25/05/2020  | 05/07/2021  |     | -69,69                        | -69,69                        |                 |                                          |                                          |                                          |                                               |        |
| 10          |                                                                                                    | 300 HC                                | 28/06/2019  | 19/03/2021  |     | -654,15                       | -654,15                       |                 |                                          |                                          |                                          |                                               |        |
| OE          |                                                                                                    | 600 M                                 | 30/04/2021  |             | PE  | -601,70                       | -600,85                       | 83,85           | 83,00                                    | 83,00                                    |                                          | 04.05.2022 : Appel reçu du voisin car nuisa   |        |
| OE          | Federica                                                                                                    | : HOUIL                               | 25/05/2018  |             | PE  | -680,76                       | -567,30                       | 113,46          |                                          |                                          |                                          | 10.09.2020 : R1                               |        |

- Colonne "CIS" = Gestionnaire qui suit le locataire
- Colonne "montant COTO" = montant redevance (donnée complémentaire locataire)
- Colonne "contentieux" = zone de notes "remarques" de l'onglet "renseignements divers" du locataire
- Colonne "décision" = ???

<u>Retour sommaire</u>

# Quittancement des produits (équivalent facturation SCI, à ne pas utiliser chez eux)

Raccourci

QUITTANCEMENT PRODUIT

Ouvre cette seconde fenêtre où il faut changer les dates (pas

#### le journal)

| 🔀 Quittancement vers produit     |                  |
|----------------------------------|------------------|
| Code iournal 006                 | Ventes           |
| Sélection des écritures entre le | 01/08/2022       |
| <u>et le</u>                     | 31/08/2022       |
| 1                                |                  |
|                                  |                  |
|                                  |                  |
| Anni                             | uler 🕨 Valider 🔡 |

Valider…

- Propose une liste d'entités pour une éventuelle sélection ou un traitement intégral
- Traite les entités sélectionnées qui ont des comptes en racine 810 pour passer les écritures en vente, comme pour la facturation SCI.

# Quittancement des charges

## Raccourci

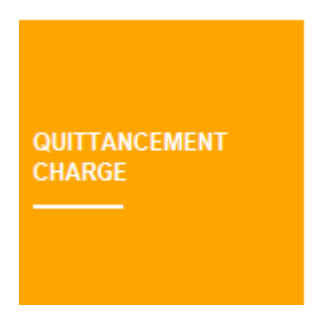

Ouvre cette seconde fenêtre où il faut changer les dates (pas le journal)

| 🚾 Quittancement vers charge      |                  |
|----------------------------------|------------------|
| Code journal 010                 | Achats           |
| Sélection des écritures entre le | 01/08/2022       |
| <u>et le</u>                     | 31/08/2022       |
|                                  |                  |
|                                  |                  |
|                                  | dan bulan        |
| P Ann                            | uler 👂 Valider 📑 |

Valider…

- Propose une liste d'entités pour une éventuelle sélection ou un traitement intégral
- Traite toutes les entités qui ont des comptes en racine 819 et va alors basculer des écritures vers des comptes 613, 468 et 411 ("vrais propriétaires").

Ce raccourci va solder les locataires 819 (soit les locataires Soliha) par le 820000 et débiter un compte 6 par le crédit des propriétaires réels. C'est alors comme ça qu'ils savent ce qu'ils doivent payer.

# Pourquoi utiliser ces raccourcis ?

Le fait d'utiliser ces raccourcis va archiver les écritures en quittancement, vente et achat, afin de garder une cohérence.

Une fois ces traitements faits les exports peuvent alors être fait.

Les encaissements des locataires ne sont alors qu'à saisir sur les comptes des locataires réels.

Soliha paie quoi qu'il arrive la totalité aux propriétaires réels, ils vont se baser sur ce que le raccourci : quittancement charges va passer comme écritures.

## **Exports comptables**

Nous avons créé plusieurs exports

• Quittancement et vente.

Celui ci va reprendre les comptes 810 (vrais locataires) pour leurs écritures de quittancement pour les équilibrer avec les comptes 7, et TVA …

Autres écritures

Second export pour les autres écritures, où nous excluons les journaux de quittancement et vente, et les comptes 819, 411Soliha.., et 820000.

Ainsi concernant les écritures d'achats qui sont générées par le raccourci, le bloc quadruple n'est pas repris comme nous l'avons dans Crypto, en effet ressortent les comptes 6, 468 par le vrai compte propriétaire.

# Addendum 6.3.0 (V19 de 4D), 6.2.7 (et 6.0.15\*)

Addendum des modifications apportées à LSC depuis juillet 2022

# Sommaire

Les nouveautés sont affichées en bleu...

(\*) Concernant la version 6.0.15, nous vous rappelons que la

ligne 6.0.x n'est plus maintenue et que seules quelques modifications / nouveautés ont été apportées par rapport à la version 6.0.14. Cette information est précisée dans le sommaire ci-après.

Cliquez sur le titre d'un module pour un accès direct à celui-ci

#### Extranet

Paramètres Gestion des notifications depuis LSC Prélèvement One/off : désactivation sur les propriétaires Gérance (également en 6.0.15)

#### **Corrections diverses**

- Création classeur
- Publication anarchique

#### **Gestion des tickets**

Affichage des tickets en cours sur… l'afficheur

#### Module Organiseur

– F4 – planning – RDV – ajouter un document

 F7 – Liste des événements – envoyer une copie – gestion d'une balise

 Tiers – Correspondant : augmentation capacité de certaines rubriques (uniquement en 6.3)

– Signature électronique (E-Sign)

 Externalisation de courriers : gestion des gérants (syndic), des colocataires et indivisaires (Gérance et Syndic), …des erreurs

– Masse mailing : centre de coût

- Réception des emails "office 365" (uniquement en 6.3 à compter du 01/10/2022)

#### **Corrections diverses**

- Tiers téléphone
- Gestion de l'IMAP nouvelles fonctionnalités

### <u>MYCo V2</u>

- Accès aux mandats de gestion (liste et fiche)
- Accès aux locataires (liste et fiche)
- Nouveau bouton "recherche avancée" disponible les listes

#### Module Syndic

```
Etat daté - affichage des montants vides à 0 (uniquement en 6.3 !)
Budget - nouveau bouton "correctif n+1"
Budget - définir comme inactif
Budget - liste - affichage par défaut
Suivi fonds travaux... intérêts sur compte 105 possible (également en 6.0.15)
Import consommations : ajout norme SYM
Archiver des répartitions : nouvelles fonctionnalités (uniquement en 6.3 !)
```

#### **Corrections diverses**

- Lien syndic compta
- Budget imprimer (également en 6.0.15)
- Etat daté : fonds travaux (également en 6.0.15)
- Mutation (également en 6.0.15)
- Carnet d'entretien impression

#### Tous modules

Etats statistiques – corrections

#### Module Gérance

#### Raccourci

– Nouveau lot

#### Locataire

```
Liste des indices de révision : gestion des nouveaux indices IRL "Corse" et "Outre-mer" (également en 6.0.15)
Liste des indices de révision : aller à… indice précédent
Fiche locataire : ne pas tenir compte de la classe énergétique (F & G) (également en 6.0.15)
Liste des locataires : plafonnement des loyers en révision (également en 6.0.15)
GLI : bordereau GALIAN
Neovacom (partenaire) – Gestion de la CAF : nouveautés et
```

```
corrections
```

- Régularisation des lots isolés impression décompte
- CLAC (partenaire) : amélioration des imports

#### Propriétaire

- Compte propriétaire - immeubles

#### **Corrections diverses**

- Liste des lots impression fiche détaillée
- Validation d'un départ retenue avec TVA
- Remboursement du DG retenue avec TVA
- Nouveau mandat
- Révision de loyer avec départ en cours de période (également en 6.0.15)
- Facturation PNO (également en 6.0.15)
- Comptabilisation APL/AL
- Régularisation charges (immeuble complet)
- Budget Gérance

#### Module Comptabilité

- Facture référence dossier de l'événement
- Compte Aller à… saisie
- Saisie comptable défilement
- HL Comptes (Hors ligne) bouton "options"

#### **Corrections diverses**

– Rapprochement bancaire CAMT 053 (également en 6.0.15 pour la partie "impression")

- Brouillard d'encaissement
- Vliste(48) et Vliste(49) extrait de compte (module syndic)

#### Administration

- Modèles d'événements multi-langues correction
- Archivage des exercices hors ligne (uniquement en 6.3)

- Convertir formats + constantes des WP d'un dossier (uniquement en 6.3)

- Convertir les constantes des 4QR d'un dossier (uniquement en 6.3)

# Extranet

### Paramètres

Utilisation serveur / clients. Il est désormais possible d'ajouter des classeurs si plus d'un utilisateur en maintenant la touche "Shift" enfoncée en cliquant sur le "+".

```
Le poste technique sera cependant à relancer pour mise à jour des "inter-process".
```

## Gestion des notifications depuis LSC

#### Extranet

Rappel : dans les paramètres de l'extranet, vous avez la possibilité d'activer l'envoi d'une notification à vos clients dès qu'un document est publié.

| Activation du module                                                          |
|-------------------------------------------------------------------------------|
|                                                                               |
| Afficher les classeurs vides                                                  |
| Documents métier gestion 🗹                                                    |
| Documents métier syndic 🗹                                                     |
| Notifications de nouveaux documents via e-mail                                |
| Permettre au propriétaire d'avoir une vue sur les documents de ses locataires |

Si vous voulez notifier ou conserver la notification, ce paramètre doit rester coché, surtout si vous voulez la nouvelle fonctionnalité ci-dessous…

#### Modèle événement dans LSC

Dans l'onglet Extranet a été ajoutée une boite à cocher permettant de définir à ce niveau si une notification doit être envoyée. C'est donc à ce niveau que vous déterminerez maintenant le comportement. Vous pouvez ainsi hiérarchiser et n'envoyer une notification que pour les documents importants…

| K Modification ModeleEvener                        | ment - 66/188                                                         |
|----------------------------------------------------|-----------------------------------------------------------------------|
| Modèle PJ Signature élec                           | ctronique Extranet                                                    |
| Service-clients                                    |                                                                       |
| Classeur                                           |                                                                       |
|                                                    | Regrouper par type de dossier                                         |
| Durée de publication en<br>traitement de l'événeme | mois par rapport à la date de<br>ent (0 = illimitée) 0                |
| Utiliser le nom des pièr                           | ces jointes des événements pour le titre des documents sur l'extranet |

Par défaut, cette case est décochée…. Donc plus aucune notification ne sera envoyée après mise à jour si vous ne la cochez pas.

# Prélèvement One/off

Le prélèvement ONE/OFF n'est plus activable pour les propriétaires en gérance.

Conséquence directe : le bouton ne sera plus visible sur ce profil

## **Corrections diverses**

#### Paramètres – classeur

Il était impossible de créer un classeur Gérance ou Syndic si on avait déjà procédé à une suppression de classeur dans la liste existante. **Corrigé** 

#### **Publication**

Certains documents (notamment des .4WP ayant une "nature" à 0) étaient renvoyés à chaque publication, de façon anarchique. Cela entraînait également une nouvelle notifications desdits documents. **Corrigé** 

# **Gestion des tickets**

#### Affichage / suivi des tickets en cours sur l'afficheur

Si vous avez la gestion des tickets, et, si vous en avez en cours, vous pouvez les suivre depuis votre afficheur (F5).

- Un double-clic sur "Tickets en cours" les affiche.
- Ensuite, un simple clic sur un ticket affiché permet d'en avoir le contexte et son statut (étape)
- Un double-clic sur un ticket ouvre directement l'interface Extranet. (si c'est la lère connexion du jour, login et mot de passe seront demandés mais par la suite, le ticket s'ouvre)

| K Afficheur                                                        |                     |                                   |                                 |                                                                    | - • •                                             |
|--------------------------------------------------------------------|---------------------|-----------------------------------|---------------------------------|--------------------------------------------------------------------|---------------------------------------------------|
| *                                                                  |                     |                                   |                                 |                                                                    |                                                   |
| ✓ EMAILS                                                           |                     | > Lister                          |                                 | > Ouvrir le ticket > Récupérer les                                 | éléments du ticket                                |
| Boîte d'envoi : 0<br><b>Emails reçus : 3690 (3688)</b><br>test : 0 | Numero immeuble/lot | A qui Statut                      | Sujet                           | Date :         22 septembre 2022           Metier :         syndic | Numéro : 1<br>Type : ordre_service                |
| test2 : 0<br>tickets_precedents : 0                                | 2 GARE23/1001       | JLC Attente de fin d'intervention | n Problème chaudière qui ne mar | Statut : Facture reçue                                             |                                                   |
| A TRAITER : 1929 (698)<br>perso : 0                                | 1 GILBERT           | JLC Facture reçue                 | Fuite d'eau du 20/09/2022       | Lot:                                                               |                                                   |
| ✓ A TRAITER PLUS TARD : 0                                          |                     |                                   |                                 | Sujet : Fuite d'eau du 20/09/2022                                  | ite discu dans la sous s <sup>e</sup> 00 mais qui |
| ✓ SEQUENCES EN COURS : 5                                           |                     |                                   |                                 | déborde sur les communs, il faudrait<br>puis colmater              | prendre contact avec le propriétaire              |
| YOUR CONTROLE : 1 (1)     rien qu'à moi : 0                        |                     |                                   |                                 |                                                                    |                                                   |

Depuis plusieurs versions, cet affichage ne fonctionnait plus. **Corrigé** 

# Module Organiseur

# F4 – Planning

#### RDV - ajouter un document

En création ou en modification d'un RDV, vous avez maintenant la possibilité d'ajouter des documents afin qu'ils soient liés au RDV

| Planning JLC du 24/10/20                                                                                                    | 22 au 29/10/2 |                     |                                |               |                   |                |                    |                    |          |                              |                  |              |                      |        |
|----------------------------------------------------------------------------------------------------|---------------|---------------------|--------------------------------|---------------|-------------------|----------------|--------------------|--------------------|----------|------------------------------|------------------|--------------|----------------------|--------|
| 43 🕨 🖤                                                                                                    | C             |                     |                                |               | Journée           | 5 jours        | Semaine            | Mois T             | rimestre | Enregistrer mes préférences  | C Actualiser     | Synchroniser |                      | Ð      |
| Créer un RDV                                                                                                    |               | Lundi<br>24/10/2022 | Mardi<br>25/10/2022            | Me<br>26/1    | rcredi<br>I0/2022 |                | 2                  | Jeudi<br>7/10/2022 |          | Vendre<br>28/10/20           | di<br>22         |              | Samedi<br>29/10/2022 |        |
| Afficher la liste                                                                                                    | Avant         |                     |                                |               |                   |                |                    |                    |          |                              |                  |              |                      |        |
| Le 25/10/2022<br>11:30-15:00<br>Avec ALOXE CORTON Denise                                                                                                    | 08:00         |                     |                                |               |                   |                |                    |                    |          |                              |                  |              |                      |        |
| RV Agence                                                                                                    | 08:30         |                     |                                | ISC Planning  |                   |                |                    |                    |          |                              |                  |              |                      |        |
|                                                                                                    | 09:00         |                     |                                | > Rendez-v    | ous Planni        | ng personne    | el Tableau d'affic | chage EDL \        | νп 🧔 (0  | G) Propriéta                 |                  |              |                      |        |
|                                                                                                    | 09:30         |                     |                                |               |                   |                |                    |                    |          |                              |                  |              |                      |        |
|                                                                                                    | 10:00         |                     |                                | Date et l     | neure             |                |                    |                    | -        |                              |                  |              |                      |        |
|                                                                                                    | 10:30         |                     |                                | Le 2          | 5/10/22           | 2              |                    | de <b>11:3</b>     | 80       | à 15:00                      |                  |              |                      |        |
|                                                                                                    | 11:00         |                     |                                | Idontitó      |                   |                |                    |                    | _        |                              |                  |              |                      |        |
|                                                                                                    | 11:30         |                     | 11:30-15:00                    | Identité ou   | tél ALO           | XECORTONE      | DENISE             | Lot                | _        |                              |                  |              |                      |        |
|                                                                                                    | 12:00         |                     | ALOXE CORTON Denise-RV Agence- | Tél 06.08     | 90 99 95          | Fax            |                    | Ges                | tion     |                              |                  |              |                      |        |
|                                                                                                    | 12:30         |                     |                                | Residence POP | RT GRIMAUD        |                |                    | Imn                | neuble   |                              |                  |              |                      |        |
|                                                                                                    | 13:00         |                     |                                | 83700 ST R    | APHAEL            |                |                    | 005                | 0/01     | ·                            |                  |              |                      |        |
|                                                                                                    | 13:30         |                     |                                | ALOXE         |                   |                | · 2                | /                  |          |                              |                  |              |                      |        |
|                                                                                                    | 14:00         |                     |                                |               |                   |                |                    |                    | LSC .    | Ajouter des documents        |                  |              |                      |        |
|                                                                                                    | 14:20         |                     |                                |               | Jence             | 2              |                    |                    |          |                              |                  |              | ;                    | Fermer |
| Octobre 2022                                                                                                    | 14.30         |                     | Â                              | o pour.       | JLC               | a              |                    |                    | _        |                              |                  |              | <b>_</b>             | + 前    |
| Lu Ma Me Je Ve Sa Di                                                                                                    | 15:00         |                     |                                |               |                   |                |                    |                    |          | Numfer Nev                   |                  |              | _                    |        |
| 39 28 27 28 29 30 <b>1</b> 2                                                                                                    | 15:30         |                     |                                |               |                   |                |                    |                    |          | 1 2021-10-20 09h             | 1 11.pdf         |              |                      |        |
| 41 10 11 12 13 14 15 16                                                                                                    | 16:00         |                     |                                | Origine       | Aları             | me <b>0</b> mi | inutes avant le RV | [                  |          | 2 Facture _ Indeed           | janvier_2021.pdf |              |                      |        |
| 42 17 18 19 20 21 22 23                                                                                                    | 16:30         |                     |                                | 🗷 Pour infor  | mation            |                |                    |                    | RN       | 3 CRYPTO frns IND            | ED.pdf           |              |                      |        |
| 43 24 25 26 27 28 29 30<br>44 31 1 2 3 4 5 6                                                                                                    | 17:00         |                     |                                |               |                   |                |                    | D                  | urée     | <pre>4 racture_indeed;</pre> | jevnerzoz r.pu   |              |                      |        |
| Aujourd'hui                                                                                                    | 17:30         |                     |                                |               |                   |                |                    |                    |          |                              |                  |              |                      |        |
| Novembre 2022                                                                                                    | 18:00         |                     |                                |               |                   | upprimer       |                    |                    |          |                              |                  |              |                      |        |
| 44 31 1 2 3 4 5 6                                                                                                    | 18:30         |                     |                                | <b># 0</b>    |                   |                | Imprimer           | ▶ An               | nuk      |                              |                  | -            |                      |        |
| 45 7 8 9 10 11 12 13                                                                                                    | 19:00         |                     |                                |               |                   |                |                    |                    |          |                              |                  |              |                      | a      |
| 46         14         15         16         17         18         19         20           47         21         22         23         24         25         26         27 | 19:30         |                     |                                |               |                   |                |                    |                    |          |                              |                  |              |                      |        |
| 48 28 29 30 1 2 3 4                                                                                                    | Après         |                     |                                |               |                   |                |                    |                    |          |                              |                  |              |                      |        |
|                                                                                                    | Apres         |                     |                                |               |                   |                |                    |                    |          |                              |                  |              |                      |        |
| 03:30                                                                                                    |               |                     |                                |               |                   |                |                    |                    |          |                              |                  |              |                      |        |

ATTENTION : vous êtes limité à 5M0 pour l'ensemble des PJ d'un même RDV

## F7 — Liste des événements

#### Envoyer une copie

Lors de l'envoi d'une copie d'un événement, si le nouveau modèle choisi contient la balise <<IDENTITE>> dans la zone "sujet", celle-ci sera alimentée par l'identité du tiers attaché à l'événement d'origine.

Exemple : vous partez d'un courrier locataire dont la copie est envoyée à son garant, la zone "sujet" affichera le nom du locataire.

## Tiers correspondant

Les champs suivants ont une capacité augmentée de 5 caractères :

• Prénom (de 30 à 35)

• Nom (de 63 à 68)

# Signature électronique

#### Contrôle des emails en utilisés plus d'une fois

Dorénavant, quand vous envoyez un document pour signature à notre partenaire, nous nous assurons que vous n'avez pas pris le même email pour deux signataires distincts

| LSC Lis | te Signature      | 1 / 20  |                   |                         |                                         |                                          |                            |                 |              |             |                |                |
|---------|-------------------|---------|-------------------|-------------------------|-----------------------------------------|------------------------------------------|----------------------------|-----------------|--------------|-------------|----------------|----------------|
| ~       | Actions           | Aller 🖌 | à 🕻 Rechercher    | > Récupérer les Signatu | ıres du 'nuage'                         | > Envoyer pour                           | signature                  |                 |              |             |                | <u>Aide</u>    |
| Da      | v<br>ate création | A Qui   | Tiers origine     | Nom du document         |                                         | Signataires                              |                            | ld. L SC        | Date envoi   | ld. Distant | Statut         | Date réception |
|         | 09/04/2020        | JLC     | Tristan LOCATAIRE | test 2.pdf              | Locataire :<br>alainj5<br>Garant : LOCA | LOCATAIRE<br>54@gmail.com<br>TAIRE Alain | Tristan<br>al@locataire.fr | 51              |              | 0           | 0<br>A envoyer |                |
|         |                   |         |                   |                         |                                         | SolutionCrypto                           |                            |                 |              |             |                |                |
|         |                   |         |                   |                         |                                         |                                          | cumont Signal              | turo Nº51       |              |             |                |                |
|         |                   |         |                   |                         |                                         | Err<br>- S                               | eur :<br>ur les signatai   | res : l'adresse | e-mail       | 54          |                |                |
|         |                   |         |                   |                         |                                         | @                                        | gmail.com est              | déjà utilisée p | our un autre | signataire  |                |                |
|         |                   |         |                   |                         |                                         |                                          |                            |                 |              |             |                |                |
|         |                   |         |                   |                         |                                         |                                          |                            |                 |              | OK          |                |                |

# Evénement avec zone de chiffrage (facture, devis, etc..)

Les zones de chiffrage sont désormais prises en compte dans la signature électronique comme les zones de traitement de texte classiques (extension .4wp)

# Externalisation de courriers

#### CONVOCAG

#### Nouvelle gestion

Dorénavant, lors du choix du type d'envoi CONVOCAG, la consigne d'expédition lettre recommandée est forcée, en fonction de l'accord de consentement défini sur la fiche tiers du copropriétaire.

| LSC | Externalisation de courriers              |                                |                                  |          |                                                                                                    |                   |             |
|-----|-------------------------------------------|--------------------------------|----------------------------------|----------|----------------------------------------------------------------------------------------------------|-------------------|-------------|
|     | > Générer le zip des plis sans            | s erreurs                      | e d'expédition                   |          | Sauvegarder les consignes d'exp                                                                                   | édition           | <u>Aide</u> |
|     | FACTURATION                               |                                |                                  | DOCUMENT | D'ACCOMPAGNEMENT (commun à to                                                                                     | us les courriers) | + 🖻         |
|     | Type d'envoi C<br>Métier S<br>Référence S | SONVOCAG<br>Syndic<br>1001     | ~<br>~                           | Numéro   | No                                                                                                    | m de fichier      | • • •       |
|     | DETAIL DES PLIS                           |                                |                                  |          |                                                                                                    |                   |             |
|     | Identité                                  | Modèle / Sujet                 | Documents com                    | patibles | Consignes d'expédition                                                                                            | Etat d'expédition |             |
|     | ALOXE CORTON Denise                       | AG Convoc ind. n°03<br>AG 2022 | Formulaire_Vote.pdf<br>WRITE.4WP | f (      | Lettre Recommandée Electronique<br>Durée d'archivage : mois                                                       |                   |             |
|     | ATRILLON Bernard                          | AG Convoc ind. n°03<br>AG 2022 | Formulaire_Vote.pdf<br>WRITE.4WP | f        | Lettre Recommandée Electronique<br>Durée d'archivage : mois                                                       |                   |             |
|     | BRION Jeannette                           | AG Convoc ind. n°03<br>AG 2022 | Formulaire_Vote.pdf<br>WRITE.4WP | f        | Lettre Recommandée<br>Durée d'archivage : mois<br>Couleur : non<br>Recto verso : non<br>Agrafe : non<br>PND : non |                   |             |
|     | BROUILLY Alfred<br>AL BUNDY               | AG Convoc ind. n°03<br>AG 2022 | Formulaire_Vote.pdf<br>WRITE.4WP | f        | Lettre Recommandée<br>Durée d'archivage : mois<br>Couleur : non<br>Recto verso : non<br>Agrafe : non<br>PND : non |                   |             |
|     | CLATOUR Toto                              | AG Convoc ind. n°03<br>AG 2022 | Formulaire_Vote.pdf<br>WRITE.4WP | f        | Lettre Recommandée Electronique<br>Durée d'archivage : mois                                                       |                   |             |

Elle est électronique ou non

#### METIER

Cette rubrique est déterminée, non plus en fonction du module chargé par défaut, mais par rapport au module attaché au modèle d'événement des événements sélectionnés.

| FACTURATION       |              |                                              |
|-------------------|--------------|----------------------------------------------|
| Type d'envoi      | AUTRE        | ~                                            |
| Métier            | Syndic       | ×                                            |
| Référence         | S001         |                                              |
| • Adresse des cop | ropriétaires | ○ Adresse des copropriétaires ou des gérants |

*Si plusieurs services sont détectés, LSC affichera par défaut "AUTRE"* 

#### TOUS TYPES D'ENVOIS

Pour les rubriques liées au Syndic, une option supplémentaire est disponible : "Adresse des copropriétaires ou des gérants"

| 1 | FACTURATION              |                                                 |   |
|---|--------------------------|-------------------------------------------------|---|
|   | Type d'envoi             | CONVOCAG ~                                      | ] |
|   | Métier                   | Syndic 🗸 🗸                                      | j |
|   | Référence                | 6001                                            |   |
|   | 🔾 Adresse des copropriét | es • Adresse des copropriétaires ou des gérants |   |

En cochant le 2ème choix, la liste des événements affiche le gérant en sus du copropriétaire et recalcule les éventuelles erreurs qui peuvent être rencontrées à l'envoi des documents.

Si le copropriétaire a un gérant de défini, c'est ce dernier qui recevra le courrier / courriel

ATTENTION : si l'événement a été crée via la touche "F1", cela ne fonctionne pas

# Gestion de l'adresse des indivisaires / colocataires

Si vous avec crée un événement pour chaque colocataire d'un compte (ou indivisaire), LSC les détecte dorénavant afin d'aller rechercher et de transmettre la bonne adresse à notre partenaire. Jusqu'à présent, c'était l'adresse de la fiche tiers attachée à l'événement qui était systématiquement choisie

| Externalisation de courriers                  |                                                             |                              |             |                                                                                                    |                      |                   |
|-----------------------------------------------|-------------------------------------------------------------|------------------------------|-------------|----------------------------------------------------------------------------------------------------|----------------------|-------------------|
| Générer le zip des plis s                     | ans erreurs 🗸 🗸 Applique                                    | er une consigne d'expédition |             | Sauvegarder les consignes d'expe                                                                                                    | édition > Voir les e | rreurs <u>Aid</u> |
| FACTURATION                                   |                                                             |                              | DOCUMENT    | D'ACCOMPAGNEMENT (commun à tou                                                                                                    | ıs les courriers)    | + 🏛               |
| Type d'envoi<br>Métier<br>Référence           | AUTRE<br>Gérance<br>G001                                    | ~<br>~                       | Numéro      | Nor                                                                                                    | n de fichier         | ▲<br>▼            |
| DETAIL DES PLIS                               |                                                             |                              | •           |                                                                                                    |                      |                   |
| Identité<br>René Lacoste<br>LACOSTE Joséphine | Modèle / Sujet<br>Extrait compte (D+R+SP)<br>Extrait compte | Documents<br>WRITE.4WP       | compatibles | Consignes d'expédition<br>Lettre Papier Prioritaire<br>Durée d'archivage : 0 mois<br>Couleur : non<br>Recto verso : non<br>Agrafe : non<br>PND : non | Etat d'expédition    |                   |
| René Lacoste<br>LACOSTE René                  | Extrait compte (D+R+SP)<br>Extrait compte                   | WRITE.4WP                    |             | Lettre Papier Prioritaire<br>Durée d'archivage : 0 mois<br>Couleur : non<br>Recto verso : non<br>Agrafe : non<br>PND : non                           |                      |                   |
|                                               |                                                             |                              |             |                                                                                                    |                      |                   |

Colocataires (Gérance)

Soit nous prenons l'adresse saisie sur la fiche colocataire, soit celle du tiers si elle n'a pas été renseignée.

Indivisaires (Gérance et Syndic)

Systématiquement, c'est l'adresse de la fiche indivisaire est qui récupérée

Si l'option "adressé au gérant" (Syndic) est choisie, la fonction de la gestion des indivisaires est neutralisée et tous les courriers sont envoyés au gérant

#### Gestion des erreurs

Cette rubrique vous permet de gérer les erreurs qui pourraient empêcher le bon envoi d'un document (email manquant, consentement LRE non donné, etc…)

| LSC | Externalisation de courriers |                     |                                       |          |                                                |                    |             |  |  |  |  |
|-----|------------------------------|---------------------|---------------------------------------|----------|------------------------------------------------|--------------------|-------------|--|--|--|--|
|     | Générer le zip des           | s plis sans erreurs | ✓ Appliquer une consigne d'expédition |          | Sauvegarder les consignes d'expédition         | > Voir les erreurs | <u>Aide</u> |  |  |  |  |
|     | FACTURATION                  |                     |                                       | DOCUMENT | )'ACCOMPAGNEMENT (commun à tous les courriers) | +                  | â           |  |  |  |  |
|     | Type d'envoi                 | AUTRE               | ×                                     | Numéro   | Nom de fichier                                 |                    |             |  |  |  |  |
|     | Métier                       | Syndic              | ~                                     |          |                                                |                    |             |  |  |  |  |
|     | Référence                    | S001                |                                       |          |                                                |                    |             |  |  |  |  |
|     |                              |                     |                                       |          |                                                |                    |             |  |  |  |  |
|     |                              |                     |                                       | 4        |                                                |                    | •           |  |  |  |  |

Après avoir cliqué sur ce bouton, la liste des erreurs est affichée permettant les corrections directement à partir de ce formulaire.

| 🚾 Externalisation de courriers |                                |                                                       |
|--------------------------------|--------------------------------|-------------------------------------------------------|
|                                |                                | Recalculer les erreurs Retour <u>Aide</u>             |
| LISTE DES ERREURS              |                                | Nombre d'événement incompatible : 4                   |
| Identité                       | Modèle / Sujet                 | Commentaire                                           |
| Gérant : CRYPTO immobilier     | AG Convoc ind. n°03<br>AG 2022 | Le tiers n'a pas donné son accord de consentement LRE |
| Gérant : CRYPTO immobilier     | AG Convoc ind. n°03<br>AG 2022 | Le tiers n'a pas donné son accord de consentement LRE |
| Gérant : CRYPTO immobilier     | AG Convoc ind. n°03<br>AG 2022 | Le tiers n'a pas donné son accord de consentement LRE |
| Liste Albert                   | AG Convoc ind. n°03<br>AG 2022 | Aucun Email valide                                    |
|                                |                                |                                                       |
|                                |                                |                                                       |
|                                |                                |                                                       |

Un double clic sur une ligne propose la fiche qui doit être mise à jour.

#### Recalculer les erreurs

Une fois celle-ci effectuée, de retour sur la liste des erreurs, ce bouton permet de la réactualiser et ne laisser que le "reste à traiter".

#### Retour

Réaffiche la liste d'événements initiale

#### Générer le .zip des plis sans erreur

Dorénavant, et pour répondre à la demande de nos partenaires, un découpage en zip de poids n'excédant pas 50 Mo à été mis en place. En effet, 50 MO étant la limite de taille des fichiers acceptés en dépôt.

Exemple d'un envoi de 70 MO divisé automatiquement en deux fichiers….

| 🔁 Quadient                                         |                                              |                             |                    |           | – 🗆 X |
|----------------------------------------------------|----------------------------------------------|-----------------------------|--------------------|-----------|-------|
| 🕂 Nouveau 🗸                                        | x 0 î e e î                                  | ↑↓ Trier · 🛛 🗮 Afficher ·   | Extraire tou       | ut •••    |       |
| $\leftarrow \rightarrow $ $\checkmark $ $\uparrow$ | 🚞 « Utilisateurs > aj.CRYPTO > AppData > Roa | ming > Crypto.lsc > Crypto. | tmp > Quadient >   | ~ C       |       |
| ✓ ★ Accès rapide                                   | Nom                                          | Modifié le                  | Туре               | Taille    |       |
| E Rureau                                           | 200X60000_S_AUTRE_S001_1196636653.zip        | 06/10/2022 10:10            | Archive WinRAR ZIP | 34 698 Ko |       |
| 🛓 Téléchar 🖈                                       | 200X60000_S_AUTRE_S001_1196636663.zip        | 06/10/2022 10:11            | Archive WinRAR ZIP | 36 647 Ko |       |
| 📑 Docume 🖈                                         |                                              |                             |                    |           |       |
| 🔀 Images 🖈                                         |                                              |                             |                    |           |       |
| 2 élément(s) 1 élém                                | ent sélectionné 33,8 Mo                      |                             |                    |           |       |

## Masse mailing

#### Centre de coût

Cette rubrique est libre et, permet à Quadient de distinguer les dépenses et d'établir des factures en fonction de celleci.

| E-mail expéditeur :<br>Expéditeur : | joly.a@crypto.fr<br>TEST              |                  |                  |
|-------------------------------------|---------------------------------------|------------------|------------------|
| Centre de coût :                    |                                       |                  |                  |
| <ul> <li>Envoi immédiat</li> </ul>  |                                       |                  | _                |
| <ul> <li>Envoi différé</li> </ul>   |                                       |                  |                  |
| Ajouter un lien de dé               | sabonnement :                         | 🗿 Oui            | ○ Non            |
| Type de mailing :                   | <ul> <li>Envoi en utilisan</li> </ul> | it le write comm | ne corps du mail |
|                                     | 🔾 Envoi d'un HTM                      | L                |                  |
|                                     | ⊖Envoi d'un text                      | e sans mise en p | oage             |

Par exemple, vous pouvez indiquer un code immeuble et vous obtiendrez des factures par …immeuble. C'est donc une possibilité pour vous de gérer votre analytique.

## Gestion de la réception des emails "Office 365"

Depuis le 1er octobre 2022, il n'est plus possible de relever des emails issus de boites de Office 365 suite à un renforcement de leurs règles de sécurité pour les versions de LSC existantes. Une version 6.3, issue de la version 19 de 4D, notre moteur, vous est proposée pour pallier à ce problème. Elle permet de relever en :

- Pop3
- Imap

Cependant, même après mise à jour, il vous faut obtenir l'autorisation pour LSC de relever lesdites boites.

| K Modification _Users - 3/6                                                  |                                                                                                    |                               |                        |         |    |                        |
|------------------------------------------------------------------------------|----------------------------------------------------------------------------------------------------|-------------------------------|------------------------|---------|----|------------------------|
| Identité Autorisations d'accès (1)                                           | Autorisations d'accès (2) Préférences Do                                                                                                    | ocuments Préférence d'afficha | age                    |         |    |                        |
| Coordonnées                                                                  |                                                                                                    |                               |                        |         |    |                        |
| Initiales JLC                                                                | Prénom et Nom Jeff LE CHI                                                                                                    | EF                            |                        |         |    |                        |
|                                                                              | Nom à l'affichage Jeff                                                                                                    | Associé à l'identite          | é JEFFLECHEF           |         | _  |                        |
| Protection d'accès                                                           |                                                                                                    |                               |                        |         |    |                        |
| Code d'accès 🔸 JLC                                                           | Mot de passe                                                                                                    | ****                          |                        |         |    |                        |
| 🕨 🔽 🛛 Gérer la messagerie éle                                                | ectronique                                                                                                    |                               |                        |         |    |                        |
| Serveur POP3 ou IMAP                                                         | Code d'accès                                                                                                    | Mot de passe                  | Laisser sur le serveur | Ι       | Đ  |                        |
| pop.crypto.fr                                                                | aj@crypto.fr                                                                                                    | 30 30 30 30 30                |                        |         | â  |                        |
| outlook.office365.com:993                                                    | aj@cryptonancy.onmicrosoft.com                                                                                                    | ****                          |                        |         |    |                        |
|                                                                              |                                                                                                    |                               |                        |         | 19 | Lister les boîtes      |
|                                                                              |                                                                                                    |                               |                        |         |    | Autorisation office365 |
| E-mail expédition aj@cryptona                                                | ncy.onmicrosoft.com                                                                                                    |                               | Tester cett            | e boîte |    |                        |
| Cienatura Internet                                                           |                                                                                                    | Gestion du SPA                | M Messagerie nor       | rmale   | •  |                        |
| Cabinet Cryp<br>Jeff LE CHEF<br>Nancy, Paris<br>Tél : (0) 383<br>SSL:imap.gm | to, l'Immobilier en action (http://www.cabineto<br>: responsable du cabinet<br>3 90 36 36 Fax : (0) 383 90 16 06<br>ail.com:993<br>il.outlook.com:993 | rypto.fr)                     |                        |         |    |                        |

Sur la fiche utilisateur, sélectionnez votre boite "office" puis faites un clic maintenu sur l'engrenage situé à droite du tableau (cf. copie d'écran ci-dessus) et cliquez sur "Autorisation office 365".

A partir de ce moment, votre navigateur par défaut va s'ouvrir et vous avez 45 secondes pour saisir votre login (email) et mot de passe. A l'issue, un message s'affichera vous confirmant que LSC est maintenant autorisée à relever la boite.

A noter : l'outil de purge des emails (depuis votre F5) n'est plus disponible, n'étant plus compatible.

# **Corrections diverses**

### Tiers – téléphones

- Lors de l'ajout d'un téléphone secondaire, le téléphone principal était doublé à chaque validation. Corrigé
- Lors de l'ajout d'un téléphone secondaire, le fax était doublé à chaque validation. Corrigé
- Le téléphone principal, s'il était saisi à partir du formulaire dédié, ne mettait pas à jour le champ tel.
   Corrigé
- Le fax, s'il était saisi à partir du formulaire dédié, ne mettait pas à jour le champ fax. Corrigé

# Protocole IMAP

#### Version 6.3

#### Relève

Quand le message id est manquant dans l'EML on utilise l'identifiant du message sur le serveur

#### Visualiser et purger (option accessible depuis le F5)

- Le traitement de visualisation est accéléré
- Quand le message id est manquant dans l'EML (format d'origine de l'email), on utilise l'identifiant du message sur le serveur
- Le bouton ramasser ne fonctionnait pas. Ce n'est plus le cas, y compris pour Office 365

### Version 6.2

#### Relève

Quand les "messageid" d'une conversation commençaient par "guillemet espace" => exemple : < (" <), on ne trouvait pas le message id de l'email. On prenait la référence de la conversation à la place. On ne relevait alors qu'un seul message de la conversation

Retour sommaire

# Мусо

## Nouveaux accès / Menus

| S JEFF LE GRAND CHEF          | CREER | HISTORIQUE                 | PLANNING | AFFICHEUR | EVENEMENTS       | TIERS        | LOTS | DOSSIERS | ۹ | 9 |  |  |  |  |  |
|-------------------------------|-------|----------------------------|----------|-----------|------------------|--------------|------|----------|---|---|--|--|--|--|--|
|                               |       |                            |          |           |                  |              |      |          |   |   |  |  |  |  |  |
| ■ MES EVENEMENTS EN ATTENTE   |       |                            |          |           |                  |              |      |          |   |   |  |  |  |  |  |
| A MES EVENEMENTS DU JOUR      |       |                            |          |           |                  |              |      |          |   |   |  |  |  |  |  |
| IMMEUBLES                     |       | Bonjour Jeff LE GRAND CHEF |          |           |                  |              |      |          |   |   |  |  |  |  |  |
| MANDATS DE GESTION            |       |                            |          |           |                  |              |      |          |   |   |  |  |  |  |  |
| LOCATAIRES                    |       |                            |          |           |                  | 265          |      |          |   |   |  |  |  |  |  |
| B - 1990 - 1990 - 1990 - 1990 |       |                            |          |           |                  |              |      |          |   |   |  |  |  |  |  |
| B                             |       |                            |          |           |                  | i 🔳          |      |          |   |   |  |  |  |  |  |
| a season is the second to be  |       |                            |          |           |                  |              |      |          |   |   |  |  |  |  |  |
| COMPTES                       |       |                            |          | Appli     | cations externes |              |      |          |   |   |  |  |  |  |  |
| JOURNAL DES DEVIS             |       |                            |          |           | 16               |              |      |          |   |   |  |  |  |  |  |
| JOURNAL DES BL                |       |                            |          |           | a travela        | AG<br>Conn   | ЕСТ  |          |   |   |  |  |  |  |  |
| JOURNAL DES FACTURES          |       |                            | 2        |           | TICKETS          | $\mathbb{N}$ | λ    |          |   |   |  |  |  |  |  |
| 👂 CLÉ                         |       |                            | We       | eb we     | b                |              | V    |          |   |   |  |  |  |  |  |
| ➤ SIGNATURES 2/2              |       |                            |          |           |                  |              |      |          |   |   |  |  |  |  |  |

### Liste des locataires / des mandats de gestion

|            |                          | Recher        | Rechercher           |            | erche avancée $ \mathcal{C} $ |            |               |                        |
|------------|--------------------------|---------------|----------------------|------------|-------------------------------|------------|---------------|------------------------|
| Compte     | Libellé                  | Lot           | Immeuble             | Solde      | Quittance                     | 1er Quitt  | Echéance bail | 12 / 12<br>Fin préavis |
| 81CHARPENT | CHARPENTIER Joseph       | MARCEAU/001   | 9, Passage MARCEAU   | -1 391 XPF | 1 249 XPF                     | 29/08/1997 | 27/08/2021    |                        |
| 81CHATEAUP | Chateau La Pompe Ernest  | GILBERT/152   | 4, rue Gilbert       | -677 XPF   | 47 104 XPF                    | 15/10/2018 | 14/10/2021    |                        |
| 81CONTANTA | CONTANT Antoine & Gisèle | MICHOTTE/23   | 2, rue des Michottes | -1 000 XPF | 3 358 XPF                     | 10/06/1999 | 01/06/2023    |                        |
| 81CRYPTO   | CRYPTO                   | LAFAYETTE/303 | Résidence Lafayette  |            | 1 850 XPF                     | 04/11/2021 | 20/11/2024    |                        |

#### Fiche locataire / fiche mandat de gestion

A partir de la liste, cliquez sur une fiche pour afficher et consulter son contenu.

Pour la modifier, passez par le bouton éponyme présent en haut à droite…

| ■ DETAIL LOCATAIRE      |                          | ••• Modifier                                              |
|-------------------------|--------------------------|-----------------------------------------------------------|
| ACCUEIL                 | $\frown$                 |                                                           |
| CREER UN EVENEMENT      | ( 🗁 ) CHARPENTIER Joseph | ARBORESCENCE                                              |
| S EVENEMENTS DU TIERS   | 81CHARPENI               | Locataire                                                 |
| # RDV DU TIERS          | A qui LG                 | → 81CHARPENT -1 391 XPF Lots                              |
| DEVIS/FACTURES DU TIERS | Proprietaire SCI MARCEAU | → MARCEAU 9, Passage MARCEAU ∧<br>MARCEAU/001 Appartement |
| DOSSIERS DU TIERS       | Date d'entrée 29/08/1997 |                                                           |
| 😫 LOTS DU TIERS         | QUITTANCE                | ~                                                         |
| LIENS COMPTABLES        | DAIL                     |                                                           |
| SI EDL DU LOCATAIRE     |                          | <b>`</b>                                                  |
| SGRANT(S) DU LOCATAIRE  | REVISION DU LOYER        | ~                                                         |
|                         | PAIEMENT DU LOYER        | ~                                                         |
|                         | DEPOT DE GARANTIE        | ~                                                         |
|                         | RENSEIGNEMENTS DIVERS    | ~                                                         |

En consultation de fiche, de nouveaux menus sont accessibles pour rechercher / montrer des fiches liées à la fiche courante.

#### Recherche avancée

Un bouton "Recherche avancée" est présent sur toutes la plupart des listes de gestion et permet donc des recherches multi-critères.

|            |                          | Reche         | rcher                | Q Recherche avancée <i>2</i> |            |            |               |                        |
|------------|--------------------------|---------------|----------------------|------------------------------|------------|------------|---------------|------------------------|
| Compte     | Libellé                  | Lot           | Immeuble             | Solde                        | Quittance  | 1er Quitt  | Echéance bail | 12 / 12<br>Fin préavis |
| 81CHARPENT | CHARPENTIER Joseph       | MARCEAU/001   | 9, Passage MARCEAU   | -1 391 XPF                   | 1 249 XPF  | 29/08/1997 | 27/08/2021    |                        |
| 81CHATEAUP | Chateau La Pompe Ernest  | GILBERT/152   | 4, rue Gilbert       | -677 XPF                     | 47 104 XPF | 15/10/2018 | 14/10/2021    |                        |
| 81CONTANTA | CONTANT Antoine & Gisèle | MICHOTTE/23   | 2, rue des Michottes | -1 000 XPF                   | 3 358 XPF  | 10/06/1999 | 01/06/2023    |                        |
| 81CRYPTO   | CRYPTO                   | LAFAYETTE/303 | Résidence Lafayette  |                              | 1 850 XPF  | 04/11/2021 | 20/11/2024    |                        |

Le bouton *P* permet de réinitialiser les critères de recherche avancée définis

<u>Retour sommaire</u>

# MODULE SYNDIC

# Etat daté

Affichage des rubriques pouvant contenir des montants (version 6.3 uniquement)

En administration, dans notre version précédente, nous avions ajouté une rubrique nommée : "afficher les montants à 0". Elle ne concernait que le pré état daté.

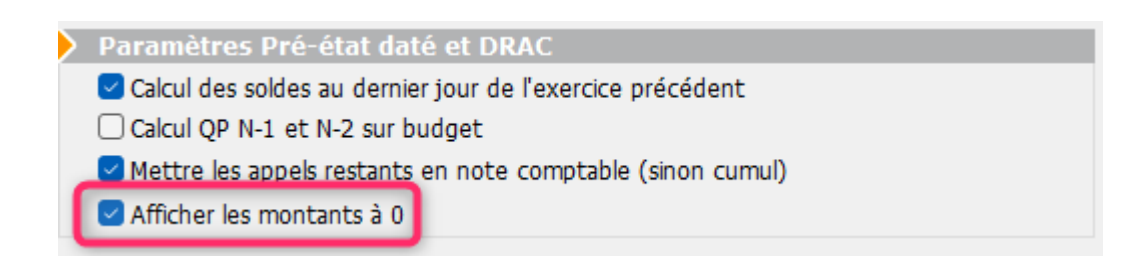

Dorénavant, si elle est cochée, ce paramètre s'applique également à l'état daté :

| A) ETAT DATE (Article 5 du Décret du 17 mars 1967 modifié).                                                                                                    |          |  |  |  |  |  |  |  |
|----------------------------------------------------------------------------------------------------|----------|--|--|--|--|--|--|--|
| <u>1ERE PARTIE :</u><br>SOMMES DUES PAR LE COPROPRIETAIRE CEDANT<br>POUR LES LOTS OBJETS DE LA MUTATION                                                                                                    |          |  |  |  |  |  |  |  |
| A/ AU SYNDICAT, AU TITRE :                                                                                                    |          |  |  |  |  |  |  |  |
| <ul> <li>1- des provisions exigibles         <ul> <li>Dans le budget prévisionnel (D. art. 5. 1° a)</li> <li>Dans les dépenses non comprises dans le budget prévisionnel (D. art. 5. 1° b)</li> </ul> </li> </ul> | 4 588,55 |  |  |  |  |  |  |  |
| <b>2- des charges impayées sur les exercices antérieurs</b><br>- (D. art. 5. 1° c)                                                                                                    | 0,00     |  |  |  |  |  |  |  |
| <ul> <li>3- des sommes devenues exigibles du fait de la vente</li> <li>- mentionnées à l'article 33 de la loi (D. art. 5. 1° d)</li> </ul>                                                                        | 0,00     |  |  |  |  |  |  |  |

# Budget

## Bouton "Correctif N+1"

Ajout d'un bouton "Correctif N+1" sur les budgets d'opérations courantes (et fonds travaux) + avances.

Permet, comme pour "Correctif N", de faire un correctif sur le N+1 qui est pris en compte sur les appels de fonds faits sur N+1 avec taux correctif

| LSC Modification Bu | udaet - 2/7                     |                   |               |                       |                                |                                                |                |               | - • <b>·</b>   |
|---------------------|---------------------------------|-------------------|---------------|-----------------------|--------------------------------|------------------------------------------------|----------------|---------------|----------------|
| Définition du bi    | udget Gestion des a             | nnels de fond     | s Fonds trav  | VIIIC                 |                                |                                                |                |               | <b></b>        |
| Déférence           | s du budget                     | ppeis de Tond     | s ronus crav  | aux                   |                                |                                                | _              |               |                |
| References          | s au buaget                     | Condinat Official |               |                       | Dárianakian                    |                                                | ET On (mbine   | - Ct          | _              |
| Code entite         | 5001                            | Syndicat Glibert  |               |                       | Designation                    | BUDG                                           | ET Operation   | s Courantes   |                |
| Code budget         | OC                              |                   |               |                       | Periode conce                  | rnee du 01/01                                  | /2020          | au 31/12/2020 | _              |
| Journal imput       | tation AF                       |                   |               |                       |                                |                                                |                |               |                |
| Type de budg        | et 1-Operation                  | ns courantes      |               | •                     |                                |                                                |                |               |                |
| 🗌 Ne pas géné       | érer d'échéancier pour l        | les prélèvement   | 5             | Pas de mens           | ualisation                     |                                                |                | <b>D</b>      | *61 00         |
| Compte              | Libellé                         | Budget<br>N+2     | Budget<br>N+1 | Budget N              | <u>Réalisé N</u><br>09/03/2022 | Budget<br>N-1                                  | Réalisé<br>N-1 | Budget<br>N-2 | Réalisé<br>N-2 |
| 601000              | Eau                             | 215,25            | 210,00        | 205,00                | 350,00                         | 200,00                                         | 199,00         |               | 198,00         |
| 602001              | Electricité (abonne             | 184,50            | 180,00        | 170,00                | 165,00                         | 160,00                                         | 155,20         |               | 154,20         |
| 602002              | Electricité (consor             | 981,95            | 958,00        | 950,00                | 1 235,00                       | 940,00                                         | 948,00         |               | 947,00         |
| 603000              | Chauffage énergie               | 704,18            | 687,00        | 685,00                | 400,00                         | 680,00                                         | 682,30         |               | 681,00         |
| 604000              | Produit entret. & p             | 102,50            | 100,00        | 90,00                 | 4,00                           | 95,00                                          | 85,20          |               | 85,10          |
| 605000              | Matériel                        | 51,25             | 50,00         | 45,00                 | 50,00                          | 40,00                                          | 32,20          |               | 32,10          |
| 606000              | Fournitures                     | 20,50             | 20,00         | 15,00                 | 20,00                          | 10,00                                          | 19,80          |               | 15,00          |
| 61100A              | Nettoyage des loc               | 184,50            | 180,00        | 175,00                | 112,00                         | 170,00                                         | 175,20         |               | 155,00         |
| 61100B              | Nettoyage des loc               | 194,75            | 190,00        | 185,00                | 124,00                         | 180,00                                         | 180,00         |               | 154,00         |
| 612000              | Locations immobi                | 246,00            | 240,00        | 240,00                |                                | 236,00                                         | 237,00         |               | 231,00         |
| 613000              | Locations mobiliè               | 128,13            | 125,00        | 125,00                | 125,00                         | 122,00                                         | 125,00         |               | 121,00         |
| 614001              | Contrat maintenar               | 128,13            | 125,00        | 130,00                | 130,00                         | 120,00                                         | 110,00         |               | 100,00         |
| 614002              | Contrat maintenar               | 145,55            | 142,00        | 140,00                | 140,00                         | 140,00                                         | 140,00         |               | 139,00         |
| 615000              | Entretien & petites             | 102,50            | 100,00        | 100,00                |                                | 100,00                                         | 102,30         |               | 98,20          |
| 616000              | Primes d'assuran                | 647,80            | 632,00        | 630,00                | 630,00                         | 615,00                                         | 618,05         |               | 605,00         |
|                     |                                 | 27 976,24         | 27 269,00     | 26 630,00             | 26 228,00                      | 24 784,00                                      | 24 786,11      |               | 23 967,80      |
|                     | Changer d'exerci<br>Définir N+1 | ce                |               | \$                    | Imprimer ta                    | bleau                                          |                | 🔲 Verrouil    | é              |
| # 0                 | Définir N+2<br>Graphes          | Correcti          | fN+1 🕨 I      | Imprimer d<br>mprimer | étail                          | <ul> <li>Précédent</li> <li>Suivant</li> </ul> | it 🕨 Anni      | ıler 🕨 Va     | lider          |

#### Gestion des appels de fonds

En conséquence de l'ajout du bouton "Correctif N+1", il est maintenant possible de définir un taux correctif quand vous cochez "Basé sur N+1".

| ISC Modification Budget - 2/7      |                           |                         |                         |                                       |              |               |              |         |         |          |
|------------------------------------|---------------------------|-------------------------|-------------------------|---------------------------------------|--------------|---------------|--------------|---------|---------|----------|
| Définition du budget Gestion des a | appels de fonds           | Fonds travaux           |                         |                                       |              |               |              | C       | ]Ina    | ctif     |
| Références du budget               |                           |                         |                         |                                       |              |               |              |         |         |          |
| Code entité S001                   | Syndicat Gilbert          |                         | Désignation             |                                       | BUD          | GET Opération | s Courantes  |         |         |          |
| Code budget OC                     |                           |                         | Période concerne        | ée du                                 | 01/0         | 1/2020        | au 31/12/    | 2020    |         |          |
| Journal imputation AF              |                           |                         |                         |                                       |              |               |              |         |         |          |
|                                    |                           |                         |                         |                                       |              |               |              |         |         |          |
|                                    |                           |                         |                         |                                       |              |               |              | Đ       | Ô       | <b>M</b> |
| Libellé                            | Date prévue de<br>l'appel | Période concernée<br>DU | Période concernée<br>AU | 'aux d'                               | appel        | Basé sur N+1  | Tx correctif | Date de | réalisa | tion     |
| 1er appel de fonds 2020            | 01/01/2020                | 01/01/2020              | 31/03/2020              | 25,                                   | 00%          | Sur N+1       | 0,00%        |         | 20/11   | /2020 🔺  |
| 2ème appel de fonds 2020           | 01/04/2020                | 01/04/2020              | 30/06/2020              | 25,                                   | 00%          | Sur N+1       | 0,00%        |         | 20/11   | /2020    |
| 3ème appel de fonds 2020           | 01/07/2020                | 01/07/2020              | 30/09/2020              | 25,                                   | 00%          | Sur N+1       | 0,00%        |         | 20/11   | /2020    |
| 4ème appel de fonds 2020           | 01/10/2020                | 01/10/2020              | 31/12/2020              | 25,                                   | 00%          | Sur N+1       | 0,00%        |         | 20/11   | /2020    |
| 1er appel de fonds 2021            | 01/01/2021                | 01/01/2021              | 31/03/2021              | 25,                                   | 00%          | Sur N+1       | 25,00%       |         |         |          |
| 2ème appel de fonds 2021           | 01/04/2021                | 01/04/2021              | 30/06/2021              | 25,                                   | 00%          | Sur N+1       | 0,00%        |         |         |          |
| 3ème appel de fonds 2021           | 01/07/2021                | 01/07/2021              | 30/09/2021              | 25,                                   | 00%          | Sur N+1       | 0,00%        |         |         |          |
| 4ème appel de fonds 2021           | 01/10/2021                | 01/10/2021              | 31/12/2021              | 25,                                   | 00%          | Sur N+1       | 0,00%        |         |         |          |
|                                    |                           |                         |                         |                                       |              |               |              |         |         |          |
|                                    |                           |                         |                         |                                       |              |               |              |         |         |          |
|                                    |                           |                         |                         |                                       |              |               |              |         |         |          |
|                                    |                           |                         |                         |                                       |              |               |              |         |         | <b>.</b> |
|                                    |                           |                         |                         |                                       |              |               | 🗌 Veri       | ouillé  |         |          |
| <b># 0</b>                         |                           | ▶ Impri                 | imer                    | <ul> <li>Pré</li> <li>Suiv</li> </ul> | céde<br>vant | nt<br>► Ann   | uler )       | Valid   | ler     |          |

#### Changer d'exercice

Le bouton "Changer d'exercice" tient compte, désormais, qu'un correctif N+1 est déjà en cours ou non.

S'il existe des appels non faits ayant un taux correctif :

- Si on choisit de faire un correctif N+1 : le n+1 initial est valorisé avec celui d'origine (et pas celui en cours)
- Si on choisit de ne pas faire de correctif, le montant du budget N est alimenté par le montant du Budget N+1 initial (lequel est ensuite remis à 0 via le "correctif N+1")
- S'il n'existe pas d'appel non fait avec taux correctif, alors cela fonctionne comme avant.

## **Bouton inactif**

Tous les budgets peuvent maintenant être inactivés à l'aide

#### d'une nouvelle boite à cocher.

| G Modification Bud | dget - 1/2                       |                   |               |            |                              |                 |                     |                       |                | ×   |
|--------------------|----------------------------------|-------------------|---------------|------------|------------------------------|-----------------|---------------------|-----------------------|----------------|-----|
| Définition du bu   | dget Gestion des appels de       | fonds             |               |            |                              |                 |                     |                       | 🗌 Inac         | tif |
| Références         | du budget                        |                   |               |            |                              |                 |                     |                       |                |     |
| <u>Code entité</u> | S001 SDC 26 RL                   | IE LEGENDRE 75017 | PARIS         |            | Désignation                  | R               | emboursement o      | d'emprunt             |                |     |
| Code budget        | REM                              |                   |               |            | Période conc                 | ernée du 0      | 1/01/2015           | au 31/12/201          | .6             |     |
| Journal imputa     | ation RAE                        |                   |               |            | Remboursemen                 | it de l'emprunt | contracté pour la i | refection de la toîtu | ire            |     |
| Type de budge      | Type de budget  4-Emprunts       |                   |               |            |                              |                 |                     |                       |                |     |
| 🕑 Ne pas génér     | er d'échéancier pour les prélève | ements            |               |            |                              |                 |                     | E                     | * <b>B</b> i   | 00  |
| Compte             | Libellé                          | Budget<br>N+2     | Budget<br>N+1 | Budget N   | <u>Réalisé N</u><br>00/00/00 | Budget<br>N-1   | Réalisé<br>N-1      | Budget<br>N-2         | Réalisé<br>N-2 |     |
| 678000             | Charges exceptionnelles          |                   |               | 5 000,00   |                              |                 |                     |                       |                | -   |
|                    |                                  |                   |               |            |                              |                 |                     |                       |                |     |
|                    |                                  |                   |               |            |                              |                 |                     |                       |                | _   |
|                    |                                  |                   |               |            |                              |                 |                     |                       |                | -   |
|                    |                                  |                   |               |            |                              |                 |                     |                       |                | -   |
|                    |                                  |                   |               |            |                              |                 |                     |                       |                |     |
|                    |                                  |                   |               |            |                              |                 |                     |                       |                |     |
|                    |                                  |                   |               |            |                              |                 |                     |                       |                |     |
|                    |                                  |                   |               |            |                              |                 |                     |                       |                |     |
|                    |                                  |                   |               |            |                              |                 |                     |                       |                |     |
|                    |                                  | · · · · ·         |               | 5 000,00   |                              |                 |                     |                       |                |     |
| •                  |                                  |                   |               | Imprime    | er tableau                   |                 |                     | 🗖 Verrou              | illé           |     |
|                    |                                  |                   | 🕨 🕨 Imprin    | ner détail |                              |                 |                     |                       |                |     |
| й ()               | Graphes                          |                   | Imprimer      |            |                              | Suiva           | nt 🕨 🕨 Ann          | nuler 🕨 🕨             | alider         |     |

Attention, cette notion d'inactivité est à prendre au sens large, c'est à dire que le budget ne sera plus pris en compte dans aucun traitement de LSC

#### Liste des budgets

Dorénavant, par défaut, la liste des budgets ne montre que les budgets "actifs" (donc, non cochés "inactif")

D'autre part, une nouvelle rubrique a été ajoutée dans les recherches rapide et avancée

Budget actif : OUI / NON / INDIFERRENT

| Liste Budget 2 / 8               |                                                                                                    |          | ×           |  |  |  |  |  |  |
|----------------------------------|----------------------------------------------------------------------------------------------------|----------|-------------|--|--|--|--|--|--|
| > Recherche ava                  | ncée                                                                                                    | > Lister | <u>Aide</u> |  |  |  |  |  |  |
| RECH                             | ERCHE                                                                                                   | RAPIDE   |             |  |  |  |  |  |  |
| S001                             |                                                                                                    |          | /           |  |  |  |  |  |  |
| code budg                        | et                                                                                                    |          |             |  |  |  |  |  |  |
| libellé cont                     | ient                                                                                                    |          |             |  |  |  |  |  |  |
| journal d'in                     | nputation                                                                                               |          |             |  |  |  |  |  |  |
| Budget acti                      | f                                                                                                    | 🕑 Oui    |             |  |  |  |  |  |  |
| 🗌 Type de                        | e budget                                                                                                |          |             |  |  |  |  |  |  |
| Exclure<br>exceptio<br>l'exercic | Exclure les budgets travaux et opérations<br>exceptionnelles achevés antérieurs à<br>l'exercice courant |          |             |  |  |  |  |  |  |
| Chercher da                      | ans la sélec                                                                                            | tion     |             |  |  |  |  |  |  |

# Suivi fonds travaux

# Comptabiliser et ventiler les intérêts

#### Compte 105xxxx

Dorénavant, dans la rubrique "compte produit", il est possible de saisir un compte 105xxx, qui, une fois les écritures comptabilisées, le seront par lot et copropriétaire

| LSC Suivi des fonds travaux     |                     |                     | - • ×     |
|---------------------------------|---------------------|---------------------|-----------|
| O Transfèrer les fonds du cor   | npte courant vers l | e compte sur livret |           |
| O Comptabiliser et ventiler les | ; intérêts          |                     |           |
| Compte produit                  | 105999              | Fonds de travau     | x         |
| Libellé par défaut              | Intérêts annue      | ls fonds travaux    |           |
|                                 |                     |                     |           |
| O Etat de situation par lot     |                     |                     |           |
|                                 |                     |                     |           |
|                                 |                     |                     |           |
|                                 |                     |                     |           |
|                                 |                     |                     |           |
|                                 |                     | 🕨 Annuler 🛛 🕨       | Valider 🔡 |

Le fait de choisir la racine 105xxx propose un 2ème écran différent avec la colonne "Clé de répartition" en sus. Par défaut, c'est la clé avec le code tri le plus petit qui est affichée par défaut (charges générales usuellement)

Vous pouvez changer la clé, si nécessaire. Validez à l'issue

| LSC Co | omptabilisation     | des intérêts des comptes sur livret |                   |                 |                             |                                | 6 |
|--------|---------------------|-------------------------------------|-------------------|-----------------|-----------------------------|--------------------------------|---|
|        | C <sup>Entité</sup> | Libellé                             | Compte sur livret | Solde du compte | Intérêts<br>à comptabiliser | Clé de répartition à utilser   |   |
|        | S001                | Intérêts annuels fonds travaux      | 501000            | -4 000,00       | 2 000,00                    | 010-CHARGES COMMUNES GENERALES |   |
|        | S002                | Intérêts annuels fonds travaux      | 501000            |                 |                             | CHARGES GENERALES              |   |
|        |                     |                                     |                   |                 |                             |                                |   |
|        |                     |                                     |                   |                 |                             |                                |   |
|        |                     |                                     |                   |                 |                             |                                |   |
|        |                     |                                     |                   |                 |                             |                                |   |
|        |                     |                                     |                   |                 |                             |                                |   |
|        |                     |                                     |                   |                 |                             |                                |   |
|        |                     |                                     |                   |                 |                             |                                |   |
|        |                     |                                     |                   |                 |                             |                                |   |
|        |                     |                                     |                   |                 |                             |                                | 4 |
| -      |                     |                                     |                   |                 |                             |                                |   |
|        |                     |                                     |                   |                 |                             |                                |   |
|        |                     |                                     |                   |                 |                             | 🕨 Annuler 🔹 Valider            |   |
#### Ecritures créées

Le compte 105xxx est donc crédité avec un détail par lot et copropriétaire. S'il existe des rompus, ils sont affectés au dernier lot traité mais avec une ligne séparée.

| Liste EcritureCompta 7 / 3031 | 6          | UBIL (1177 - 10TT - 11 | 55 I                                    |         |                  |         |          |        |                  |         |             |
|-------------------------------|------------|------------------------|-----------------------------------------|---------|------------------|---------|----------|--------|------------------|---------|-------------|
| 🗸 Actions 🗸 Aller à 🗦         | Rechercher | > Changer fisca        | alité 📏 Recalculer fiscalité 📏 Calcule  | er 📏 Pi | ièces comptables |         | Filtre   |        |                  | 7/7     | <u>Aide</u> |
|                               |            | ~                      |                                         |         |                  |         |          |        | 1                |         |             |
| Entité                        | Compte     | Date                   | Libellé                                 | PJ      | Pièce            | Traceur | Débit    | Crédit | Compte           | Journal |             |
| S001 - SDC 26 RUE LEG         | 105999     | 31/12/2022             | Intérêts annuels fonds travaux          |         | 450YQUEMC        | 2262    |          | 128,60 | Fonds de travaux | СТ      |             |
| S001 - SDC 26 RUE LEG         | 105999     | 31/12/2022             | Intérêts annuels fonds travaux          |         | 450YQUEMC        | 2262    |          | 128,60 | Fonds de travaux | СТ      |             |
| S001 - SDC 26 RUE LEG         | 105999     | 31/12/2022             | Intérêts annuels fonds travaux          |         | 450YQUEMC        | 2262    |          | 9,89   | Fonds de travaux | СТ      |             |
| S001 - SDC 26 RUE LEG         | 105999     | 31/12/2022             | Intérêts annuels fonds travaux          |         | 450YQUEMC        | 2262    |          | 13,85  | Fonds de travaux | СТ      |             |
| S001 - SDC 26 RUE LEG         | 105999     | 31/12/2022             | Intérêts annuels fonds travaux          |         | 450NEW2          | 2262    |          | 19,78  | Fonds de travaux | СТ      |             |
| S001 - SDC 26 RUE LEG         | 105999     | 31/12/2022             | Intérêts annuels fonds travaux - Rompus |         | 105999           | 2262    |          | 0,01   | Fonds de travaux | СТ      |             |
| S001 - SDC 26 RUE LEG         | 501000     | 31/12/2022             | Intérêts annuels fonds travaux          |         | aj               | 2262    | 2 000,00 |        | Compte à terme   | СТ      |             |

## Import consommations

## Norme SYM

Un nouveau paramètre est disponible permettant d'activer la norme SYM pour le référencement des lots.

• Soit en administration

| K Modification _Parametres                                                                                                    |                                                                                                    | - • •     |
|----------------------------------------------------------------------------------------------------|----------------------------------------------------------------------------------------------------|-----------|
| Syndic Divers VTI AG Registre Partenaires                                                                                                    |                                                                                                    |           |
| AG CONNECT      Utiliser les Emails des tiers correspondants principaux par défaut Modèle d'événement pour le rapport Modèle d'événement pour la feuille de présence     ***** AG Connect - rapport     ***** AG Connect - feuille p      IMPORT DES CONSOMMATIONS      Utiliser la norme SYM pour le référencement des lots | GESTION DES TICKETS         Modele de retour des PJ         OBSERVATOIRE FNAIM GRAND PARIS         Code accès         Mot de passe |           |
|                                                                                                    |                                                                                                    |           |
| 24 C                                                                                                    | > Annuler                                                                                                    | ▶ Valider |

 Soit directement sur l'interface d'import des consommations

| Import compteurs                         |                               |  |  |  |  |  |  |
|------------------------------------------|-------------------------------|--|--|--|--|--|--|
| Import de consomma                       | tions multi-immeubles         |  |  |  |  |  |  |
|                                          |                               |  |  |  |  |  |  |
| <ul> <li>Import au format CIS</li> </ul> | (Schlumberger)                |  |  |  |  |  |  |
| O Import au format Prox-Hydro            |                               |  |  |  |  |  |  |
| O Import au format "6 c                  | olonnes"                      |  |  |  |  |  |  |
|                                          |                               |  |  |  |  |  |  |
| Date du relevé                           | 06/10/2022                    |  |  |  |  |  |  |
| Libellé clé eau chaude                   | EAU CHAUDE                    |  |  |  |  |  |  |
| Libellé clé eau froide                   | EAU FROIDE                    |  |  |  |  |  |  |
| <ul> <li>Importer l'ancie</li> </ul>     | n index                       |  |  |  |  |  |  |
| O Mémoriser le de                        | rnier index en ancien index   |  |  |  |  |  |  |
| O Conserver l'anci                       | en index                      |  |  |  |  |  |  |
|                                          |                               |  |  |  |  |  |  |
|                                          |                               |  |  |  |  |  |  |
| Uiliser la norme SYM p                   | our le référencement des lots |  |  |  |  |  |  |
|                                          |                               |  |  |  |  |  |  |
| Ctrl+Valider : convertir un fichier de   | •                             |  |  |  |  |  |  |
| corrections manuelles avant import.      | 🕨 Annuler 🕨 Valider 📑         |  |  |  |  |  |  |

Si vous l'avez cochée en administration, elle est proposée ainsi sur cette fenêtre

En conséquence, les lots sont recherchés par rapport au n° de registre de l'immeuble et le n° RCP du lot.

Chez le prestataire, les lots sont référencés sous le format suivant : n° registre (9 caractères)-n° RCP (10 caractères)

Exemple : AA3686961-0000000116

#### Archiver des répartitions (administration)

Rappel : cette fonctionnalité a pour but de supprimer des lignes de répartition résultat générées lors des appels de fonds et/ou répartitions. En la lançant, tous les immeubles syndic se voyaient amputer des ces fiches pour les exercices au delà de 5 ans. Préalablement à la suppression, un archive dans le Datadoc, par immeuble, par an et en format Json se faisait.

Désormais, il est possible de :

- Présenter la liste des entités afin de procéder (si besoin) à une sélection.
- Déterminer la profondeur à prendre en compte en différenciant les AF des répartitions. Par défaut, 5 ans pour les AF et 10 pour les répartitions

| K Archivage et suppression                                         |                                                                 |
|--------------------------------------------------------------------|-----------------------------------------------------------------|
|                                                                    | > Annuler > Valider                                             |
| Archiver et supprimer, pour les<br>répartitions de plus de x année | entités sélectionnées, les<br>s par rapport au début d'exercice |
| Appels de fonds                                                    | 5 an(s)                                                         |
| Répartitions                                                       | 10                                                              |
|                                                                    |                                                                 |

Pour les copropriétés perdues (souvent en Z), il est conseillé de fixer les 2 valeurs à 0 afin de tout supprimer

Les écritures comptables ne sont pas impactées (contrairement à la suppression manuelle).

## Corrections (améliorations) diverses

## Lien Syndic – Compta générale

#### Activation du lien

Ajout d'un paramètre syndic permettant de gérer le Lien Syndic -> Comptabilité générale.

En effet, jusqu'à présent, le lien était activé par défaut à la mise à jour sans possibilité pour vous de le désactiver. Un effet "indésirable" pouvait survenir dans certains cas dans le module de paiement des fournisseurs.

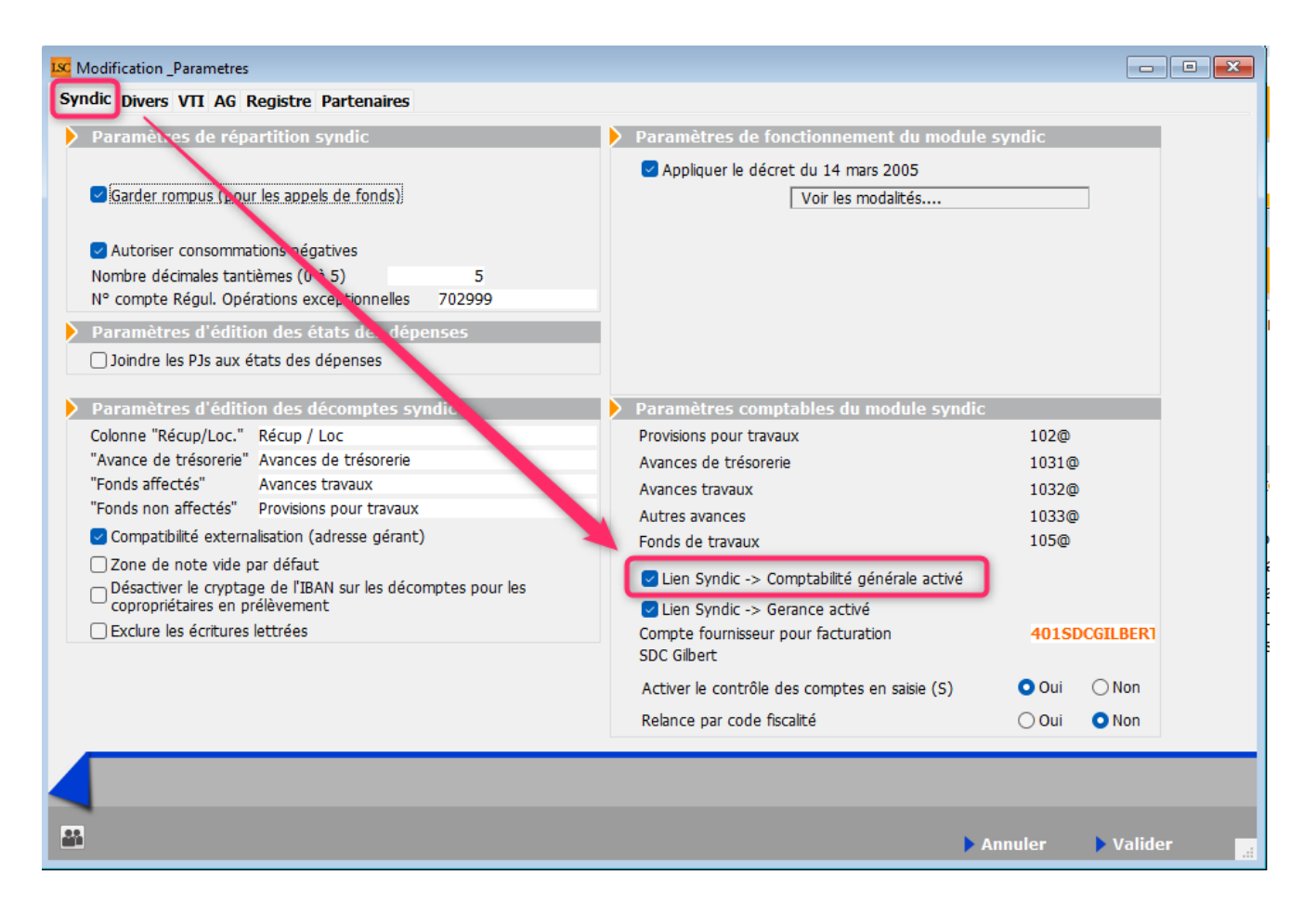

Lors de la mise à jour, le paramètre est mis à VRAI. Si on décoche, alors les écritures ne sont plus marquées "FACT\_@" et les MvtEnAttente ne sont plus créés

#### Budget

#### Imprimer tableau

L'impression de ce document écrasait le journal d'imputation défini dans le budget. Corrigé

| -520,00<br>-22,00 | Imprimer tableau N<br>Imprimer tableau N-2   |   |
|-------------------|----------------------------------------------|---|
| 28 172,34         | Imprimer tableau N-1<br>Imprimer tableau N+1 | 4 |
| ✓Imprimer t       | Imprimer tableau N+2                         |   |

## Etat daté

#### Fonds travaux

La QP "non affectée" pour le montant affecté (compte 105@) était toujours à 0, car calculée à partir de montants qui ne l'étaient pas encore. Corrigé

Désormais, la QP non affectée, c'est : Total copropriétaire - QP lots conservés - QP lots vendus.

## Nouvelle mutation

#### Affichage d'une erreur

Lorsqu'une erreur était affichée (par exemple, une fiche Lot verrouillée), la mutation n'était pas enregistrée, mais aucun message n'apparaissait à l'écran. Corrigé

#### Carnet d'entretien

#### Impression

Lorsque la note du dossier était vide, toute la ligne était blanche, y compris les informations liées au Tel, fax et Email du Tiers. Corrigé

<u>Retour sommaire</u>

# Tous modules

## Etats statistiques - corrections

#### Modification cellule

Sous Windows, en création ou en modification d'états statistiques, il n'était pas possible de

- Nommer
- Donner une couleur à une cellule

Le clic droit affichait le menu contextuel "général". Corrigé

### Etat "EtatGQuittEncaiss"

Le total général, le total encaissement et la colonne % / total se calculent dorénavant lors de la création du tableau (en 6.0 ils étaient calculés par formules de tableur)

# Module GÉRANCE

## Raccourci

## Nouveau LOT

Cet ultime raccourci est la dernière étape de l'assistant de création des fichiers de base. Pour mémoire, vous aviez déjà accès au "Nouveau mandat" puis "Nouveau locataire".

Nouveau Lot permet d'ajouter un lot pour un mandat déjà existant. Il n'est donc pas utile pour des créations initiales….

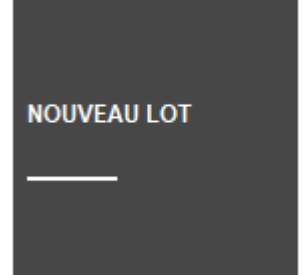

A l'issue, vous pourrez enchainer (ou non) sur la création du locataire

Accédez à la documentation exhaustive de ces trois raccourcis en cliquant sur le lien suivant : <u>assistant fichiers de base</u>

## LOCATAIRE

## Liste des indices de révision

#### Gestion des nouveaux indices IRL (Corse - Outremer)

#### Préambule

A compter du 14 octobre, l'INSEE publie trois indices pour l'IRL : le classique pour la métropole, un pour la Corse et un pour l'Outre-mer). Dans certains cas, les indices affectés à vos locataires doivent donc être modifiés afin de gérer les révision sur cette nouvelle série.

Le but est de limiter la hausse des loyers à :

- 3.5 % pour la métropole
- entre 2 et 3.5 % pour la Corse
- 2.5 % pour l'Outre-mer

Cette limite sera effective entre octobre 2022 et juillet 2023, donc sur 4 indices (du 3ème trimestre 2022 au 2ème trimestre 2023) Si vous ne gérez pas de lots situés dans le périmètre des deux nouveaux indices, aucune incidence pour vous

Si vos indices IRL n'ont pas la codification préconisée par Crypto (sur 4 caractères, en finissant par "L", OU si vous utilisez cette codification pour d'autres indices que l'IRL, ne lancez pas les traitements expliqués ci-après et contactez préalablement l'assistance

# **Gestion des IRL (si vous gérez des lots en Corse et/ou en Outre-mer)**

Une nouvelle rubrique est disponible à partir de la liste des indices INSEE

| C Liste _IndiceINSEE 25 | 52 / 252                   |                    |                                                                                                    |                            |                  |                                          |            | 8           |
|-------------------------|----------------------------|--------------------|----------------------------------------------------------------------------------------------------|----------------------------|------------------|------------------------------------------|------------|-------------|
| ✓ Actions               | Allerà > Rechercher >      | Créer > Gestion de | es IRL > Vérifier les nouveaux                                                                                                    | ndices                     |                  |                                          | A          | <u>Aide</u> |
| Code indice             |                            | Libellé            |                                                                                                    | Valeur                     | Date parution    | Indice précédent                         | Augmenté % |             |
| L48                     | Indice loi 48              |                    | LSC Mist ) jour des indices IRL                                                                                                    |                            | III I/20         | 00                                       |            |             |
| 223LC                   | 3ème trimestre 2022 (IRL)  |                    |                                                                                                    | > Annuler                  | > Valider 0/20   | 22 213LC                                 |            |             |
| 222T                    | 2ème trimestre 2022 (ICC)  |                    | A compter du 14 octobre 202                                                                                                    | 2. les indices IRL sont dé | clinés en        | 22                                       |            |             |
| 222LC                   | 2ème trimestre 2022 (IRL)  |                    | trois séries : régions et dépar<br>métropole                                                                                                    | tements d'outre-mer, Co    | rse et 7/20      | 22                                       |            |             |
| 222C                    | 2ème trimestre 2022 (ILC)  |                    | Nous proposons la codificatio                                                                                                    | n suivante :               | 9/20             | 22                                       |            |             |
| 222A                    | 2ème trimestre 2022 (ILAT) |                    | - 223L = 3ème trimestre 2022 pour la Corse - 223LC = 3ème trimestre 2022 pour la Corse - 223LD = 3ème trimestre 2022 pour les régions et départements |                            |                  | 22                                       |            |             |
| 221T                    | 1er trimestre 2022 (ICC)   |                    |                                                                                                    |                            |                  | 22                                       |            |             |
| 221LC                   | 1er trimestre 2022 (IRL)   |                    | Cet utilitaire permet de recodif                                                                                                    | er les indices et mettre à | iour les         | 22                                       |            |             |
| 221C                    | 1er trimestre 2022 (ILC)   |                    | fiches locataires                                                                                                    | er les muices et mettre a  | jour les<br>5/20 | 22                                       |            |             |
| 221A                    | 1er trimestre 2022 (ILAT)  |                    | ○Tous les lots gérés s                                                                                                    | ont situés                 | 6/20             | 22                                       |            |             |
| 2208B                   | Août 2022 (BT01)           |                    | 🗌 en Corse                                                                                                    |                            | )/20             | 22                                       |            |             |
| 2207B                   | Juillet 2022 (BT01)        |                    | 🗌 dans les ré                                                                                                    | pions et départements d'o  | utre-mer 9/20    | 22                                       |            |             |
| 2206B                   | Juin 2022 (BT01)           |                    | O Los lots górós contis                                                                                                    | tuác                       | 8/20             | 22                                       |            |             |
| -                       |                            |                    |                                                                                                    |                            |                  |                                          |            |             |
|                         |                            |                    |                                                                                                    | e                          | TECI             | eance remites (1)                        |            |             |
|                         | CYCLE                      | HONORAIRES         | ☐ en Corse                                                                                                    | tions et départements d'o  | utre-mer         | retien chaudière (1)                     |            |             |
|                         | FOURNISSEUR                | s                  |                                                                                                    | , ene et departemento d'e  | Ent              | retien chauffage (3)<br>over état RF (8) |            |             |

Permettant de traiter les locataires concernés par ce changement d'indice…

• Tous les lots gérés sont situés

Cette rubrique à n'utiliser que si TOUS les lots sont dans un cas OU dans l'autre … Elle va remplacer les IRL "métropole" existants par la nouvelle série choisie

En cochant l'un des deux et en validant, le message suivant

#### s'affichera :

| Confirmer |                                                                                                    |
|-----------|----------------------------------------------------------------------------------------------------|
|           | Les indices INSEE se terminant par 'L' seront modifiés<br>pour se terminer par 'LC''<br>Continuer ? |
|           | Annuler OK                                                                                          |

Faites OK pour confirmer ledit traitement.

• Les lots gérés sont situés

Cette rubrique est à utiliser si vos lots sont concernés par plusieurs indices IRL, donc s'ils sont dans plusieurs régions (un lot à Marseille et un à Bastia par exemple)

Vous devez cocher deux, voire trois cases (ne cocher que la lère n'aurait aucun intérêt)

Reprenons l'exemple de lots gérés dans les Bouches du Rhône et en Corse …vous cochez donc les deux premières cases :

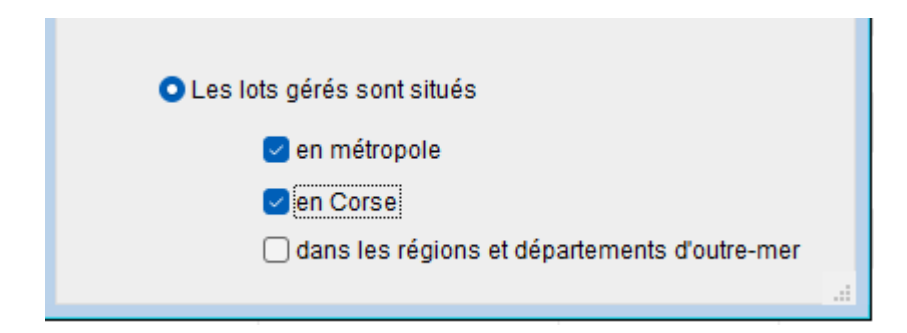

Après validation, un

message de confirmation du traitement qui va être fait est affiché

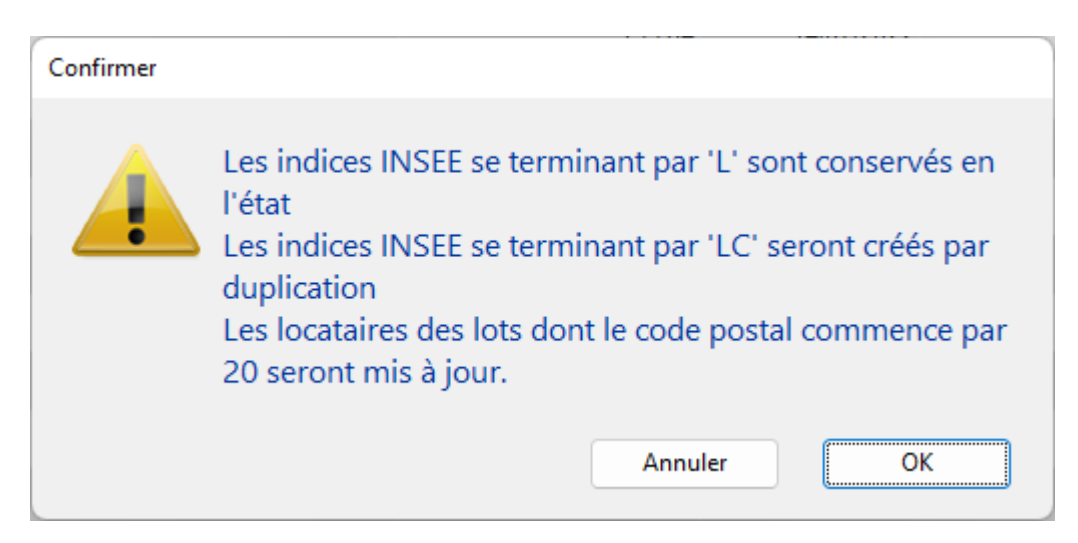

Deux indices

IRL vont donc cohabiter, un pour les lots de métropole et l'autre pour les lots de Corse. Faire OK au message créera les nouveaux indices et mettra à jour les fiches locataires concernées (ceux dont le code postal du lot commence par "20" pour la Corse ou par "97" pour l'Outre-mer)

Un message vous avertira de la fin du traitement. Après avoir cliqué sur "OK", la liste des locataires impactés par le changement d'indice sera affichée

#### Vérifier les nouveaux indices…

Cette fonction, qui permet d'importer les nouveaux indices INSEE a été enrichie des deux nouvelles séries de l'IRL. Seulement, LSC a mémorisée votre traitement précédent (gestion des IRL) et ne proposera par défaut que le ou les indice(s)

| ation des indices INSE | E                    |                        |      |                 |                           |         |                  |                   |
|------------------------|----------------------|------------------------|------|-----------------|---------------------------|---------|------------------|-------------------|
|                        |                      |                        |      |                 |                           |         | > Ani            | nuler 📏 Valide    |
| INDICE ICC (valeur     | INSEE)               |                        | COR  | RESPONDANCE LSC |                           |         |                  |                   |
| Code                   | Valeur               | Date publication       | A    | créer Code      | Libellé                   | Valeur  | Date publication | Code indice précé |
| 2022-Q2                | 1 966                | 24/09/2022             |      | 222T            | 2ème trimestre 2022 (ICC) | 1 966   | 24/09/2022       | 212T              |
| 2022-Q1                | 1 948                | 23/06/2022             |      | 221T            | 1er trimestre 2022 (ICC)  | 1 948   | 23/06/2022       | 211T              |
| INDICE IRL (valeur     | INSEE)               |                        | COR  | RESPONDANCE LSC |                           |         |                  |                   |
| Code                   | Valeur               | Date publication       | А    | créer Code      | Libellé                   | Valeur  | Date publication | Code indice précé |
| 2022-Q3                | 136,27               | 15/10/2022             |      | 223L            | 3ème trimestre 2022 (IRL) | 136,27  | 15/10/2022       |                   |
| 2022-Q2                | 135,84               | 14/07/2022             |      | 222L            | 2ème trimestre 2022 (IRL) | 135,84  | 14/07/2022       |                   |
| INDICE IRL corse (     | valeur INSEE)        |                        | COR  | RESPONDANCE LSC |                           |         |                  |                   |
| Code                   | Valeur               | Date publication       | A    | créer Code      | Libellé                   | Valeur  | Date publication | Code indice précé |
| 2022-Q3                | 134,30               | 15/10/2022             |      | 223LC           | 3ème trimestre 2022 (IRL) | 134,30  | 15/10/2022       |                   |
| 2022-Q2                | 135,84               | 15/10/2022             |      | 222LC           | 2ème trimestre 2022 (IRL) | 135,84  | 15/10/2022       |                   |
| INDICE IRL régions     | et départements d'ou | tre-mer (valeur INSEE) |      |                 |                           |         |                  |                   |
| INDICE ILC (valeur     | INSEE)               |                        | COR  | RESPONDANCE LSC |                           |         |                  |                   |
| INDICE ILC (valeur     | INSEE)               | Data autilization      | COR  | RESPONDANCE LSC | 1:1-112                   | Malaura | Dete aubligation | Code indian anial |
| INDICE ILC (valeur     | Valeur               | Date publication       | CORI | créer Code      | Libellé                   | Valeur  | Date publication | Code indice précé |

En reprenant notre exemple précédent, seuls les indices IRL métropole et Corse sont affichés

Pour afficher (au cas où) l'indice "Outre-mer", il suffit de le …cocher

#### **Configuration des indices**

En administration, vous disposez d'une nouvelle entrée vous permettant de déterminer par défaut les indices à importer quand vous utilisez la rubrique "vérifier les nouveaux indices".

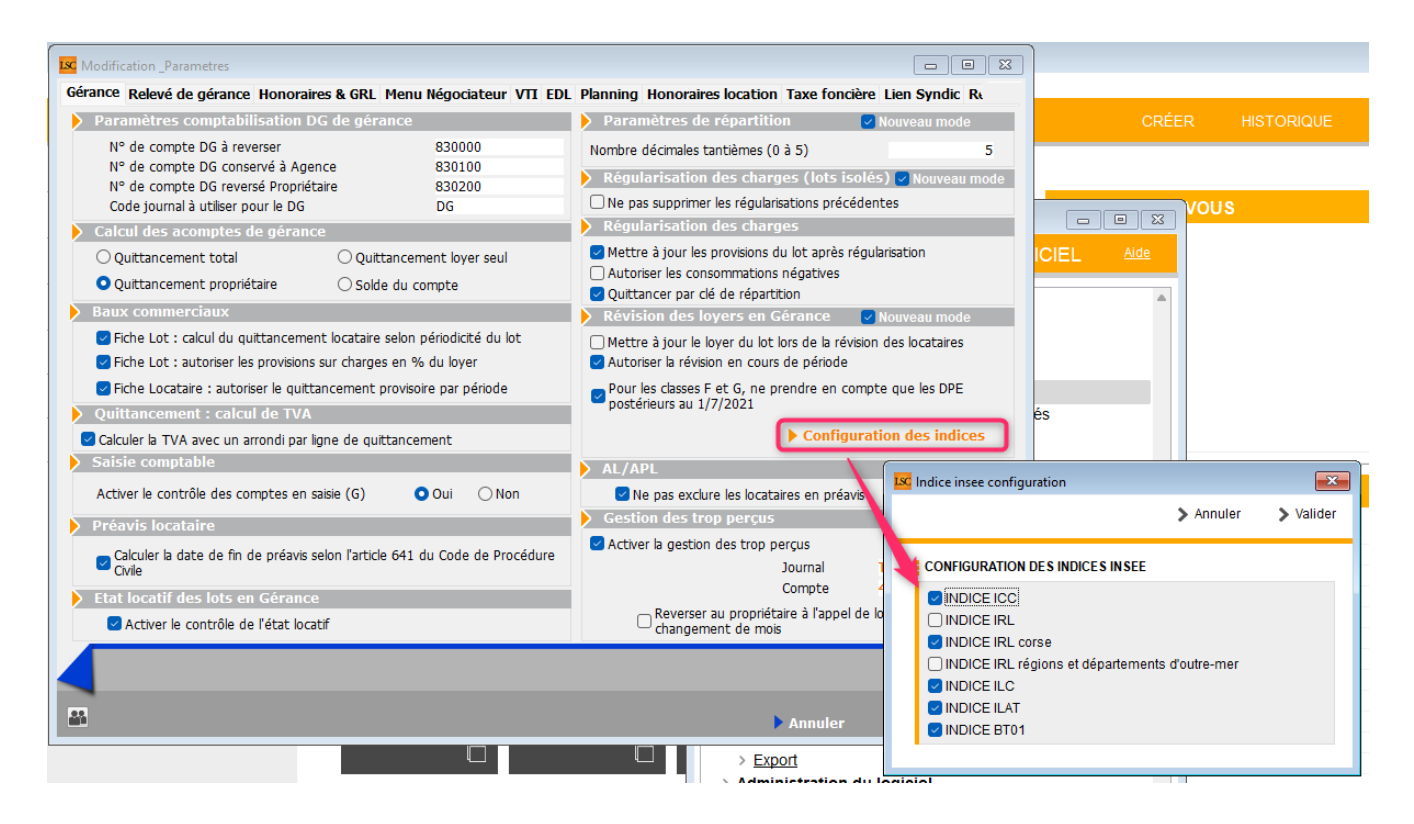

Simplement, vous cochez/décochez ceux à traiter et ..validez.

## Aller à... Indice précédent

Ajout d'un "aller à" à partir de la liste des indices pour afficher les locataires ayant ledit (ou les) indice(s) sélectionné(s)

| LSC | Liste _IndiceINSEE 411 / | 411                                                                            |                 |                                 |        |               | 2 |
|-----|--------------------------|--------------------------------------------------------------------------------|-----------------|---------------------------------|--------|---------------|---|
| ŀ   | ✔Actions ✔Aller à        | Rechercher > Créer<br>Locataire 'indice courant'<br>Locataire 'indice initial' | Gestion des IRL | > Vérifier les nouveaux indices | 3      |               |   |
|     | Code indice              | Locataire 'indice précédent'                                                   | Libellé         |                                 | Valeur | Date parution | I |
|     | L48                      | Indice loi 48                                                                  |                 |                                 | 100    | 01/01/2000    |   |
|     | 223LD                    | 3ème trimestre 2022 (IRL)                                                      |                 |                                 | 134,96 | 14/10/2022    |   |
|     | 223LC                    | 3ème trimestre 2022 (IRL)                                                      |                 |                                 | 134,3  | 14/10/2022    |   |

## Fiche locataire

## Ne pas tenir compte de la classe énergétique

Dans notre dernière version de juillet, nous avions mis en place le blocage des révisions de loyers pour les lots dont la

classe énergétique est F ou G, pour tout traitement lancé à compter du 24 août.

Or, il s'avère qu'il faut tenir compte de la date de signature du bail ou du bail en cours afin de ne pas appliquer ce texte avant le renouvellement ce celui-ci. Une nouvelle boite à cocher est disponible sur l'onglet "Bail, révision et DG"

| 🚾 🛛 Modification Locataire - | CONTANT Antoine &      | & Gisèle - 1/1          |                                                          |                                           | - • ×           |
|------------------------------|------------------------|-------------------------|----------------------------------------------------------|-------------------------------------------|-----------------|
| Identité et quittanceme      | ent Bail, Révision e   | et DG Renseignem        | ents divers Compte Appel direct Compte                   | urs Documents Plus Alarmes                |                 |
| 🕨 Bail                       |                        |                         |                                                          |                                           |                 |
| Bail en date du              | 10/06/2021             | Date de prise en con    | npte déclaration D.A.B. 10/06/1999                       | Date d'échéance                           | 09/06/2024      |
| Habitation                   | I                      | Durée 3 🔿 mois          | année(s)                                                 | Date résiliation anticipée<br>Durée ferme | 00/00/0000      |
| Révision de loyer            |                        |                         |                                                          |                                           |                 |
| <u>Code indice du bai</u>    | 084L                   | 4ème trimestre 2008 (Ik | RL) du 15/01/2009, valeur : 117,54                       | 🔽 Ne pas tenir compte de la classe        | énergétique     |
| Code indice                  | 204L                   | 4ème trimestre 2020 (IK | 2L) du 17/01/2021, valeur : 130,52                       | Révision par rapport à l'indice du        | bail            |
| Révision tous les            | 1 an(s)                |                         |                                                          | Pas de rappel de loyer                    |                 |
| La date de prochain          | e révision est fixée a | au 14/04/2022           |                                                          | Limiter la révision du loyer à            | 0,00%           |
| MEHAIGNERIE                  | Ajustement total       |                         |                                                          |                                           |                 |
| POUR MEMOIRE                 | Ancien indice          | 194L                    | 4ème trimestre 2019 (IRL) du 16/01/2020, valeur : 130,26 | Conditi                                   | ons de révision |
|                              | Avant la révision du   | 21/04/2021              | l'ancien quittancement s'élevait à                       | 1 324,00                                  |                 |
| Note                         |                        |                         |                                                          |                                           |                 |
|                              |                        |                         |                                                          |                                           |                 |
|                              |                        |                         |                                                          |                                           |                 |
|                              |                        |                         |                                                          |                                           |                 |

ATENTION : pas d'automatisme, c'est à vous de cocher et, le cas échéant, décocher la case lors du renouvellement du bail (cf. alarmes automatiques)

## Liste des locataires

#### Gestion du plafonnement des loyers en révision

ATTENTION : pour les indices IRL, cette fonctionnalité n'est pas à utiliser dans la mesure où lesdits indices tiennent compte du plafonnement, au moins entre octobre 2022 et juillet 2023. Par contre, pour les indices ILC (loyers commerciaux), cette fonctionnalité peut vous être utile si les futurs indices dépassent ce plafond.

Le menu "Actions" s'est enrichi d'une double fonction supplémentaire :

• Mettre un plafonnement

• Retirer un plafonnement

| LSC Liste L | ocataire 13 / 2             | 29                            |               |              |                      |                |           |            |               |             | _ 0 ×             |
|-------------|-----------------------------|-------------------------------|---------------|--------------|----------------------|----------------|-----------|------------|---------------|-------------|-------------------|
| 🗸 Activ     | • • All                     | ar à 🔪 Dochorchor 🔪 Oréa      | $\rightarrow$ | Historique   | Courrier Renouveler  | Créer un événe | ment      |            |               |             | Aide              |
|             | Ouvrir dans une application |                               |               |              | ^                    |                |           |            |               |             | 1                 |
|             | Sélectio                    | n                             | >             | Lot          | Immeuble             | Solde          | Quittance | 1er Quitt  | Echéance bail | Fin préavis | Mode de règlement |
| 81L(        | Trier                       | er                            | > iF          | PIT/001      |                      | -798,39        | 550,00    | 18/08/2021 | 17/08/2024    |             |                   |
| 81L(        | Plafonn                     | ement de la bausse des lovers |               |              | plafonnement         | -1 110,00      | 555,00    | 18/08/2021 | 17/08/2025    |             |                   |
| 81L(        | Demano                      | le de devis LOWS              | -             | Retirer le p | lafonnement          | -65,32         | 45,00     | 18/08/2021 | 17/08/2024    |             |                   |
| 81L0        | Import (                    | CLAC                          | 35            | PIT/005      |                      | -14,52         | 25,00     | 14/10/2021 | 13/10/2024    |             |                   |
| 81LOC       | :4                          | loc4                          | MAGE          | PIT/006      |                      | -21,50         | 15,00     | 18/09/2021 | 17/09/2024    |             |                   |
| 81HU        | TERFR                       | Huster Francis                | MICH          | HOTTE/21     | 2, rue des Michottes | -1 046,30      | 663,20    | 08/09/2021 | 07/09/2024    | 28/02/2022  |                   |
| 81TRI       | STANL                       | Tristan LOCATAIRE             | GARE          | E23/1001     | 23, rue de la Gare   |                | 2 155,08  | 01/09/2019 | 09/12/2021    |             | Prélèvement       |

Le principe est simple : vous sélectionnez vos locataires sur lesquels vous désirez affecter un % de plafonnement de loyer et vous choisissez l'option "Mettre un plafonnement" qui vous demandera de confirmer

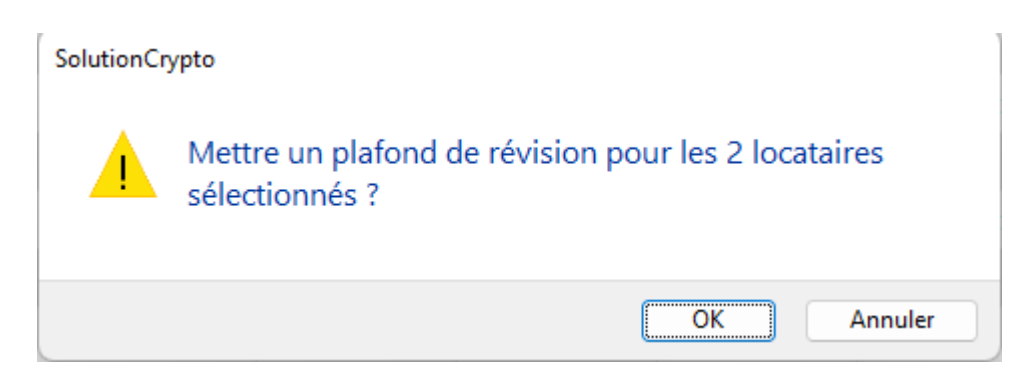

Puis de saisir ledit pourcentage

| SolutionCrypto   | ×          |
|------------------|------------|
| Quel taux en % ? |            |
| 3,5              |            |
|                  | OK Annuler |

Pour la conséquence suivante dans la fiche locataire

| 🚾 🛛 Modification Locataire -    | - loc5 - 4/13        |                                                          |                                |                                                              |                                        |
|---------------------------------|----------------------|----------------------------------------------------------|--------------------------------|--------------------------------------------------------------|----------------------------------------|
| Identité et quittanceme         | ent Bail, Révision e | t DG Renseignements diver                                | s Compte Appel dire            | ct Compteurs Documents Plus.                                 | Alarmes Co                             |
| 🕨 Bail                          |                      |                                                          |                                |                                                              |                                        |
| Bail en date du<br>{NATUREBAIL} | 14/10/2021 C         | Date de prise en compte déclar<br>Durée 3 () mois () ann | ation D.A.B. 14/10/20<br>ée(s) | Date d'échéance<br>Date résiliation anticipée<br>Durée ferme | 13/10/2024<br>00/00/0000<br>00/00/0000 |
| Révision de loyer               |                      |                                                          |                                |                                                              |                                        |
| <u>Code indice du bail</u>      |                      |                                                          |                                | 🗌 Révision par rapport à                                     | l'indice du bail                       |
| Code indice                     | 203L                 | 3ème trimestre 2020 (IRL) du 16/10/.                     | 2020, valeur : 130,59          | 🗌 Pas de rappel de loyer                                     |                                        |
| Révision tous les               | 1 an(s)              | la date de prochaine re                                  | évision est fixée au 14/1      | 0/2022                                                       |                                        |
| Limiter la révision du          | ı loyer à            | 3,50%                                                    |                                | Conditions de re                                             | évision                                |
| MEHAIGNERIE                     | Ajustement totai     |                                                          |                                |                                                              |                                        |
| POUR MEMOIRE                    | Ancien indice        |                                                          |                                |                                                              |                                        |
|                                 | Avant la révision du | 00/00/0000 l'ancien q                                    | uittancement s'élevait à       |                                                              |                                        |

Retirer un plafonnement remet cette zone à blanc

Astuce : pour retrouver facilement les locataires concernés, vous pouvez partir de la liste des indices puis faire "aller à " indice courant.

## Garantie des Loyers Impayés

#### Bordereau assurance - modèle GALIAN

IMPORTANT : Mot de GALIAN "Nous mettons en un place un pilote à compter du 23 janvier 2023 pour dématérialiser la gestion des bordereaux de GLI.

Ainsi depuis l'espace client, nos clients pourront déposer le bordereau des lots mis en garantie pour le mois , via un onglet « déposer son bordereau » qui sera mis en place à cet effet.

La validation de l'envoi permettra le calcul de la cotisation d'assurance correspondante.

Les clients pourront suivre le traitement de leur bordereau, le montant de la prime sera affiché sur l'espace client et il sera possible de visualiser son paiement une fois que celui-ci sera effectué.

Le prélèvement automatique permettra de fluidifier totalement le traitement des bordereaux.

Le pilote visant le format CSV sera réalisé de janvier à avril

2023 : en fonction des retours clients, cette solution sera généralisée à notre portefeuille à compter du mois de mai 2023."

Mise en place d'un bordereau pour GALIAN, au format .CSV (avec un encodage en UTF-8)

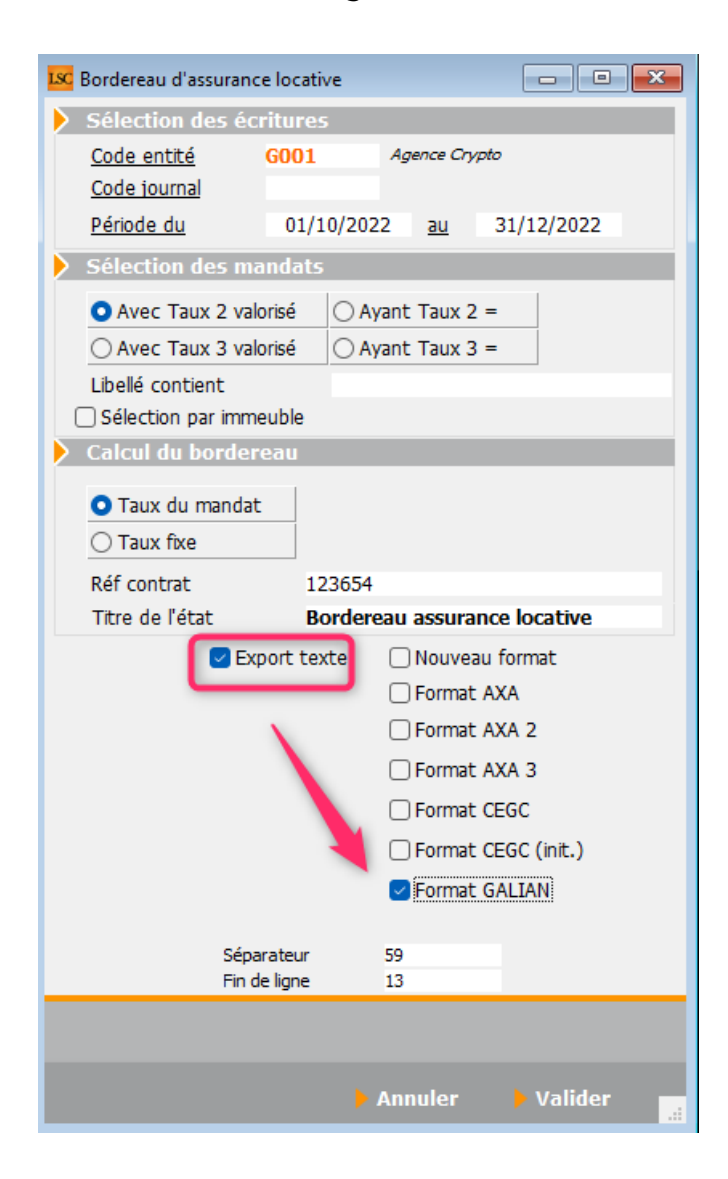

#### Paramètres GLI

Ajout d'une rubrique vous permettant de saisir votre n° de sociétaire chez GALIAN

```
Accès : menu paramètres, préférences et administration,
administration métier, Gérance, configuration Gérance, onglet
"Honoraires et GRL"
```

| Modification Decomptor                               |                                                                             |
|------------------------------------------------------|-----------------------------------------------------------------------------|
|                                                      |                                                                             |
| Gerance Releve de gerance Honoraires & GRL Menu Nego | crateur VII EDL Planning Honoraires location Taxe fonciere Lien Syndic Ren. |
| Honoraires de gestion                                | Calcul des honoraires de gérance                                            |
| Code fiscalité Compte TVA séparée                    | <ul> <li>sur la périodicité de paiement</li> </ul>                          |
| 1 3H Honoraires de gestion                           | 🔿 sur la périodicité d'extrait de compte                                    |
| Valeurs par défaut                                   |                                                                             |
| Honoraires 2 et 3 (GLI, VL)                          | Créer une ligne par mandat                                                  |
| 2 3L Assurance locative                              | Assurance locative                                                          |
| 3 3V Vacance locataire                               | Réf du contrat d'assurance locative 123654                                  |
| 21 3L2 Honoraires sur Ass. locative 🔽                | Compagnie GALIAN                                                            |
| 31 3V2 Honoraires sur Vacance loc.                   | N° sociétaire (GALIAN) 0253605465                                           |
| ✓ Calculer honos 2 et 3 sur quittancement            | Propriétaire non occupant (PNO)                                             |
| Honoraires forfaitaires                              | Format de fichier OMULTIRIS BAILLEUR Format 1                               |

## CLAC (partenaire)

## Import des fichiers CLAC

#### Types d'import

Dorénavant, lors de l'import des données, nous regardons l'affectation du lot pour déterminer les fiches à créer :

• Soit le lot est attaché à un mandat de gestion

LSC créée alors les tiers et la fiche locataire (qui récupèrent les pièces déposées par le candidat locataire)

- Soit le lot n'est pas attaché à un mandat de gestion

LSC ne créée que les fiches tiers (les PJ's sont affectées au tiers candidat locataire)

#### Contenu de l'import

Si un locataire est crée, les informations suivantes sont dorénavant renseignées :

- La date de ler quittancement (date du bail)
- La date du bail
- La durée du bail
- La date d'échéance du bail
- L'indice de révision (dernier indice IRL connu)
- La périodicité de révision (1 an par défaut)

• La date de prochaine révision

## Neovacom – Gestion de la CAF

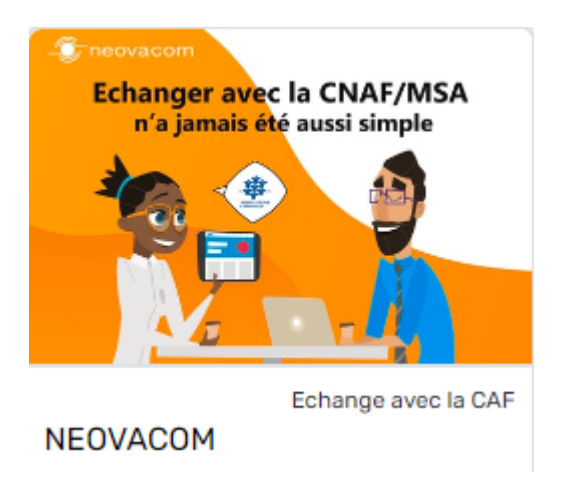

## Import bordereau CAF

### Nouvelles fonctionnalités

- Dorénavant, seules les lignes ayant un "code opération" égal à 02 (bordereau de paiement) sont importées
- A l'intérieur des lignes avec "code opération 02", les lignes ayant un montant d'aide à 0.00 sont ignorées
- Ajout du total des lignes sélectionnées et du total des lignes non sélectionnées
- Ajout d'un "Imprimer les lignes non sélectionnées" qui reprend les données du bordereau CAF

| mer a importer             | C·\LIsers\ai CRYPTO\Deskton\CAE541-M-E | 54E9-202112-API 391 byt |            |          |              |                  |       |        |                |                      |
|----------------------------|----------------------------------------|-------------------------|------------|----------|--------------|------------------|-------|--------|----------------|----------------------|
| N* de compte               | Libellé                                | Quittancement           | Quote-part | Montant  | N* Locataire | N° Allocataire   | Coloc | . CAF  | Fin<br>préavis | Montant<br>précédent |
| 81ELLOCATA                 | Elsa Locataire                         | -276,00                 | -276,00    | 188,00   | 00001        | 615              |       | CAF 54 |                | 188,0                |
|                            | MATHIEU                                |                         |            | 259,00   | REDE         | 729              |       | CAF 54 |                |                      |
| 81MATIGNON                 | MATIGNON Georges                       | 327,50                  | 327,50     | 22,00    | ANAH         | 879              |       | CAF 54 | 27/08/2014     | 25,5                 |
| 81PAILLOUX                 | PAILLOUX Stéphane                      | 635,66                  | 635,66     | 272,00   |              | 912              |       | CAF 54 |                | 272,0                |
| 81TRISTANL                 | Tristan LOCATAIRE                      | 703,35                  | 703,35     | 175,00   | 00CU         | 918              |       | CAF 54 |                | 175,0                |
| 81HUSTERFR                 | Huster Francis                         | 663,20                  | 663,20     | 157,00   | AM           | 921              |       | CAF 54 | 28/02/2022     | 157,0                |
|                            | SOLENN                                 |                         |            |          | 10000        | 924              |       | CAF 54 |                |                      |
| 81GILBERT                  | GILBERT LEXPERT                        | 7 536,00                | 7 536,00   | 175,00   | OMILO        | 927              |       | CAF 54 | 13/02/2022     | 175,0                |
| 81ALBERT                   | Albert LOCATAIRE                       | 448,25                  | 448,25     | 179,01   | 0000         | 92               |       | CAF 54 | 09/05/2022     | 25,2                 |
|                            | RU                                     |                         |            | 64,00    | 000          | 931              |       | CAF 54 |                |                      |
|                            | LE                                     |                         |            | 31,00    | OOLE         | 941              |       | CAF 54 |                |                      |
|                            | HL                                     |                         |            | 175,00   | HUBE         | 945              |       | CAF 54 |                |                      |
|                            | MA                                     |                         |            | 272,00   | 0000         | 978              |       | CAF 54 |                |                      |
|                            | LE                                     |                         |            | 271,00   | LEHM         | 97               |       | CAF 54 |                |                      |
|                            | EL                                     |                         |            | 88,00    | 9999         | 984              |       | CAF 54 |                |                      |
|                            | RU                                     |                         |            | 53,00    | ORU          | 998              |       | CAF 54 |                |                      |
|                            | BE                                     |                         |            | 221,00   | BERTI        | 1000             |       | CAF 54 |                |                      |
|                            | BC                                     |                         |            |          | 00BC         | 1007             |       | CAF 54 |                |                      |
|                            | GR                                     |                         |            | 271,00   | GRANE        | 1012             |       | CAF 54 |                |                      |
|                            | DL                                     |                         |            | 175,00   | 0DUR/        | 1038             |       | CAF 54 |                |                      |
|                            |                                        |                         |            |          |              |                  |       |        |                |                      |
|                            |                                        | Total lignes sélection  | inées      | 1 168,01 |              | Mode de règle    | ment  |        |                |                      |
| attra à jour los fichos le | cataires et co-locataires              | Total lignes non séle   | ctionnées  | 1 880,00 |              | Libellé de l'écr | iture | APL    |                |                      |
| ettre a jour les riches lo |                                        | Total bordereau         |            | 3 048,01 |              | Nº Diéce         |       |        |                |                      |

#### Corrections

Après import, les colonnes "Date préavis" et "Montant précédent" n'étaient pas nécessairement à jour. Corrigé

## Régularisation des lots isolés

## Impression décompte locataire

#### **Futures provisions**

Les futures provisions ne s'impriment que si le locataire est présent et que les nouvelles provisions sont différentes des précédentes.

#### DECOMPTE CHARGES LOCATIVES

| Le :             | 25/08/2022                            |
|------------------|---------------------------------------|
| N° compte :      | 81ELLOCATA                            |
| Réf. du lot :    | LAFAYETTE/002                         |
| Adresse immeuble | : Résidence Lafayette - 54000 - NANCY |
| Période :        | du 01/01/2020 au 31/12/2020           |
|                  |                                       |

Mademoiselle Elsa Locataire adresse de la 1ère ligne et de la seconde ou de la 3ème (eh oui) 54000 NANCY france

| YPE DE CHARGES                        | Nb jours | Quote-part | Montant total | Montant à payer |
|---------------------------------------|----------|------------|---------------|-----------------|
| Charges établies par le syndic        | 366/366  | 1,00       | 1 500,00      | 1 500,00        |
|                                       |          |            |               | Montant à pave  |
| ΓΟΤΑΙ                                 |          |            |               | 1 500 00        |
| Provisions sur charges appelées       |          |            | -             | 1 300,00        |
| Réintroduction retenue avant décompte |          |            | -             |                 |
| Montant de la régularisation          |          |            | =             | 1 500,00        |

Auparavant, seule la condition de présence ou non du locataire entrait en ligne de compte pour afficher cette information

#### Affichage QP et prix au m2

Le format "nombre" n'est plus appliqué sur les colonnes "Quote-part" et "Prix unitaire", permettant de ne plus limiter l'affichage à deux chiffres après la virgule.

| TYPE DE CHARGES                                                 | Nb jours                | Quote-part      | Montant total           | Montant à payer |  |  |  |  |
|-----------------------------------------------------------------|-------------------------|-----------------|-------------------------|-----------------|--|--|--|--|
| Ordures ménagères                                               | 299/366                 | 1               | 154,00                  | 125,81          |  |  |  |  |
| Du 01/01/2020 au 25/10/2020                                     |                         |                 |                         |                 |  |  |  |  |
| Charges établies par le syndic                                  | 299/366                 | 1               | 1 000,00                | 816,94          |  |  |  |  |
| Charges spéciales pour savoir si le libellé est maintenant géré | 299/366                 | 0,14289         | 250,00                  | 29,18           |  |  |  |  |
| EAU                                                             | Index fin de<br>période | Index précédent | Prix unitaire<br>(€/m3) | Montant à payer |  |  |  |  |
| Eau froide                                                      | 150,00                  | 100,00          | 0,154899                | 7,74            |  |  |  |  |
|                                                                 |                         |                 |                         | Montant à payer |  |  |  |  |
| TOTAL                                                           |                         |                 |                         | 979,67          |  |  |  |  |
| Provisions sur charges appelées                                 |                         |                 | -                       | 1 380,00        |  |  |  |  |
| Réintroduction retenue avant décompte                           |                         |                 |                         |                 |  |  |  |  |
| neintroduction retenue avant decompte                           |                         |                 |                         | ,               |  |  |  |  |

## PROPRIETAIRE

## Compte propriétaire

#### Accès aux immeubles

Pour mémoire, lorsque vous êtes sur un compte propriétaire, vous pouvez afficher les écritures d'un immeuble donné par un simple clic sur l'onglet portant le code dudit immeuble.

Dorénavant, si vous faites ce clic avec la touche Shift (majuscule temporaire) enfoncée, la fiche immeuble s'affichera dans une liste de gestion...

| LSC Const | ultation - 1/1                                                     |                                                         |           |           |                        |           | - • ×                           |  |  |  |
|-----------|--------------------------------------------------------------------|---------------------------------------------------------|-----------|-----------|------------------------|-----------|---------------------------------|--|--|--|
| G001      | G001Agence Crypto 411ALOXECO ALOXE CORTON Denise (2 789 063,24 CR) |                                                         |           |           |                        |           |                                 |  |  |  |
| Tous      | 47PROV LOC_F                                                       | PARTI LOYERS MATIGNON TRXNONURG Sans analytique         |           |           |                        |           |                                 |  |  |  |
| Tous      | LAFAYETTE MI                                                       |                                                         |           |           |                        |           |                                 |  |  |  |
| Journa    | al Date                                                            | Libellé                                                 | Pièce     | Traceur   | Point/Let.             | Débit     | Crédit                          |  |  |  |
| но        | 31/07/2012                                                         | GRL Gestion Juil 2012 (687,81 x 1,8%)                   |           | 1109      |                        | 12,38     |                                 |  |  |  |
| но        | 31/07/2012                                                         | GRL gestion vacance Juil 2012 (687,81 x 1%)             |           | 1109      |                        | 6,88      | 1                               |  |  |  |
| BQ1       | 10/08/2012                                                         | Loyer Aoû 2012 DAFU Pierre                              | 54982     | 1112      |                        |           | 216,74                          |  |  |  |
| BQ1       | 10/08/2012                                                         | Provisions/Charges Aoû 2012 DAFU Pierre                 | 54982     | 1112      |                        |           | 138,40                          |  |  |  |
| BQ1       | 10/08/2012                                                         | Loyer Juil 2012 PAILLOUX Stéphane                       | 425432    | 1112      |                        |           | 501,85                          |  |  |  |
| BQ1       | 10/08/2012                                                         | Provisions/Charges Juil 2012 PAILLOUX Stéphane          | 425432    | 1112      |                        |           | 185,96                          |  |  |  |
| BQ1       | 10/08/2012                                                         | Loyer Aoû 2012 PAILLOUX Stéphane                        | 425432    | 1112      |                        |           | 501,85                          |  |  |  |
| BQ1       | 10/08/2012                                                         | Provisions/Charges Aoû 2012 PAILLOUX Stéphane           | 425432    | 1112      |                        |           | 185,96                          |  |  |  |
| но        | 31/08/2012                                                         | Honoraires de gestion Aoû 2012 (1358,84 x 5,67%)        |           | 1113      |                        | 76,99     |                                 |  |  |  |
| но        | 31/08/2012                                                         | TVA sur Honoraires de gestion Aoû 2012                  |           | 1113      |                        | 15,09     |                                 |  |  |  |
| но        | 31/08/2012                                                         | GRL Gestion Aoû 2012 (687,81 x 1,8%)                    |           | 1113      |                        | 12,38     |                                 |  |  |  |
| но        | 31/08/2012                                                         | GRL gestion vacance Aoû 2012 (687,81 x 1%)              |           | 1113      |                        | 6,88      |                                 |  |  |  |
| RO1       | 10/00/2012                                                         | Lover Sep 2012 DAFIL Dierre                             | FSD       | 1125      |                        |           | 100.00                          |  |  |  |
| Red       | chercher un mont                                                   | ant 🗶                                                   |           |           | Totaux<br><b>Solde</b> | 79 082,46 | 441 041,62<br><b>361 959,16</b> |  |  |  |
|           | 🗖 Globalise                                                        | r Doptions Lettrage                                     | ▶ Tableur | Cituation |                        |           |                                 |  |  |  |
|           | Regroup                                                            | er les reglements <b>y</b> Historique <b>b</b> Courrier |           | Situation | ocatanes               |           |                                 |  |  |  |
|           |                                                                    | Solde progressif<br>Imprimer                            |           |           |                        | Annuler   | 🕨 Valider 🛛 🔒                   |  |  |  |

## CORRECTIONS DIVERSES

## Liste des lots

Impression... Fiche détaillée

La "note location" du lot n'apparaissait plus sur ce document. Corrigé

| Ъ го      | T : MICHO    | DTTE/21 - L | ibre   |             |       | I          | IEST le 21/10/20<br>JLC à 10 |
|-----------|--------------|-------------|--------|-------------|-------|------------|------------------------------|
|           |              |             | A veno | dre ou à lo | uer   |            |                              |
| P         | rix          |             |        |             |       |            |                              |
| Prix      | 100 000      | Prix/m2     | 1 834  |             |       |            |                              |
| Lo        | yer          |             |        |             |       |            |                              |
| Loyer TCC |              |             | HT     | Taxe        |       | Valeur TTC | HT/m2                        |
| Mensuel   | Frais agence | Loyer       | 496,00 | 20,00%      | 99,20 | 595,20     | 9,10                         |
| 663,20    | 520,00       | Provisions  | 68,00  | Taxe        |       | 68,00      | 1,25                         |
|           |              | Complement  |        |             |       |            |                              |

## Validation d'un départ

Sur l'écran de validation d'un départ, lors de la saisie de retenues soumises à TVA, LSC ne tenait pas compte de la notion de TVA et ne créait pas de ligne de TVA lors de la comptabilisation des écritures. **Corrigé** 

| RETENUES ET QUITTANCEMENT Solde remboursable |                           |            |      |       |   |  |
|----------------------------------------------|---------------------------|------------|------|-------|---|--|
|                                              | Solde actue               | 1          |      |       |   |  |
| Code                                         | Libellé                   | Montant    | Hono | Taxe  | Đ |  |
| 19P                                          | DG reversé                | -690,00    |      |       | 龠 |  |
| 32NET                                        | Nettoyage                 | 50,00      |      |       | ш |  |
| 32JAR                                        | Jardin                    | 100,00     |      | 20,00 |   |  |
| 32T5                                         | Travaux récupérables 5,5% | 105,00     |      | 7,00  |   |  |
|                                              |                           |            |      |       |   |  |
|                                              | Solde après quittancemen  | t ++435,00 |      |       | _ |  |

## Remboursement dépôt de garantie

Sur l'écran de remboursement de DG, lors de l'étape 2, la saisie de retenues soumises à TVA ne tenait pas compte de la notion de TVA et LSC ne créait pas de ligne de TVA lors de la comptabilisation des écritures. **Corrigé** 

| RETENUE | S ET QUITTANCEMENT   | <mark>⁄</mark> 9          | olde remboursa | ble                                                                                                    |          |   |
|---------|----------------------|---------------------------|----------------|----------------------------------------------------------------------------------------------------|----------|---|
|         |                      | Solde actuel              |                |                                                                                                    |          |   |
| Code    |                      | Libellé                   | Montant        | Hono                                                                                                    | Taxe     | E |
| 19P     | DG reversé           |                           | -690,00        |                                                                                                    |          | 俞 |
| 32NET   | Nettoyage            |                           | 50,00          |                                                                                                    |          | w |
| 32JAR   | Jardin               |                           | 100,00         |                                                                                                    | 20,00    |   |
| 32T5    | Travaux récupérables | 5,5%                      | 105,00         | <ul> <li>Image: A set of the set of the</li></ul> | 7,00     |   |
|         |                      |                           |                |                                                                                                    |          |   |
|         |                      |                           |                |                                                                                                    | <b>v</b> |   |
|         |                      | Solde après quittancement | ++435,00       |                                                                                                    |          |   |

## Nouveau mandat

La création d'un mandat via cette fonctionnalité n'affectait pas correctement la périodicité d'extrait de compte et de paiement sur le propriétaire. **Corrigé** 

## Révision de loyer

#### Départ du locataire en cours de période

Pour les locataires en fin de préavis, la ligne provisoire de provisions sur charges est proratisée lors de la révision

| LSC Simula | tion de quittancement                          |       |          |            |                      |                                |
|------------|------------------------------------------------|-------|----------|------------|----------------------|--------------------------------|
| Code       | Libellé                                        | Hono. | Montant  | Durée      | Actif<br>à partir du | Formule de révision            |
| 20         | Loyer                                          |       | 504,14   | Inactivé   | 01/11/2022           | 500 x (131,67 / 130,59) 🔺 🖪    |
| 20         | Loyer du 01/10/2022 au 17/10/2022              |       | 274,19   | 1 appel(s) |                      | 500 x 17/31                    |
| 20         | Loyer du 18/10/2022 au 25/10/2022              |       | 130,10   | 1 appel(s) |                      | 500 x (131,67 / 130,59) x 8/31 |
| 30         | Provisions/Charges                             |       | 30,00    | Inactivé   | 01/11/2022           |                                |
| 30         | Provisions/Charges du 01/10/2022 au 25/10/2022 |       | 24,19    | 1 appel(s) |                      | 30 x 25/31                     |
| 41         | TVA                                            |       | 85,46    | Inactivé   | 01/11/2022           |                                |
| 41R        | TVA                                            |       | 68,56    | 1 appel(s) |                      |                                |
|            |                                                |       |          |            |                      |                                |
|            |                                                |       |          |            |                      |                                |
|            |                                                |       |          |            |                      |                                |
|            |                                                |       |          |            |                      |                                |
|            |                                                |       |          |            |                      |                                |
|            |                                                |       |          |            |                      |                                |
|            |                                                |       |          |            |                      |                                |
| _          |                                                |       |          |            |                      |                                |
|            | Loyer 404,                                     | 29 D  | livers   | 68,56      |                      |                                |
|            | Taxes 24,                                      | Ç     | uittance | 497,04     |                      | 🕨 Annuler 🕨 Valider 📑          |

Etant provisoire, elle ne l'aurait pas été lors de l'appel de loyer.

## TVA provisoire

La TVA provisoire ne se calculait pas toujours correctement, notamment lorsqu'un code fiscalité loyer ou provivions sur charges du code générique (20) était utilisé

| LSC Simula | Simulation de quittancement                         |       |                    |            |                      |                                    |  |  |  |  |  |
|------------|-----------------------------------------------------|-------|--------------------|------------|----------------------|------------------------------------|--|--|--|--|--|
| Code       | Libellé                                             | Hono. | Montant            | Durée      | Actif<br>à partir du | Formule de révision                |  |  |  |  |  |
| 24         | Lover commerce                                      |       | 279.20             | Inactivé   | 01/11/2022           | 275 x (129,72 / 127,77) 🔺 🖪        |  |  |  |  |  |
| 24         | Loyer commerce du 01/10/2022 au 12/10/2022          |       | 106,45             | 1 appel(s) |                      | 275 x 12/31                        |  |  |  |  |  |
| 24         | Loyer commerce du 13/10/2022 au 31/10/2022          |       | 171,12             | 1 appel(s) |                      | 275 x (129,72 / 127,77) x 19/31    |  |  |  |  |  |
| 30F        | Prov. charges forfaitaires                          |       | 119,46             | Inactivé   | 01/11/2022           | 117,66 x (129,72 / 127,77)         |  |  |  |  |  |
| 30F        | Prov. charges forfaitaires du 01/10/2022 au 12/10/2 |       | 45,55              | 1 appel(s) |                      | 117,66 x 12/31                     |  |  |  |  |  |
| 30F        | Prov. charges forfaitaires du 13/10/2022 au 31/10/2 |       | 73,22              | 1 appel(s) |                      | 117,66 x (129,72 / 127,77) x 19/31 |  |  |  |  |  |
| 32EAU      | Eau compteur                                        |       | 100,00             | Inactivé   | 01/11/2022           |                                    |  |  |  |  |  |
| 32EAU      | Eau compteur                                        |       | 100,00             | 1 appel(s) |                      |                                    |  |  |  |  |  |
| 41         | TVA                                                 |       | 99.73              | Inactivé   | 01/11/2022           |                                    |  |  |  |  |  |
| 41R        | TVA                                                 |       | 99,26              | 1 appel(s) |                      |                                    |  |  |  |  |  |
| 43         | CRL quittancée -par convention                      |       | 9,82               | Inactivé   | 01/11/2022           |                                    |  |  |  |  |  |
| 43         | CRL quittancée -par convention                      |       | 9,91               | 1 appel(s) |                      |                                    |  |  |  |  |  |
|            |                                                     |       |                    |            |                      |                                    |  |  |  |  |  |
|            |                                                     |       |                    |            |                      |                                    |  |  |  |  |  |
|            |                                                     |       |                    |            |                      |                                    |  |  |  |  |  |
|            | Loyer 277,<br>Provisions 118                        | 57 D  | ivers<br>rovisoire | 100,00     |                      |                                    |  |  |  |  |  |
|            | Taxes 109,                                          | 17 Q  | uittance           | 605,51     |                      | 🕨 Annuler 🕞 Valider 📑              |  |  |  |  |  |

## Module de paiement

#### Sélection des encaissements à échéance

Si cette option était choisie, puis validée, un retour à l'écran précédent avec le choix d'une autre fonctionnalité ne réinitialisait pas le contexte pouvant provoquer une impossibilité de comptabiliser lors de la dernière étape. Corrigé

## Comptabilisation APL / AL

#### Bouton Comptabiliser

Ne propose plus le message "Avez-vous pensé à générer le fichier bancaire ?"

## **Facturation PN0**

Ne fonctionnait plus. Corrigé

# Régularisation des charges (immeuble complet)

### Décompte locataire

Dans le cas d'une clé spéciale avec 2 compteurs, le total des tantièmes et le montant à répartir n'étaient pas corrects si l'option "avec uniquement le total par clé" était cochée lors de l'impression. **Corrigé** 

## **Budget Gérance**

#### Recherche

Le formulaire de recherche, sur code budget, cherchait dans la table [Budget] (module Syndic) au lieu de [BudgetGerance]. Corrigé

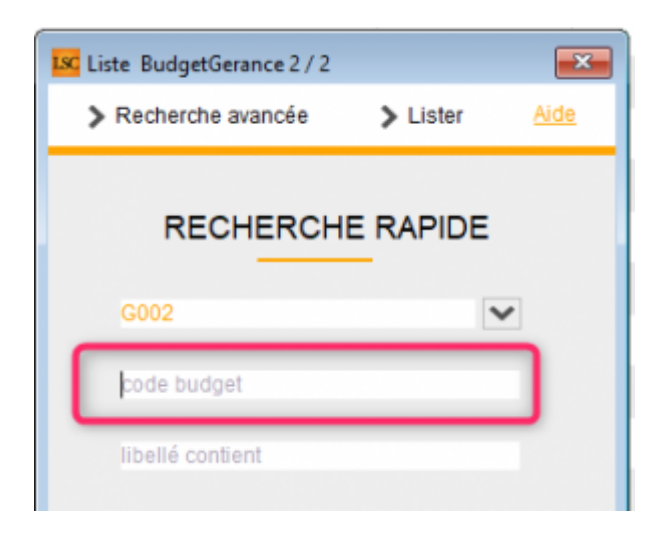

Retour sommaire

# MODULE COMPTABILITÉ (tous modules)

## Facture

## Note d'une ligne de facture

Possibilité d'afficher la référence d'un dossier attaché à un événement à l'aide de la balise : <Dossier\_RefDossier>

Pour l'automatiser, allez sue le modèle, cliquez sur le sigle € et ajoutez une ligne avec cette balise, dans la partie "note" (accès par les trois points)

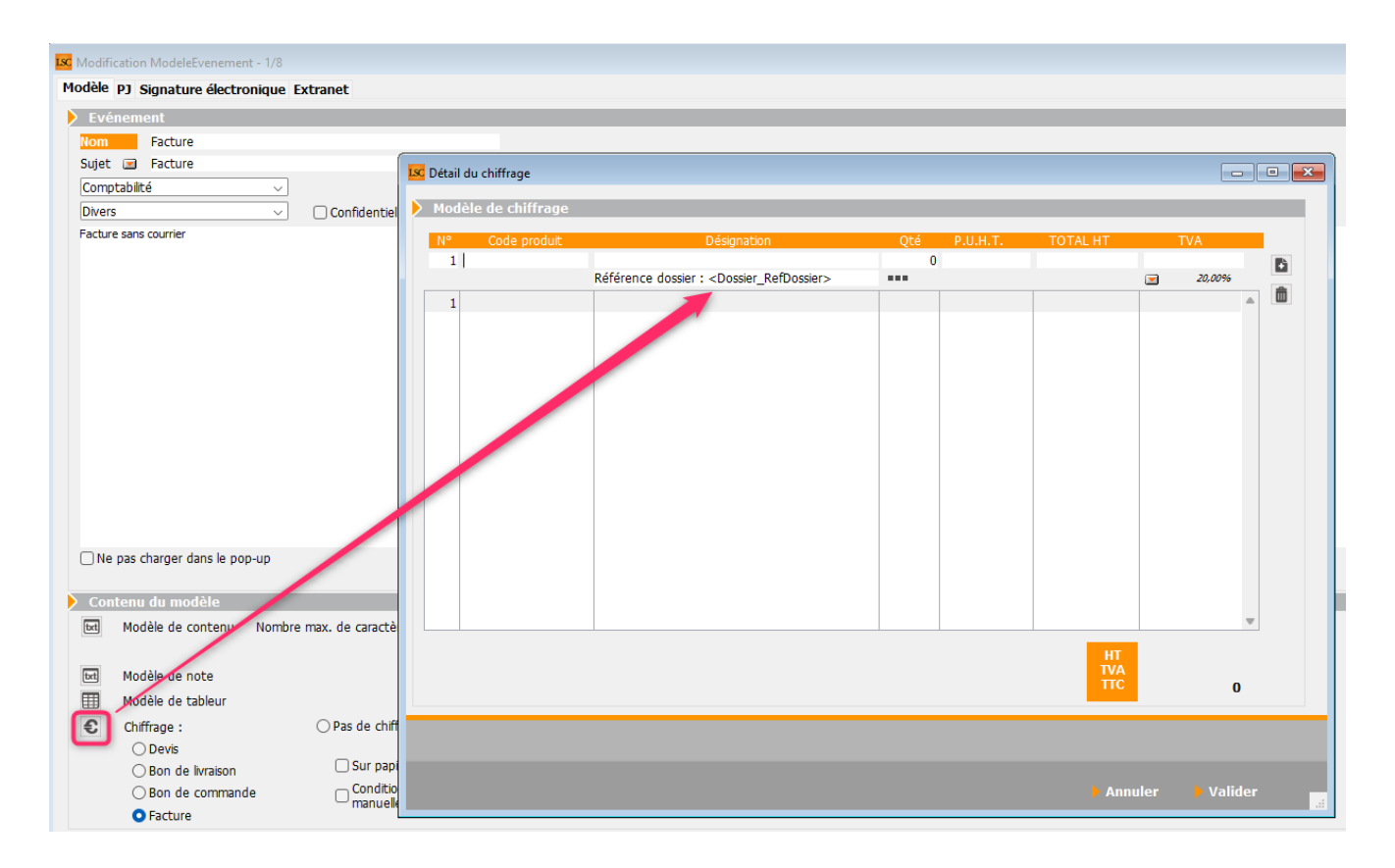

## Compte

Bouton "Options", aller à... saisie comptable

Dorénavant, un clic sur une écriture puis "Aller à saisie comptable" ouvre le bloc comptable en surlignant l'écriture sélectionnée dans le compte. Peut être bien pratique dans le bloc fait plusieurs dizaines, voire centaines de lignes (Appel de loyer par exemple)

## Saisie comptable

#### Flèches de défilement

Les flèches de défilement haut et bas sont maintenant actives en saisie comptable et permettent désormais de se déplacer

## **HL COMPTES**

#### Bouton "options"

Ajout d'un bouton "option" en modification d'un compte hors ligne afin de pouvoir faire des recherches sur les écritures liées

| Isc Modification HLCompte - 11/91                                                |            |                     |        |       |         |            |           |           |  |
|----------------------------------------------------------------------------------|------------|---------------------|--------|-------|---------|------------|-----------|-----------|--|
| S001SDC 26 RUE LEGENDRE 75017 PARIS 411ALOXECO ALOXE CORTON Denise (8 601,48 DB) |            |                     |        |       |         |            |           |           |  |
| Journal                                                                          | Date       | Libellé             |        | Pièce | Traceur | Point/Let. | Débit     | Crédit    |  |
| AF                                                                               | 01/01/2003 | 1er appel de fonds  |        |       | 355     |            | 5 833,24  | A         |  |
| BQ1                                                                              | 12/02/2003 | ALOXE CORTON Denise |        | 4578  | 53      |            |           | 9 059,27  |  |
| BQ1                                                                              | 12/04/2003 | ALOXE CORTON Denise |        | 49876 | 54      |            |           | 5 425,27  |  |
| RE                                                                               | 31/12/2003 | Répartition 2003    |        |       | 362     |            | 17 252,78 |           |  |
|                                                                                  |            |                     |        |       |         |            |           |           |  |
|                                                                                  |            |                     |        |       |         |            |           | Ψ.        |  |
|                                                                                  |            |                     |        |       |         | Totaux     | 23 086,02 | 14 484,54 |  |
|                                                                                  |            |                     |        |       |         | Solde      | 8 601,48  |           |  |
|                                                                                  |            | ▶ Options           |        |       |         |            |           |           |  |
|                                                                                  |            |                     |        |       |         | Précédent  |           |           |  |
| m o                                                                              |            |                     | 🕨 İmpi | rimer |         | Suivant    | 🕨 Annuler | 🕨 Valider |  |

## **CORRECTIONS DIVERSES**

#### Rapprochement bancaire CAMT 053

#### Comptabiliser et pointer

Après l'utilisation de cette option, le solde bancaire n'était pas recalculé. **Corrigé** 

#### Virement copropriétaire (syndic)

Les mouvements de type virement à un copropriétaire ne passaient pas par le règlement automatique, les écritures n'étaient pas détaillées + non liées à un code fiscalité. **Corrigé** 

#### Brouillard d'encaissements

Importer un extrait de compte - fichier CAMT 054 (tous modules)

Quand l'IBAN est absent du fichier importé et que la balise "endtoendid" est renseignée, on tente de retrouver le compte par le champ communication de l'écriture.

Or les banques peuvent envoyer "NOTPROVIDED" ou "NOT PROVIDED" dans cette balise.

LSC peut aussi contenir des écritures dont la communication est "NOTPROVIDED" pouvant empêcher le "matching" avec les comptes..

Dorénavant si la balise ' endtoendid' du fichier est not provided alors on considère qu'il est vide et on recherche par le titulaire du compte.

#### Virements du syndic (comptabilité générale)

Le journal utilisé est dorénavant celui défini sur l'entité (Cxx) pour les virements reçus. Jusqu'à présent, c'est le ler journal de type "trésorerie" trouvé qui était pris par défaut.

#### Compte syndic (comptabilité générale)

Le passage d'une écriture sur un compte syndic se faisait sans code fiscalité, car LSC ne considérait pas ce module dans ce contexte. **Corrigé** 

## Balance âgée

Modification du format d'export de la balance en UTF-8 pour une meilleure gestion des accents.

## Vliste(48) - Vliste(49)

Rappel : ces deux Vliste permettent de remplir les tableaux sous forme d'extrait de compte dans un modèle d'événement.

En syndic, ils pouvaient afficher dans certains cas des libellés de type "CAF", si un journal de ce type avait été défini dans le module Gérance. **Corrigé** 

<u>Retour sommaire</u>

# Administration

## Administration métier

## Modèles d'événements

#### Duplication - Export / Import

Dans certains cas, après une duplication ou l'export / import, la zone 4D write (traitement de texe) ouverte par défaut du modèle dupliqué n'était pas le modèle FR. **Corrigé** 

## Comptabilité

Archivage des exercices hors ligne (uniquement en

#### version 6.3)

Accès : menu paramètres, préférences et administration, administration métier, comptabilité

Cette nouvelle rubrique vous permet, pour vos exercices hors ligne de les archiver dans votre DataDoc. L'intérêt principal de cette fonctionnalité est d'alléger la taille de votre fichier de données et d'en améliorer les performances (moins d'index, d'enregistrements, etc...)

Comme son nom l'indique, seuls les exercices mis hors ligne (donc ceux clôturés puis mis hors ligne) sont concernés. Le traitement peut être fait dans tous les modules, en multientités et années à l'intérieur d'un même module.

Par exemple, vous pouvez archiver les exercices 2003 à 2015 des entités G001 et G002 en un seul traitement.

Après saisie du mot de passe, vous pouvez choisir le ou les module(s) concerné(s) par l'archivage.

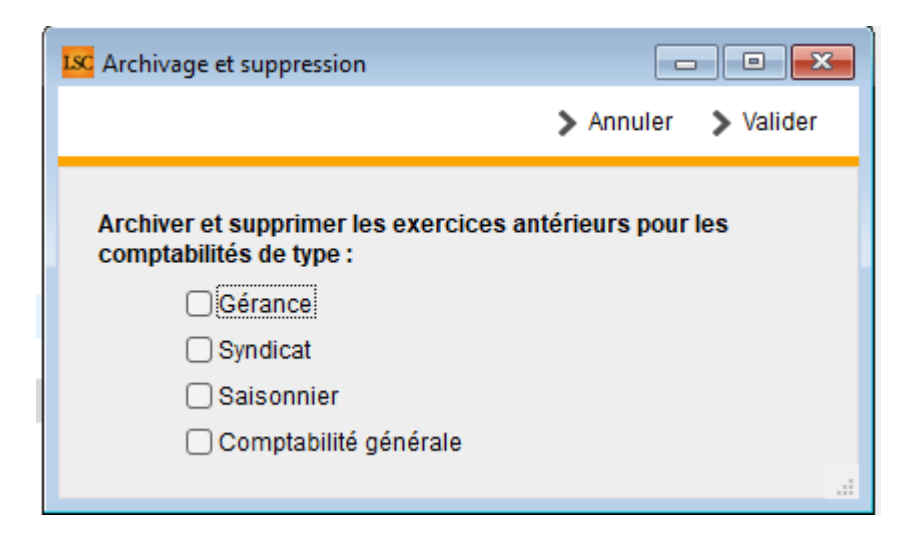

La validation de cet écran affiche les entités et exercices concernés par le futur traitement. Vous pouvez encore faire des sous sélections à ce niveau.

| LSC Sélectionnes | Sélectionnez les enregistrements (2) |            |            |                                     |                         |  |  |  |  |
|------------------|--------------------------------------|------------|------------|-------------------------------------|-------------------------|--|--|--|--|
| > Tout traite    | er 📏 Traiter sélection               |            |            |                                     | ✓ Sélection <u>Aide</u> |  |  |  |  |
|                  | 1                                    |            |            | 1                                   |                         |  |  |  |  |
| Entité           | Désignation                          | Date début | Date fin   |                                     | Libellé                 |  |  |  |  |
| G001             | Agence Crypto                        | 01/01/2002 | 31/12/2003 | Gérance Crypto - Exercice 2002/2003 |                         |  |  |  |  |
| G001             | Agence Crypto                        | 01/01/2004 | 31/12/2004 | Gérance Crypto - Exercice 2004      |                         |  |  |  |  |
|                  |                                      |            |            |                                     |                         |  |  |  |  |
|                  |                                      |            |            |                                     |                         |  |  |  |  |
|                  |                                      |            |            |                                     |                         |  |  |  |  |
|                  |                                      |            |            |                                     |                         |  |  |  |  |
|                  |                                      |            |            |                                     |                         |  |  |  |  |

TOUT TRAITER OU TRAITER SELECTION lancera le traitement. A l'issue, un message vous avertira de la fin de celui-ci.

Conséquences ?

- les enregistrements concernés des tables "Exercices hors ligne", "Comptes hors ligne" et "Ecritures hors ligne" sont supprimés du fichier de données
- le data Doc s'enrichit d'un dossier "Archives" contenant un fichier "Json" pour chaque exercice traité

| DonneesLSC.4DD.datadoc                                                                     |                                        |                                     |                   |        | – 🗆 X                 |
|--------------------------------------------------------------------------------------------|----------------------------------------|-------------------------------------|-------------------|--------|-----------------------|
| 🕂 Nouveau - 🐰 📋                                                                            | [] [] [] [] ↑↓ Trier ~                 | $=$ Afficher $\sim$                 |                   |        |                       |
|                                                                                            |                                        |                                     |                   |        | <b>a</b>              |
| $\leftrightarrow$ $\rightarrow$ $\checkmark$ $\uparrow$ $\square$ $\rightarrow$ Traitement | ts > Trilogie > DonneesLSC.4DD.datadoc |                                     |                   | ~      | C P Rechercher dans : |
| V 🔶 Accès rapide                                                                           | ^ Modifié le                           | Туре                                | Taille            |        |                       |
| - 006                                                                                      | 29/09/2022 14:                         | 19 Dossier de fichiers              |                   |        |                       |
| Télécharger 🖈                                                                              | 28/09/2022 14:                         | 21 Dossier de fichiers              |                   |        |                       |
| Documents                                                                                  | 28/09/2022 14:                         | 19 Dossier de fichiers              |                   |        |                       |
| 2 020                                                                                      | 28/09/2022 14:                         | 16 Dossier de fichiers              |                   |        |                       |
| Donnees - syn                                                                              | 28/09/2022 11:                         | 32 Dossier de fichiers              |                   |        |                       |
| Donnees - syn                                                                              | 29/09/2022 09:                         | 31 Dossier de fichiers              |                   |        |                       |
| Archives                                                                                   | Archives                               |                                     |                   |        |                       |
| Version 6.0                                                                                | 🕂 Nouveau 🗸 🔏 🔲                        | î 🗐 🖻 🛈                             |                   |        |                       |
| version_o_o                                                                                |                                        |                                     |                   |        |                       |
| V 📮 Ce PC                                                                                  | ← → ↑                                  | archives V C                        | Rechercher dans : |        |                       |
| > 🛅 Bureau                                                                                 | V + Accès rapide                       | ^                                   | Modifié le        |        |                       |
| > 📑 Documents                                                                              | Bureau 🖈                               | Gerance                             |                   |        | - 0 ×                 |
| > 🔀 Images                                                                                 | 🖌 Téléchar 🖈                           | + Nouveau ~                         | % D G             | E) 🖻 🛈 |                       |
| > 🕖 Musique                                                                                |                                        |                                     |                   |        | _                     |
| > 🞍 Téléchargemei                                                                          | lmages 🖈                               | $\rightarrow$ $\uparrow$ $\uparrow$ | 🔪 🚞 « Arc » Ger » | ~ C    | Rechercher dans :     |
| > 🛂 Vidéos                                                                                 | 1 élément   1 élément sélectionné      |                                     | Nom               | ^ ~    | Modifié le            |
| > 🏪 Windows (C:)                                                                           |                                        | Acces rapide                        | ExercicesHL       |        | 24/10/2022 10:35      |
| > 📻 Disque local (F                                                                        |                                        | Bureau 🖈                            |                   |        |                       |
| > 🛬 Réseau                                                                                 |                                        | ⊻ leléchar 🖈                        |                   |        |                       |
|                                                                                            |                                        | Docume 🖈                            |                   |        |                       |
|                                                                                            |                                        | lmages ★<br>1 élément               |                   |        |                       |
|                                                                                            |                                        |                                     |                   |        |                       |

 Puisqu'ils sont archivés, nous proposerons dans une une prochaine version la possibilité de les désarchiver ..au cas où

## Maintenance des données

## Convertir formats + constantes des WP d'un dossier

Ce menu, déjà présent dans les versions précédentes gère en plus les constantes contenues dans les fichiers .WP (traitement de texte)

```
Liste des constantes présentes : 4QR (<>cst_cr, <>cst_lf,
<>cst_crlf,<>cst_gui, <>cst_tab)
```

# Convertir les constantes des 4QR d'un dossier

Nouveau menu pour faire la même chose que la rubrique ci-avant mais au niveau des états rapides

# Décret tertiaire – OPERAT (6.2 / 6.3)

Décret tertiaire - OPERAT

## Sommaire

## Module Syndic

- Identifiant
- Comptes 6 et 7 (nouveaux paramètres)
- Saisie comptable : unité et quantité
- Comptes : bouton historique : voir les consommations
- Régularisation des charges : Etat & Décompte de consommation

#### Module Gérance

- Nouvelles rubriques
- Code fiscalité
- Etat des dépenses
- Décompte locataire
- Module SCI

# Décret tertiaire

Source site de l'ADEME : "OPERAT est le guichet de <u>l'Ademe</u> mis en place dans le cadre du <u>décret tertiaire</u>. Comme l'explique l'Ademe, « Cette plateforme de recueil et de suivi des consommations d'énergie du secteur tertiaire constitue un outil d'accompagnement des acteurs du tertiaire dans la transition énergétique. »

Dans LSC, pour vous permettre la saisie et le suivi des consommations, nous avons ajouté...

## MODULE SYNDIC

## Identifiant

## Identifiant unique bâtimentaire (IUB)

Ce nouveau champ, qu'il faut stocker dans le lot, est ensuite repris sur le décompte du copropriétaire

Il est composé de la façon suivante :

- Identification de commune du siège social de l'Entité Fonctionnelle Assujettie
- Cadastre (feuille-section-N° de parcelle)
- Nom de l'immeuble renseigné à la saisie dans OPERAT-N° de lot

Vous devez donc créer dans l'administration une donnée complémentaire dans la partie LOT

| Iso Données complémentaires           |   |
|---------------------------------------|---|
| > LOCAL INDUS1                        | ^ |
| > LOCAL PRO                           |   |
| > LOCAL PRO1                          |   |
| > LOCATION                            |   |
| > LOCATION1                           |   |
| > LS DESCRIPTION                      |   |
| > LS DESCRIPTION1                     |   |
| > MAISON                              |   |
| > MAISON1                             |   |
| > Observatoire Loyers                 |   |
| > Observatoire Loyers1                |   |
| > ODYSSEE                             |   |
| > ODYSSEE1                            |   |
| ✓ OPERAT                              |   |
| Identifiant Unique Bâtimentaire (IUB) |   |

Puis, dans chaque LOT, la créer et saisir la donnée. (par ex : 01053-1-BR-0422-GRANGES BARDES C-0.2)

| Modification Lot -                    | 16/33           |         |                        |                                                                                                    |   |
|---------------------------------------|-----------------|---------|------------------------|----------------------------------------------------------------------------------------------------|---|
| ot Publicité Doc                      | uments Plus [   | Diagnos | tic <i>A</i> Gérance 💈 | >                                                                                                    |   |
|                                       |                 |         |                        | Code gestion LAFAYETTE/002 - Code physique LAFAYETTE/00<br>Résidence Lafayette 12, rue du Général Leclerc 54000 NANC |   |
| Données com                           | plémentaires    |         |                        |                                                                                                    |   |
| Tout montrer Ajou                     | iter APPARTEMEN | T Bilan | OPERAT                 |                                                                                                    |   |
| Libellé                               |                 |         |                        | Valeur                                                                                                    |   |
| OPERAT                                |                 |         |                        |                                                                                                    | / |
| Identifiant Unique Bâtimentaire (IUB) |                 |         |                        | 01053-1-BR-0422-GRANGES BARDES C-0.2                                                                                 |   |
|                                       |                 |         |                        |                                                                                                    |   |

Enfin, sur le décompte des consommations, cet identifiant ressortira de la façon suivante :

| 4, rue Gilbert     Etat des consomma       50, rue de la Colline     95, allée des sapins       95, allée des sapins     Répartition exercice 2019 du 01/01/2 |          | S001/450YALOXEC<br>Page - 1-<br>TEST |                     |            |
|----------------------------------------------------------------------------------------------------|----------|--------------------------------------|---------------------|------------|
| Energie                                                                                                    | Quantité | Unité                                | Tantièmes           | Quote part |
| Electricité (kWh) - Hors IRVE sous-comptée                                                                                                    |          |                                      |                     |            |
| 602002 Electricité (consommation)                                                                                                    |          |                                      |                     |            |
| 069 Appartement (01053-1-BR-0422-GRANGES BARDES C-0.2)                                                                                                    |          |                                      | 62,32541/1010,91516 |            |
| 115 Cave                                                                                                    |          |                                      | 5,254/1010,91516    |            |
| 021 Cave                                                                                                    |          |                                      | 5,32145/1010,91516  |            |
| 602000 Electricité                                                                                                    | 2 231,00 | kWh                                  |                     |            |
| 069 Appartement (01053-1-BR-0422-GRANGES BARDES C-0.2)                                                                                                    |          |                                      | 62,32541/1010,91516 | 137,55     |
| 115 Cave                                                                                                    |          |                                      | 5,254/1010,91516    | 11,60      |
| 021 Cave                                                                                                    |          |                                      | 5,32145/1010,91516  | 11,74      |
| Total Electricité (kWh) - Hors IRVE sous-comptée                                                                                                    | 2 231,00 |                                      |                     | 160,89     |

## Fiche COMPTE (comptes 6 et 7)
| LSC Modification Compte - 81/137 |                        |                                 |   |                            | - • •    |
|----------------------------------|------------------------|---------------------------------|---|----------------------------|----------|
| Données de base Suivi du cor     | npte Echéancier Indiv  | visions Transferts comptables   |   |                            |          |
| Références comptables            |                        |                                 |   |                            |          |
| <u>Code entité</u>               | S001                   | SDC 26 RUE LEGENDRE 75017 PARIS |   | Compto validó              |          |
| Numéro Comptable                 | 602002                 |                                 |   | Energie                    | ~        |
| Code Tiers                       |                        |                                 |   | Electricité (kWh) - Hors I | RVE so 🗸 |
| Libellé comptable                | Electricité (consomma  | tion)                           |   | 201-101                    | kWh      |
| {MODEREGLEMENT}                  | Report à nouvea        | au Reprise en solde             | • |                            |          |
| Travaux ou Opérations E          | Exceptionnelles ( ) Op | érations courantes              |   |                            |          |

#### Nouvelles rubriques :

- Energie
- Type énergie (en fonction des données OPERAT)

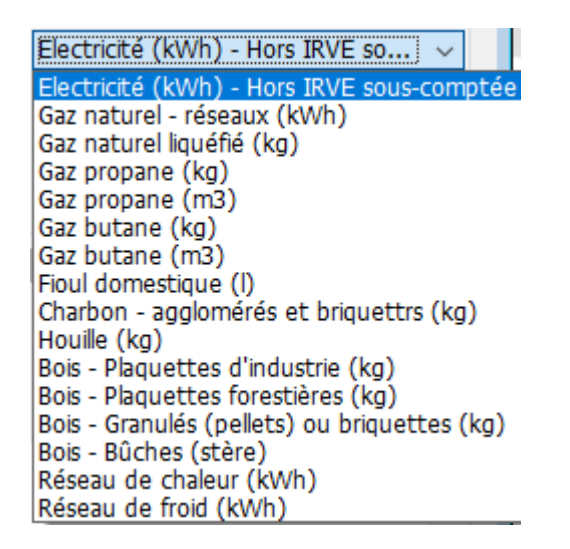

Permet d'indiquer, pour chaque compte, quel type d'énergie est consommée….

# Saisie comptable

En saisie comptable, quand vous appelez ce type de compte, cela vous permet de renseigner le nombre d'unités consommées.

| LSC Saisie    | comptable ACH                                                         | Syndic         |                |      |                               |       |           |                    |            | ×      |
|---------------|-----------------------------------------------------------------------|----------------|----------------|------|-------------------------------|-------|-----------|--------------------|------------|--------|
| Code en       | tité S001                                                             | SDC 26 RUE     | LEGENDRE       | 75   | 017   Date 30/12/2016 2016-12 |       |           | Traceur            | 12         | 230    |
|               |                                                                       |                |                |      |                               |       |           | <u>Référence</u>   |            |        |
| <u>Compte</u> | 602002                                                                | Electric       | ité (conson    | nma  | tion)                         | Solde | 300,00 DB | Date échéance      | 00/00/0000 | _      |
| Immeub        | <u>e</u>                                                              | Code o         | <u>testion</u> |      |                               |       |           | Débit              | Crédit     |        |
| Piece         | 45646                                                                 | Libelle        | Fai            | ctur | as non parvenues EDF          | _     |           | 300,00             |            |        |
| Banque        | Factures n                                                            | on parvenues   |                |      |                               | •     |           |                    |            | 6      |
| Fiscalite     | 51001                                                                 | 100% recuperab | Ve TVA 20 %    |      |                               |       |           |                    | 16,00%     |        |
| Analytiqu     | <u>icati</u>                                                          |                |                |      | Ouantité 30.00                |       |           |                    | 50,        | .00    |
| Commun        | ICall                                                                 |                |                |      | Qualitie                      |       |           | Kecup/Local        | 300,       | ,00    |
|               |                                                                       |                |                |      | Unite RVVn 🗸                  |       |           | Soumis a nonoraire | 25         |        |
| Entité        | Date                                                                  | Compte         | Traceur        |      | Libellé                       |       | Pièce     | Débit              | Crédit     |        |
| S001          | 30/12/2016                                                            | 408000         | 1230           |      | Factures non parvenues EDF    |       |           |                    | 300,0      | 00 ^   |
| S001          | 30/12/2016                                                            | 602002         | 1230           | 1    | Factures non parvenues EDF    |       | 45646     | 300,00             |            |        |
|               |                                                                       |                |                |      |                               |       |           |                    |            |        |
|               |                                                                       |                |                |      |                               |       |           |                    |            |        |
|               |                                                                       |                |                |      |                               |       |           |                    |            |        |
|               |                                                                       |                |                |      |                               |       |           |                    |            | $\sim$ |
| 0 <u>Ou</u>   | Ouvrir  Menus Options lignes Options bloc  Pièces comptables  Balance |                |                |      |                               |       |           |                    |            |        |

# Fiche Compte – bouton historique – Voir les consommations

Sur le bouton "Historique", ajout d'une ligne "Voir les consommations" pour les comptes 6 et 7 ayant une classification.

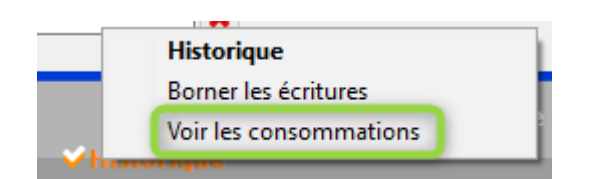

Permet d'accéder à un écran qui reprend l'historique du compte et présente 3 nouvelles colonnes : "

- Quantité
- Unité
- PU TTC

| LSC Cor     | nsultation - 1/1 |                            |        |          |                  |                 |         |           |
|-------------|------------------|----------------------------|--------|----------|------------------|-----------------|---------|-----------|
| <b>S0</b> ( | 1SDC 26 RUE L    | EGENDRE 75017 PARIS        | 6      | 02002    | Electricité (con | sommation) (30  | 0,00 DB | <u>))</u> |
|             |                  |                            |        |          |                  |                 |         |           |
| Jou         | rnal Date        | Libellé                    | Pièce  | Débit    | Crédit           | Quantité        | Unité   | PU TTC    |
| ACH         | 10/01/2015       | Facture EDF Janvier 2012   |        | 85,00    |                  | 0               | kWh     | ~         |
| ACH         | 10/02/2015       | Facture EDF Février 2012   |        | 85,00    |                  | 0               | kWh     |           |
| ACH         | 10/03/2015       | Facture EDF Mars 2012      |        | 85,00    |                  | 0               | kWh     |           |
| ACH         | 10/04/2015       | Facture EDF Avril 2012     |        | 85,00    |                  | 0               | kWh     |           |
| ACH         | 10/05/2015       | Facture EDF Mai 2012       |        | 85,00    |                  | 0               | kWh     |           |
| ACH         | 10/06/2015       | Facture EDF Juin 2012      |        | 85,00    |                  | 0               | kWh     |           |
| ACH         | 10/07/2015       | Facture EDF Juillet 2012   |        | 85,00    |                  | 0               | kWh     |           |
| ACH         | 10/08/2015       | Facture EDF Août 2012      |        | 85,00    |                  | 0               | kWh     |           |
| ACH         | 10/09/2015       | Facture EDF Septembre 2012 |        | 85,00    |                  | 0               | kWh     |           |
| ACH         | 10/10/2015       | Facture EDF Octobre 2012   |        | 85,00    |                  | 0               | kWh     |           |
| ACH         | 10/11/2015       | Facture EDF Novembre 2012  |        | 85,00    |                  | 0               | kWh     |           |
| ACH         | 30/12/2016       | Factures non parvenues EDF | 45646  | 300,00   |                  | 30              | kWh     | 10,00     |
|             |                  |                            |        |          |                  |                 |         |           |
|             |                  |                            |        |          |                  |                 |         |           |
|             |                  |                            |        |          |                  |                 |         | Y         |
| <           |                  |                            |        |          |                  |                 |         | >         |
|             |                  |                            | Totaux | 1 235.00 |                  |                 |         |           |
|             |                  |                            | Solde  | 1 235,00 |                  |                 |         |           |
|             |                  |                            |        |          |                  |                 |         |           |
|             | Reto             |                            |        |          |                  |                 |         |           |
|             | , Keto           |                            |        |          |                  |                 |         |           |
|             | 0                |                            |        |          |                  | <b>A</b> nnulor |         | (alidan - |
|             | -                |                            |        |          |                  | Annuler         |         | ander     |

Si les informations sont trouvées en saisie comptable, elles sont affichées. Si ce n'est pas le cas, vous pouvez le faire à ce niveau ..

Permet ainsi de saisir les valeurs, y compris sur des écritures clôturées. En effet, à priori, vous devrez fournir les données 2020 et 2021 d'ici au 30/09/2022

# Régularisation des charges

### Etat des consommations

Nouvelle entrée via le clic maintenu sur la rubrique "imprimer état des dépenses"

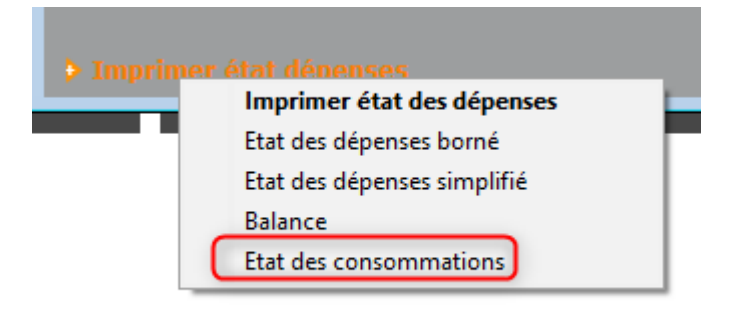

Permet l'impression spécifique des dépenses liés aux comptes concernés

### **Imprimer décompte consommations**

Nouvelle entrée via le clic maintenu sur la rubrique "imprimer décomptes"

| N Imprimer décem- |                                 |  |  |  |
|-------------------|---------------------------------|--|--|--|
| y imprimer decom  | Décomptes                       |  |  |  |
| 🕨 Imprimer tablea | Imprimer décomptes groupés      |  |  |  |
| 🕨 Imprimer tablea | Imprimer décomptes consommation |  |  |  |

Permet d'imprimer un décompte présenté par famille et par catégorie de comptes.

Monter pour chaque compte concerné, la liste des lots avec les quotes-parts

| 4, rue Gilbert<br>50, rue de la Colline<br>95, allée des sapins<br>54000 NANCY | Etat des consommations<br>Répartition exercice 2015 du 01/01/2015 au 31/12/2015 |        |                    |            |  |
|--------------------------------------------------------------------------------|---------------------------------------------------------------------------------|--------|--------------------|------------|--|
| Energie                                                                        | Quantité                                                                        | Unité  | Tantièmes          | Quote part |  |
| Electricité (kWh) - Hors IRVE sous-comptée                                     |                                                                                 |        |                    |            |  |
| 602002 Electricité (consommation)                                              | 40,                                                                             | 00 kWh |                    |            |  |
| 011/112 Appartement                                                            |                                                                                 |        | 66,0142/1000,91516 | 2,64       |  |
| Total Electricité (kWh) - Hors IRVE sous-comptée                               | 40,                                                                             | 00     |                    | 2,64       |  |

# **MODULE GERANCE**

## Nouvelles rubriques

- Energie
- Type énergie (en fonction des données OPERAT)

Electricité (kWh) - Hors IRVE so... 🗸 Electricité (kWh) - Hors IRVE sous-comptée Gaz naturel - réseaux (kWh) Gaz naturel liquéfié (kg) Gaz propane (kg) Gaz propane (m3) Gaz butane (kg) Gaz butane (m3) Fioul domestique (I) Charbon - agglomérés et briquettrs (kg) Houille (kg) Bois - Plaquettes d'industrie (kg) Bois - Plaquettes forestières (kg) Bois - Granulés (pellets) ou briquettes (kg) Bois - Bûches (stère) Réseau de chaleur (kWh) Réseau de froid (kWh)

Permet d'indiquer, pour chaque compte, quel type d'énergie est consommée….

## Code fiscalité

#### Code fiscalité

Ajout des champs permettant la gestion des unités de consommation pour le tertiaire

| Modification _CodeFiscalite - 15/109               |                       |                                            |  |  |  |  |
|----------------------------------------------------|-----------------------|--------------------------------------------|--|--|--|--|
| Données de base Facturation SCI                    |                       |                                            |  |  |  |  |
|                                                    |                       |                                            |  |  |  |  |
| > Fiscalité                                        | _                     | Révision de loyer                          |  |  |  |  |
| Code 32EDF Charges EDF                             |                       | Type de révision Non révisé 👻              |  |  |  |  |
| Pourcentage recuperable sur le locataire 100,00    | J%                    |                                            |  |  |  |  |
| Pourcentage de deductibilite 0,00                  | J%                    |                                            |  |  |  |  |
|                                                    | 0,00                  | Facturation locataire                      |  |  |  |  |
| Gerance                                            |                       | Code produit                               |  |  |  |  |
| Categorie d ecriture Divers                        | <b>~</b>              |                                            |  |  |  |  |
| Soumis a honoraires 2                              |                       | Lien en saisie comptable                   |  |  |  |  |
| Assujetti à AL ou APL                              | Ompte du propriétaire |                                            |  |  |  |  |
| Ne pas proratiser lors de l'appel de loyer         |                       | O Autre compte                             |  |  |  |  |
| Soumis à GRL                                       |                       |                                            |  |  |  |  |
| Libellé figé                                       |                       | Lien analytique                            |  |  |  |  |
| Détailler sur relevé de gérance                    |                       | Décret tertiaire                           |  |  |  |  |
|                                                    |                       | Energia Electricité (EWb) Hars IBVE source |  |  |  |  |
| Revenus fonciers                                   |                       | Elergie Circle (KVII) - Hors IKVE Sous-C V |  |  |  |  |
| Libellé à utiliser pour imprimer le rapport annuel |                       | 201-101 KWN                                |  |  |  |  |
|                                                    |                       | Caiconnior                                 |  |  |  |  |
| Détailler cette fiscalité en annexe                |                       |                                            |  |  |  |  |
| Détailler en recette exceptionnelle                |                       | Pas de quittancement 👻                     |  |  |  |  |
| Régularisation de charges                          |                       |                                            |  |  |  |  |
| Coefficient de régiustement 100.00                 | 96                    | Par defaut dans les tarifs                 |  |  |  |  |
|                                                    | , .                   | Conserver en cas d'annulation              |  |  |  |  |
|                                                    |                       |                                            |  |  |  |  |
|                                                    |                       | Drécédent                                  |  |  |  |  |
| # 0                                                | Imprimor              | Precedent                                  |  |  |  |  |
|                                                    | miprimer              |                                            |  |  |  |  |

S'ils sont renseignés, ils afficheront les champs de saisie de ladite consommation en saisie comptable

| 🚾 Saisie comptable BQ1 Gé | rance         |            |           |           |                     |            | × |
|---------------------------|---------------|------------|-----------|-----------|---------------------|------------|---|
| Code entité 🔽 GOO1        | Agence Crypto | Date 05    | 5/07/2022 | 2022-07   | Traceur             |            | 0 |
| <u>Locataire</u>          |               |            | Solde     |           | <u>Référence</u>    |            |   |
| Compte 🔀 411ALBERTD       | ALBERT DEUX   |            | Solde     |           | Date échéance       | 00/00/0000 |   |
| Immeuble 2103             | Code gestion  |            | Clé       |           | Débit               | Crédit     |   |
| Pièce                     | Libellé Al    | LBERT DEUX |           |           |                     |            |   |
| Banque ALBERT DEU         | X             |            |           |           | -                   |            |   |
| Fiscalité 32EDF           | Charges EDF   |            |           |           |                     | 16,00%     |   |
| <u>Analytique</u>         |               |            | PU TTC    |           | Dont TVA            |            |   |
| Communicati               |               |            | Quantité  |           | Récup/Locat         |            |   |
|                           |               |            | Unité KV  | Vh $\sim$ | 🗌 Soumis à honorair | es         |   |

#### Compte propriétaire

Sur le bouton "Historique", ajout d'une ligne "Voir les consommations"

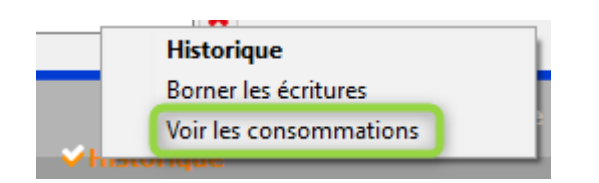

Permet d'accéder à un écran qui reprend l'historique du compte

et présente 3 nouvelles colonnes : "

- •Quantité
- •Unité
- PU TTC

Si les informations sont trouvées en saisie comptable, elles sont affichées. Si ce n'est pas le cas, vous pouvez le faire à ce niveau ..

*Présente les écritures attachées à des codes fiscalité qui le permette.* 

Permet ainsi de saisir les valeurs, y compris sur des écritures clôturées. En effet, à priori, vous devrez fournir les données 2020 et 2021 d'ici au 30/09/2022

## Etat des dépenses

Mise en place d'un état des consommations accessible depuis le bouton "état des dépenses"

| LSC Rép | artition     |                   |                  |                           |                       |                    | - • •   |
|---------|--------------|-------------------|------------------|---------------------------|-----------------------|--------------------|---------|
|         | Immeuble     | GARE              | 23 <u>MAX</u>    | EVILLE                    |                       |                    |         |
| Réf     | répartition  | Période co<br>DU  | ncernée<br>AU    |                           | Libellé               | Date de traitement | Journal |
|         | 2224         | 01/01/2021        | 31/12/2021       | Répartition exercice 2021 |                       | 12/07/2022         | QP ^    |
|         | 2206         | 01/01/2021        | 31/12/2021       | Répartition exercice 2021 |                       | 05/07/2022         | QP      |
|         | 2203         | 01/01/2021        | 31/12/2021       | Répartition exercice 2021 |                       | 05/07/2022         | QP      |
|         | 2202         | 01/01/2021        | 31/12/2021       | Répartition exercice 2021 |                       |                    | QP      |
|         | 2201         | 01/01/2021        | 31/12/2021       | Répartition exercice 2021 |                       |                    | QP      |
|         |              |                   |                  |                           |                       |                    |         |
|         |              |                   |                  |                           |                       |                    |         |
|         |              |                   |                  |                           |                       |                    |         |
|         |              |                   |                  |                           |                       |                    |         |
|         |              |                   |                  |                           |                       |                    |         |
|         |              |                   |                  |                           |                       |                    |         |
|         |              |                   |                  |                           |                       |                    |         |
|         |              |                   |                  |                           |                       |                    |         |
|         |              |                   |                  |                           |                       |                    |         |
|         |              |                   |                  |                           |                       |                    |         |
|         |              |                   |                  |                           |                       |                    |         |
|         |              |                   |                  |                           |                       |                    |         |
|         |              |                   |                  |                           |                       |                    |         |
|         |              |                   |                  |                           |                       |                    |         |
|         |              |                   |                  |                           |                       |                    | ~       |
|         | i            |                   |                  |                           |                       | h.                 | ·       |
| 🕨 🕨 Ré  | -affectatio  | on des charges su | r la période 🔷 👂 | Imprimer décomptes        |                       |                    |         |
| 🕨 Ca    | lculer les   | charges récupéra  | bles 🕨 🕨         | Imprimer tableau          | 🕨 Aller à             |                    |         |
| No      | ouvelle      |                   |                  | Imprimer synthèse dé      | penses                |                    |         |
| 🕨 Va    | lider les re | égularisations    |                  | Imprimer ét               | mar átat das dánansas | 1.00               |         |
|         |              |                   |                  | Imprii<br>Etat da         | ner etat des depenses |                    |         |
|         |              |                   |                  |                           | es concommations      |                    |         |
|         |              |                   |                  | Etat de                   | es consortimations    |                    |         |

# Décompte locataire

Etat des consommations issu du décompte locataire.

| C Répartition   |                   |                  |                           |                             |                                                                                                    |         |
|-----------------|-------------------|------------------|---------------------------|-----------------------------|----------------------------------------------------------------------------------------------------|---------|
| Immeuble        | GARE              | 23 <u>MAX</u>    | 'EVILLE                   |                             |                                                                                                    |         |
| Réf répartition | Période co<br>DU  | oncernée<br>. AU |                           | Libellé                     | Date de traitement                                                                                                    | Journal |
| 2224            | 01/01/2021        | 31/12/2021       | Répartition exercice 2021 |                             | 12/07/2022                                                                                                    | QP ^    |
| 2206            | 01/01/2021        | 31/12/2021       | Répartition exercice 2021 |                             | 05/07/2022                                                                                                    | QP      |
| 2203            | 01/01/2021        | 31/12/2021       | Répartition exercice 2021 |                             | 05/07/2022                                                                                                    | QP      |
| 2202            | 01/01/2021        | 31/12/2021       | Répartition exercice 2021 |                             |                                                                                                    | QP      |
| 2201            | 01/01/2021        | 31/12/2021       | Répartition exercice 2021 |                             |                                                                                                    | QP      |
|                 |                   |                  |                           |                             |                                                                                                    |         |
|                 |                   |                  |                           |                             |                                                                                                    |         |
|                 |                   |                  |                           |                             |                                                                                                    |         |
|                 |                   |                  |                           |                             |                                                                                                    |         |
|                 |                   |                  |                           |                             |                                                                                                    |         |
|                 |                   |                  |                           |                             |                                                                                                    |         |
|                 |                   |                  |                           |                             |                                                                                                    |         |
|                 |                   |                  |                           |                             |                                                                                                    |         |
|                 |                   |                  |                           |                             |                                                                                                    |         |
|                 |                   |                  |                           |                             |                                                                                                    |         |
|                 |                   |                  |                           |                             |                                                                                                    |         |
|                 |                   |                  |                           |                             |                                                                                                    |         |
|                 |                   |                  |                           |                             |                                                                                                    |         |
|                 |                   |                  |                           |                             |                                                                                                    |         |
|                 |                   |                  |                           |                             |                                                                                                    |         |
|                 |                   |                  |                           |                             | H. Contraction of the second second s |         |
| Ré-affectati    | on des charges su | ır la période 👂  | Imprimer décomptes        | anter                       |                                                                                                    |         |
| Calculer les    | charges récupéra  | ibles 🕨 🕨        | Imprimer décom            | ntes charges pop récupérées |                                                                                                    |         |
| Nouvelle        |                   |                  | Imprimer décom            | ntes consommation           |                                                                                                    |         |
| No. 19 Jan 1    | · · · · · · · ·   |                  | imprimer decom            | pres consommation           |                                                                                                    |         |
| Valider les r   | egularisations    |                  | Imprimer etat depens      | es <b>Supprimer</b>         |                                                                                                    |         |

## Module SCI

Pour le module SCI (comme pour le syndic), c'est au niveau des comptes 6 et 7 que vous retrouvez les deux rubriques. Cidessous, ce qui diffère de la gestion classique…

#### **COMPTE – Données de base**

| LSC Modification Compte - 1/1                                                |                | _                |                             |          |  |  |  |  |
|------------------------------------------------------------------------------|----------------|------------------|-----------------------------|----------|--|--|--|--|
| Donnees de Dase Suivi du compte Echéancier Indivisions Transferts comptables |                |                  |                             |          |  |  |  |  |
| Références comptables                                                        | 5              |                  |                             |          |  |  |  |  |
| <u>Code entité</u>                                                           | G002           | Tests CAMT 053   | ✓ Compte validé             |          |  |  |  |  |
| Numéro Comptable                                                             | 602000         |                  | Energie                     | ~        |  |  |  |  |
| Code Tiers                                                                   |                |                  | Electricité (kWh) - Hors IR | (VE so 🗸 |  |  |  |  |
| Libellé comptable                                                            | EDF            |                  | 201-101                     | kWh      |  |  |  |  |
| {MODEREGLEMENT}                                                              | Report à nouve | Reprise en solde | · ·                         |          |  |  |  |  |
|                                                                              |                |                  |                             |          |  |  |  |  |
|                                                                              |                |                  |                             |          |  |  |  |  |

En saisie comptable, quand vous appelez ce type de compte, cela vous permet de renseigner le nombre d'unités consommées.

| LSC Saisie cor    | mptable ACH | Gérance        |             |            |         |            |                    |            | × |
|-------------------|-------------|----------------|-------------|------------|---------|------------|--------------------|------------|---|
| Code entité       | 💌 G002      | Tests CAMT 053 | <u>Date</u> | 05/07/2022 | 2022-07 |            | Traceur            |            | 0 |
| Locataire         |             |                |             |            | Solde   |            | <u>Référence</u>   |            |   |
| Compte 💽          | 602000      | EDF            |             |            | Solde   |            | Date échéance      | 00/00/0000 |   |
| <u>Immeuble</u>   | GILBERT     | Code gestion   |             | Clé        |         |            | Débit              | Crédit     |   |
| Pièce             | 01          | Libellá        |             |            |         |            |                    |            |   |
| <u>Banque</u>     |             |                |             |            |         | <b>-</b> . |                    |            |   |
| Fiscalité         |             |                |             |            |         |            |                    | 0,00%      |   |
| <u>Analytique</u> |             |                |             | PU TTC     |         |            | 🗷 🛛 Dont TVA       |            |   |
| Communicati       |             |                |             | Quantité   |         |            | Récup/Locat        |            |   |
|                   |             |                |             | Unité      | kWh 🗸   |            | 🗌 Soumis à honorai | es         |   |

### Compte - bouton historique

Sur le bouton "Historique", ajout d'une ligne "Voir les consommations" pour les comptes 6 et 7 ayant une classification.

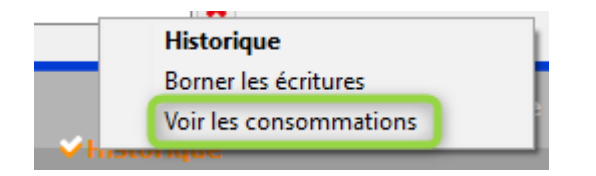

Permet d'accéder à un écran qui reprend l'historique du compte et présente 3 nouvelles colonnes : "

- Quantité
- •Unité
- PU TTC

| LSC Cor | sultation - 1/1 |                            |        |          |                   |                |         | - • ×  |
|---------|-----------------|----------------------------|--------|----------|-------------------|----------------|---------|--------|
| 500     | 1SDC 26 RUE L   | EGENDRE 75017 PARIS        | 6      | 02002    | Electricité (con: | sommation) (30 | 0,00 DB | 1      |
|         |                 |                            |        |          |                   |                |         |        |
| Jou     | rnal Date       | Libellé                    | Pièce  | Débit    | Crédit            | Quantité       | Unité   | PU TTC |
| ACH     | 10/01/2015      | Facture EDF Janvier 2012   |        | 85,00    |                   | 0              | kWh     | ~      |
| ACH     | 10/02/2015      | Facture EDF Février 2012   |        | 85,00    |                   | 0              | kWh     |        |
| ACH     | 10/03/2015      | Facture EDF Mars 2012      |        | 85,00    |                   | 0              | kWh     |        |
| ACH     | 10/04/2015      | Facture EDF Avril 2012     |        | 85,00    |                   | 0              | kWh     |        |
| ACH     | 10/05/2015      | Facture EDF Mai 2012       |        | 85,00    |                   | 0              | kWh     |        |
| ACH     | 10/06/2015      | Facture EDF Juin 2012      |        | 85,00    |                   | 0              | kWh     |        |
| ACH     | 10/07/2015      | Facture EDF Juillet 2012   |        | 85,00    |                   | 0              | kWh     |        |
| ACH     | 10/08/2015      | Facture EDF Août 2012      |        | 85,00    |                   | 0              | kWh     |        |
| ACH     | 10/09/2015      | Facture EDF Septembre 2012 |        | 85,00    |                   | 0              | kWh     |        |
| ACH     | 10/10/2015      | Facture EDF Octobre 2012   |        | 85,00    |                   | 0              | kWh     |        |
| ACH     | 10/11/2015      | Facture EDF Novembre 2012  |        | 85,00    |                   | 0              | kWh     |        |
| ACH     | 30/12/2016      | Factures non parvenues EDF | 45646  | 300,00   |                   | 30             | kWh     | 10,00  |
|         |                 |                            |        |          |                   |                |         |        |
|         |                 |                            |        |          |                   |                |         |        |
|         |                 |                            |        |          |                   |                |         | ×      |
| <       |                 |                            |        |          |                   |                |         | >      |
|         |                 |                            | Totaux | 1 235.00 |                   |                |         |        |
|         |                 |                            | Solde  | 1 235,00 |                   |                |         |        |
|         |                 |                            |        |          |                   |                |         |        |
|         | ▶ Poto          |                            |        |          |                   |                |         |        |
|         | - Kelu          |                            |        |          |                   |                |         |        |
| 25. (   | 3               |                            |        |          |                   |                |         | -11.1  |
|         |                 |                            |        |          |                   | Annuler        |         | allder |

Si les informations sont trouvées en saisie comptable, elles sont affichées. Si ce n'est pas le cas, vous pouvez le faire à ce niveau ..

Permet ainsi de saisir les valeurs, y compris sur des écritures clôturées. En effet, à priori, vous devrez fournir les données 2020 et 2021 d'ici au 30/09/2022